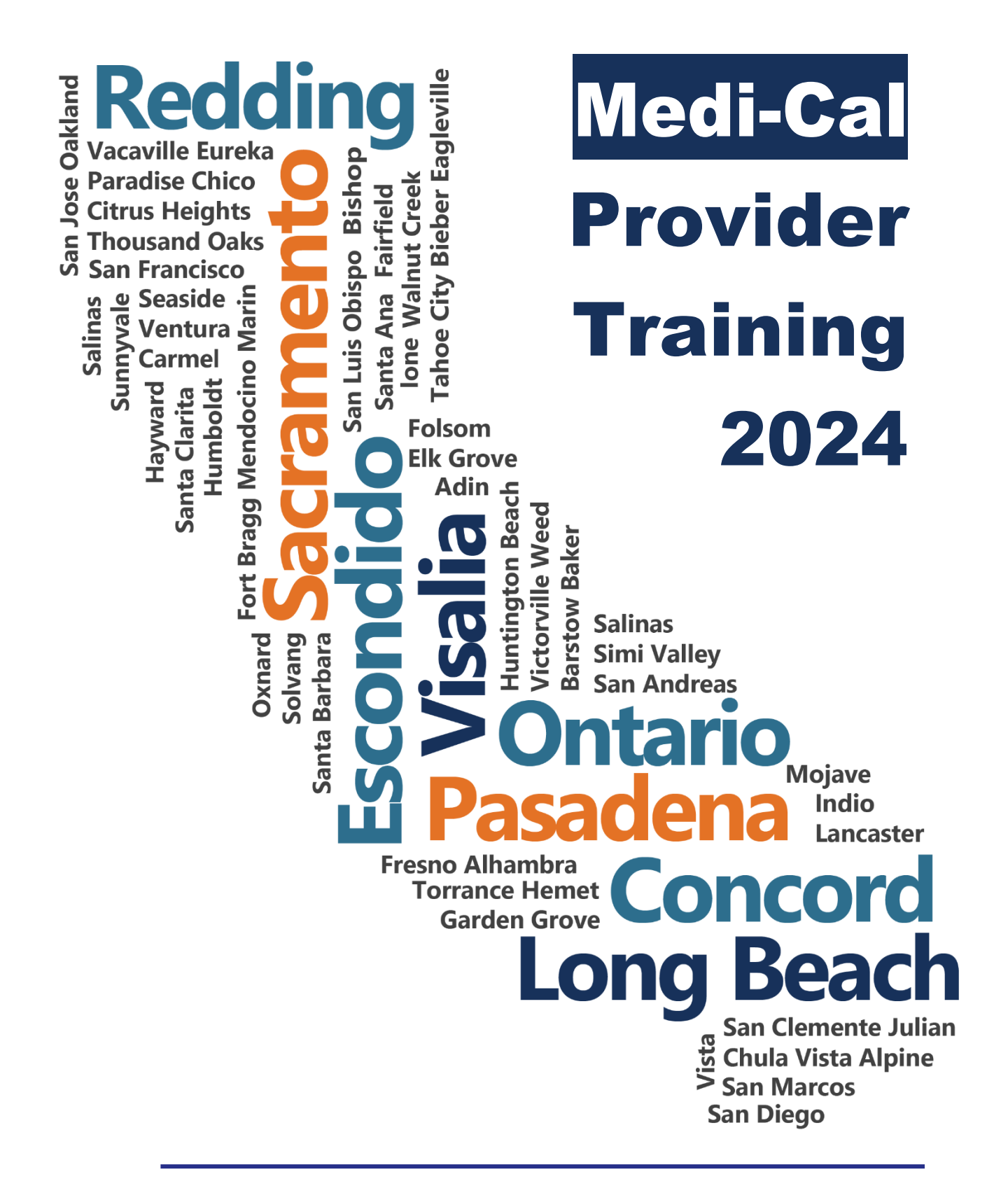

Navigating the Medi-Cal Provider Website & Online Billing

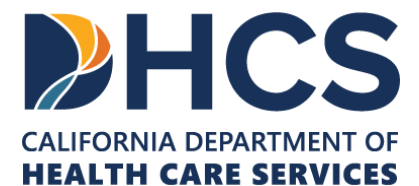

The Outreach and Education services is made up of Provider Field Representatives located throughout California and includes the Small Provider Billing Assistance and Training Program staff, who are available to train and assist providers to efficiently submit their Medi-Cal claims for payment. See the below additional tools and free services available to your provider community.

#### Medi-Cal Learning Portal (MLP)

Explore the Medi-Cal Learning Portal (MLP) that offers Medi-Cal providers and billers selfpaced online training about billing basics, related policies and procedures; new initiatives and any significant changes to the Medi-Cal program.

#### How can you get started using the MLP?

- First time users must complete a one-time registration at www.learn.medi-cal.ca.gov
- After logging in, you will be able to RSVP for training events or view eLearning courses
- Refer to the Medi-Cal Learning Portal (MLP) Job Aid or the Medi-Cal Learning Portal (MLP) User Guide for detailed instructions

#### How can you benefit from using the MLP?

- Significantly reduce billing errors by learning billing best practices
- Quizzes that test your knowledge
- Practice your skills using interactive activities

#### **Free Services for Providers**

#### Provider Seminars and Webinars

Provider Training Seminars and Webinars offer basic and advanced billing courses for all provider types. Seminars also offer a free billing assistance called the Claims Assistance Room (CAR). Providers are encouraged to bring their more complex billing issues and receive individual assistance from a Provider Field Representative. The dates and locations for the annual provider training seminars and webinars can be found on the events calendar in the MLP tool and in the News area on www.medi-cal.ca.gov.

#### Provider Field Representatives

Receive one-on-one assistance from Provider Field Representatives who live and work in cities throughout California. Provider Field Representatives are available to visit providers at their office to assist with billing needs and/or provide custom billing training to office staff.

#### Small Provider Billing Assistance and Training Program

The Small Provider Billing Assistance and Training Program is one-on-one billing assistance for one year to providers who submit fewer than 100 claim lines per month and would like some extra help. For more information about how to enroll in the Small Provider Billing Assistance and Training Program, call (916) 636-1275 or 1-800-541-5555.

#### All of the aforementioned services are available to providers at no cost!

# Table of Contents

| Table of Contentsii                          |
|----------------------------------------------|
| Navigating the Medi-Cal Providers Website1   |
| Introduction1                                |
| Medi-Cal Providers Homepage2                 |
| Navigation Bar4                              |
| Providers5                                   |
| Provider Portal6                             |
| Resources7                                   |
| Contact Us10                                 |
| Additional Medi-Cal Provider References11    |
| Footer12                                     |
| Transactions Log In13                        |
| Eligibility Section19                        |
| Eligibility Verification20                   |
| Eligibility Responses21                      |
| Side Bar Menu24                              |
| Share of Cost/Spend Down Transactions25      |
| Claims Section                               |
| Claim Status Inquiry29                       |
| Appeal Status Inquiry                        |
| Lab Services Reservation System32            |
| Medical Services Reservation (Medi-Services) |
| Provider Services                            |
| Case Status Inquiry                          |
| Procedure Code Inquiry41                     |
| Provider Checkwrite Inquiry44                |
| Publications46                               |
| Outreach and Education54                     |
| Medi-Cal Subscription Service (MCSS)57       |
| Resource Information61                       |
| Medi-Cal Learning Portal1                    |
| Introduction1                                |

| Purpose1                                                                       |
|--------------------------------------------------------------------------------|
| Objectives1                                                                    |
| Acronyms1                                                                      |
| MLP User Requirements2                                                         |
| Accessing the MLP2                                                             |
| Create User Account6                                                           |
| Medi-Cal Learning Portal Homepage13                                            |
| My Account Homepage                                                            |
| MLP-Secured Emails21                                                           |
| Training23                                                                     |
| Specialized Training and Certificates                                          |
| MLP User Support                                                               |
| Computer Media Claims (CMC) and Internet Professional Claim Submission (IPCS)1 |
| Introduction1                                                                  |
| CMC Overview2                                                                  |
| CMC Enrollment Process2                                                        |
| CMC Upload Procedure10                                                         |
| Inquiry on a CMC13                                                             |
| CMC Error Reports17                                                            |
| IPCS Overview                                                                  |
| IPCS Enrollment Process24                                                      |
| IPCS System Requirements26                                                     |
| Web Tool Box27                                                                 |
| IPCS Claim Form29                                                              |
| IPCS Step-by-Step Claim Completion Process                                     |
| IPCS: Viewing Submitted Claims49                                               |
| Attachment Control Form (ACF)52                                                |
| ACF Rejection Letter                                                           |
| Resource Information55                                                         |
| Appendix1                                                                      |
| Acronyms1                                                                      |

# Navigating the Medi-Cal Providers Website

### Introduction

#### Purpose

The purpose of this module is to provide an overview of the Medi-Cal Providers website.

#### **Module Objectives**

- Provide a walk-thru of the Medi-Cal Providers website and its functions
- Examine Medi-Cal Provider Communities
- Highlight common Medi-Cal transactions
- Review valuable references on the Medi-Cal Providers website

#### Acronyms

A list of acronyms is located in the Appendix section of each complete workbook.

Page updated: September 2023

# Medi-Cal Providers Homepage

The Medi-Cal Providers website homepage can be accessed by opening an internet browser, typing *mcweb.apps.prd.cammis.medi-cal.ca.gov* in the address bar and selecting **Enter.** 

When there is an active System Status Alert, a banner will appear. The Learn More link will open the System Status page containing more information about the alert.

Remove the banner by "clicking" on the X located in the upper-right corner.

If the System Status Alert banner has been closed, details are accessible via the **System Status Alerts** links located in the Support section at the footer of the Medi-Cal Providers website.

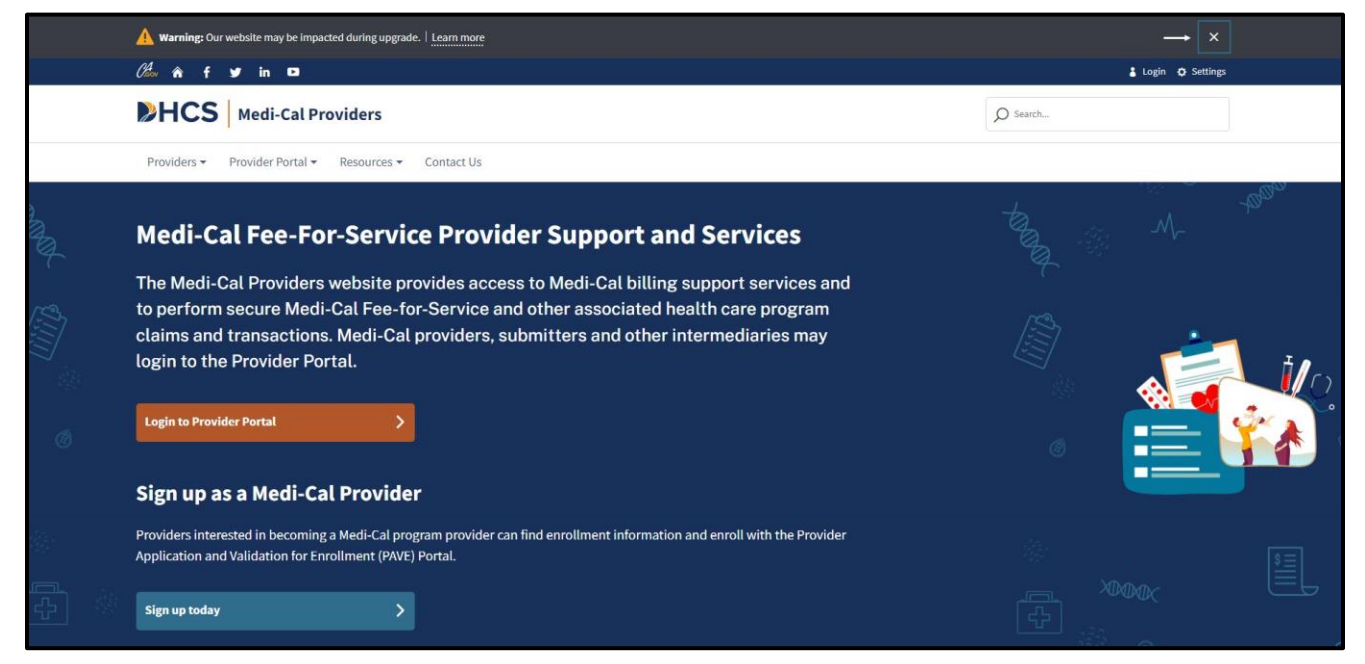

Figure 1.1: The System Status alert appears at the top of the Medi-Cal Providers website by default and may be removed by clicking on the X.

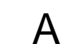

Page updated: September 2023

The first icon is a link to the website *www.ca.gov*. The house icon when selected will take the user back to the homepage from anywhere within the Medi-Cal Providers website. The next four icons are for social media and will display the corresponding California Department of Health Care Services page.

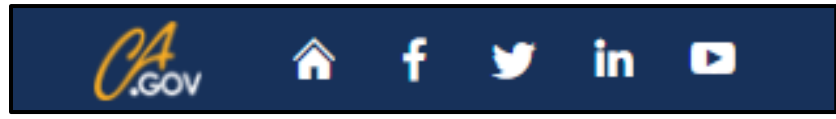

Figure 1 2: In the upper-left corner there are several icons for links to various websites including a house icon that takes the user back to the homepage.

If the **Settings** button is selected, options are shown how to change the website display such as showing the website in high contrast colors or increasing the font size of the text.

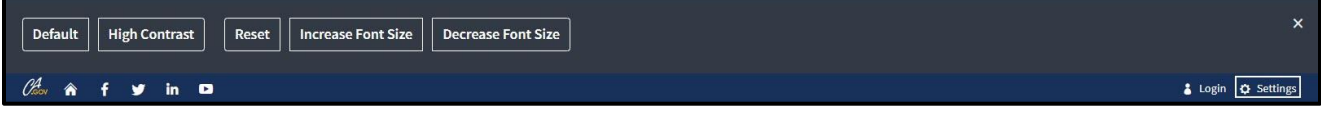

Figure 1.3: The Settings button displays options to adjust the color and font size for the Medi-Cal Providers website.

## **Navigation Bar**

The navigation bar on the Medi-Cal Providers website homepage serves as the starting point for providers to access information and services by selecting one of the featured icons.

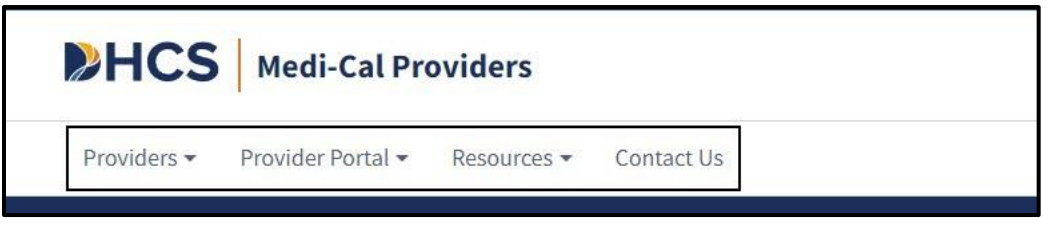

Figure 2.1: The navigation bar at the top of the Medi-Cal Providers website homepage.

### Providers

When selecting the **Providers** tab from the navigation bar, a drop-down menu will display four detailed listings of pages to visit:

- **New Provider** Provides a step-by-step checklist, links and reference documents for newly enrolled Medi-Cal providers.
- **Outreach and Education** Provides information and resources regarding claim billing assistance and training services available to Medi-Cal providers and billers.
- **Publications –** Access to Medi-Cal Provider Manuals, Provider Bulletins, and the News area.
- **Medi-Cal Subscription Service** Free subscription service to keep providers up to date with the latest Medi-Cal news.

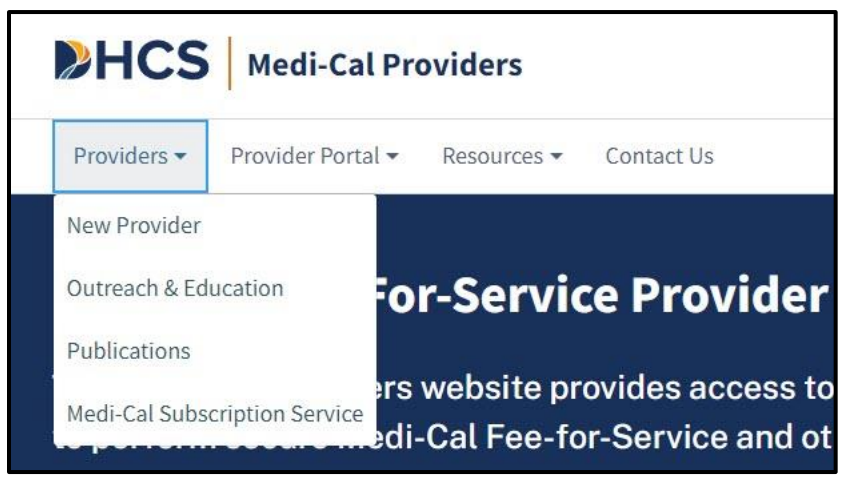

Figure 3.1: The Providers drop-down menu.

### **Provider Portal**

The Provider Portal drop-down menu displays two options for users to login to the Provider Portal or legacy Transaction Services.

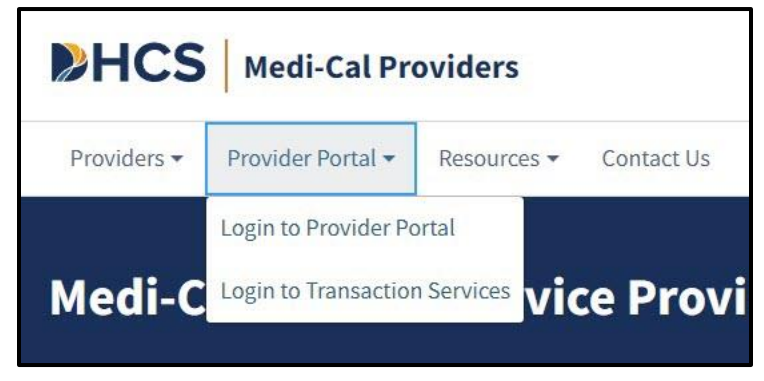

Figure 4.1: The Provider Portal drop-down menu.

#### Resources

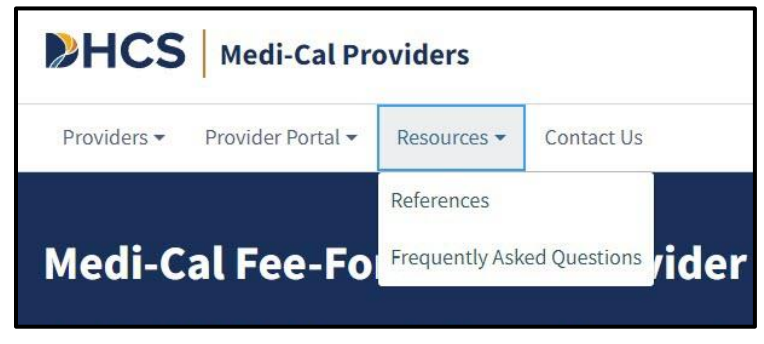

Figure 5.1: The Resources tab is located within the navigation bar.

Medi-Cal References has an assortment of helpful links to facilitate participation in the Medi-Cal program.

| HCS Medi-Cal Prov             | iders                                                                                                    | Ø Search |
|-------------------------------|----------------------------------------------------------------------------------------------------|----------|
| Providers • Provider Portal • | Resources - Contact Us                                                                                          |          |
| Resources                     |                                                                                                    |          |
|                               | Looking for something specific?<br>Select from one of the topics or use the search bar to search all resources. |          |
|                               | Ø Search                                                                                                    |          |
|                               |                                                                                                    |          |
| References FAQs 🧐             |                                                                                                    |          |
| Topics                        | Rates                                                                                                    |          |
| Rates                         | Medi-Cal Rates                                                                                                  |          |
| Billing                       |                                                                                                    |          |
| Forms                         |                                                                                                    |          |
| HIPAA                         | Billing                                                                                                    |          |
| Policy                        | APR-DRG 0                                                                                                    |          |
| Programs                      | CMC Submission Instructions                                                                                     |          |
| Provider Enrollment           | CMC Technical Manual and Technical Publications     Erroneous Payment Corrections (EPC) Letters                 |          |
| Provider Portal               | National Correct Coding Initiative (NCCI)     National Days Codes (NDC)                                         |          |
| Additional References         | National Drug Codes (NDC)     National Provider Identifier (NPI)                                                |          |
|                               | Ordering, Referring and Prescribing (ORP)     Remittance Advice Details (RAD) Code Repository                   |          |
|                               | User Guides                                                                                                    |          |
|                               |                                                                                                    |          |
|                               | Forms                                                                                                    |          |
|                               | • Forms                                                                                                    |          |
|                               | - roms                                                                                                    |          |

Figure 5.2: Links under Medi-Cal References.

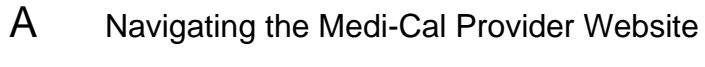

Page updated: September 2023

The Specialty Programs link contains several Medi-Cal programs. Providers can select program(s) of interest and obtain detailed program information regarding the selected program.

| Providers + Provider Portal + Rese        | iources + Contact Us                                                                                             |  |
|-------------------------------------------|----------------------------------------------------------------------------------------------------|--|
|                                           |                                                                                                    |  |
| tesources                                 |                                                                                                    |  |
|                                           |                                                                                                    |  |
|                                           | LOOKING TOR SOMETINING SPECIFIC?<br>Select from one of the topics or use the search bar to search all resources. |  |
|                                           | D Search.                                                                                                    |  |
| References FAQs @                         |                                                                                                    |  |
| Topics                                    | Rates                                                                                                    |  |
| Rates                                     | MeriliCal Rates                                                                                                  |  |
| Billing                                   | - INTERLET NAME AND ADDRESS                                                                                      |  |
| Forms                                     | Dillion                                                                                                    |  |
| HIPAA                                     | Bitting                                                                                                    |  |
| Policy                                    | APR-DRG Ø     Billing Tips                                                                                       |  |
| Programs                                  | CMC Submission Instructions                                                                                      |  |
| Provider Enrollment                       | CMC Technical Manual and Technical Publications     Erroneous Payment Corrections (EPC) Letters                  |  |
| Provider Portal                           | National Correct Coding Initiative (NCCI)     National Device Codes (NICC)                                       |  |
| Provider Portal                           | National Provider Identifier (NPI)                                                                               |  |
|                                           | Ordering, Referring and Prescribing (ORP)     Remittance Advice Details (RAD) Code Repository                    |  |
| Additional References                     | User Guides                                                                                                    |  |
|                                           |                                                                                                    |  |
| Additional References<br>Provider Portal  | Forms                                                                                                    |  |
|                                           | Forms                                                                                                    |  |
| 1 Contractor II Antonio                   |                                                                                                    |  |
|                                           | HIDAA                                                                                                    |  |
|                                           | НІРАА                                                                                                    |  |
| Additional Deference                      | Health Insurance Portability and Accountability Act (HIPAA)     Code Conversions                                 |  |
| Providér Pértál                           | Compliance                                                                                                    |  |
| n navnada viditsās                        | <ul> <li>HIPAA Overview - Final and Proposed Rules</li> <li>HIPAA: FAQs</li> </ul>                               |  |
|                                           | • <u>ICD-10</u>                                                                                                  |  |
|                                           | Lie utain rom and code conversion     Links                                                                      |  |
| Arbitiser HBrannen                        | Overview - Standardized Transactions     Privacy Regulations                                                     |  |
| Ardritional Deferences<br>Provider Portal | Standardized National Code Sets                                                                                  |  |
| Columna color-                            |                                                                                                    |  |
| nitivisia nonde                           | Policy                                                                                                    |  |
|                                           | Adverse Childhood Experiences (ACEs) Drovider Training Attestation                                               |  |
|                                           | COVID-19 Medi-Cal Response                                                                                       |  |
| Arblitoer Holtuar                         | Janssen LUVID-19 Vaccine     Moderna COVID-19 Vaccine                                                            |  |
|                                           | Novavax COVID-19 Vaccine     Pitzer-BioNTech COVID-19 Vaccine                                                    |  |
| Arblitörer vidittår                       | Doulas - Training as Medi-Cal Providers                                                                          |  |
| Additional References<br>Provider Portal  | Fraud and Abuse d     Managed Care d                                                                             |  |
| Store Work                                | Medi-Cal and Telehealth d                                                                                        |  |
| Additional References                     | monkeypus Medi-Lai Nesponse     Payment Error Rate Measurement (PERM)                                            |  |
| Addition (2.1                             | Provider-Preventable Conditions                                                                                  |  |
| PROVIDER PHORE                            |                                                                                                    |  |
| CONSIGN FOR LOS                           | Programs                                                                                                    |  |
| Additional References                     | Diabetes Prevention Program (DPP)                                                                                |  |
|                                           | Family Planning, Access, Care and Treatment (Family PACT)     Heading Mid-Care and Treatment (Family PACT)       |  |
|                                           | Preaming was Coverage for Unitarien Program (HACCP) @     Pregnancy                                              |  |
|                                           | Presumptive Eligibility (PE) Programs     Breatt and Cervical Cancer Treatment Programs (PCCTD)                  |  |
|                                           | EPSD7/CHDP                                                                                                    |  |
|                                           | • Every Woman Counts (EWC)     • Hospital Presumptive Eligibility (HPE)                                          |  |
|                                           | Presumptive Eligibility for Pregnant Women (PE4PW)                                                               |  |
|                                           | <ul> <li>Quality and Accountability Supplemental Payment (QASP) Program</li> </ul>                               |  |

Figure 5.3: The Specialty Programs link contains several Medi-Cal programs.

Page updated: September 2023

| HCS Medi-Cal Prov                                       | viders                                                                                                    | Ø Search |
|---------------------------------------------------------|----------------------------------------------------------------------------------------------------|----------|
| Providers • Provider Portal •                           | Resources 👻 Contact Us                                                                                                    |          |
| Resources                                               |                                                                                                    |          |
|                                                         | Looking for something specific?<br>Select from one of the topics or use the search bar to search all resources.                                                                                                    |          |
|                                                         | Search                                                                                                    |          |
| References 🖡 🛛 🗛 🚱                                      |                                                                                                    | _        |
|                                                         |                                                                                                    |          |
| Topics                                                  | Billing                                                                                                    |          |
| Billing                                                 | Medi-Cal Coverage of Aduhelm: Frequently Asked Questions                                                                                                    |          |
|                                                         |                                                                                                    |          |
| Programs                                                | Billing Tips: California Children's Services (CCS)                                                                                                    |          |
| Programs                                                | Billing Tips: California Children's Services (CCS)     Billing Tips: Durable Medical Equipment (DME)                                                                                                    |          |
| Programs<br>HIPAA                                       | <ul> <li>Billing Tips: California Children's Services (CCS)</li> <li>Billing Tips: Durable Medical Equipment (DME)</li> <li>Billing Tips: Family PACT (Planning, Access, Care and Treatment)</li> </ul>                                                                                                    |          |
| Programs<br>HIPAA<br>Provider Portal                    | <ul> <li>Billing Tips: California Children's Services (CCS)</li> <li>Billing Tips: Durable Medical Equipment (DME)</li> <li>Billing Tips: Family PACT (Planning, Access, Care and Treatment)</li> <li>Billing Tips: Eligibility</li> </ul>                                                                                                    |          |
| Programs<br>HIPAA<br>Provider Portal<br>Additional FAQs | Billing Tips: California Children's Services (CCS)     Billing Tips: Durable Medical Equipment (DME)     Billing Tips: Family PACT (Planning, Access, Care and Treatment)     Billing Tips: Eligibility     Billing Tips: Managed Care Plans     Billing Tips: Managed Care Plans                                                                                                    |          |
| Programs<br>HIPAA<br>Provider Portal<br>Additional FAQs | Billing Tips: California Children's Services (CCS)     Billing Tips: Durable Medical Equipment (DME)     Billing Tips: Family PACT (Planning, Access, Care and Treatment)     Billing Tips: Eligibility     Billing Tips: Managed Care Plans     Billing Tips: Medical Supplies     Billing Tips: Durlicate Claim Denials                                                                                   |          |
| Programs<br>HIPAA<br>Provider Portal<br>Additional FAQs | Billing Tips: California Children's Services (CCS)     Billing Tips: Durable Medical Equipment (DME)     Billing Tips: Family PACT (Planning, Access, Care and Treatment)     Billing Tips: Eligibility     Billing Tips: Managed Care Plans     Billing Tips: Medical Supplies     Billing Tips: Duplicate Claim Denials     Billing Tips: Paper Claims                                                    |          |
| Programs<br>HIPAA<br>Provider Portal<br>Additional FAQs | Billing Tips: California Children's Services (CCS)     Billing Tips: Durable Medical Equipment (DME)     Billing Tips: Family PACT (Planning, Access, Care and Treatment)     Billing Tips: Eligibility     Billing Tips: Managed Care Plans     Billing Tips: Medical Supplies     Billing Tips: Duplicate Claim Denials     Billing Tips: Paper Claims     Billing Tips: Treatment Authorization Requests |          |

Figure 5.4: FAQs under Medi-Cal Resources.

# Contact Us

Contact Us provides contact numbers and addresses for communicating with Medi-Cal personnel.

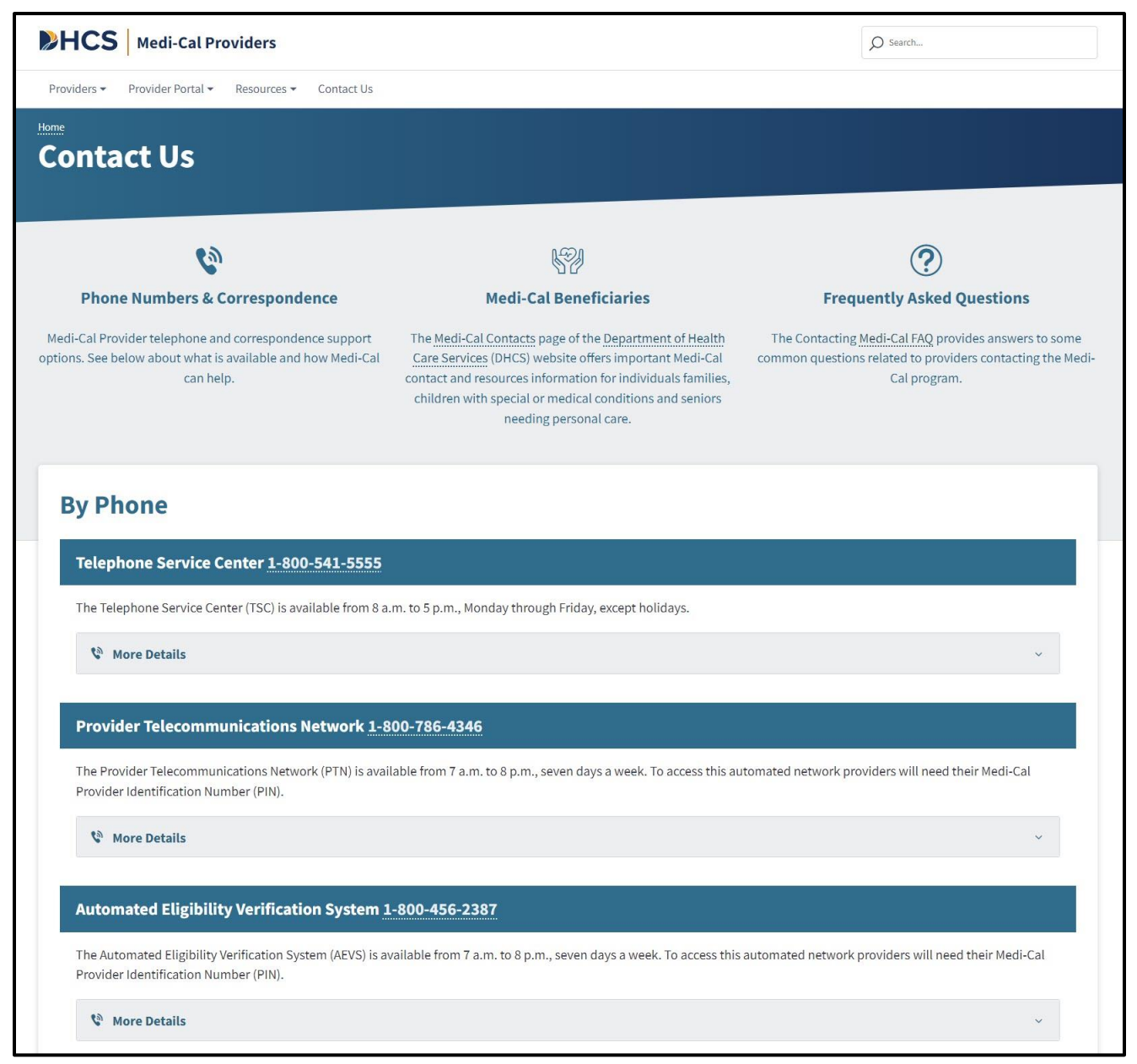

Figure 6.1: The Contact Us webpage provides contact numbers, information and addresses for communicating with Medi-Cal personnel.

# Additional Medi-Cal Provider References

The **Additional Medi-Cal Provider References** tiles contains links to other related resource and program websites. The sites include:

- Department of Health Care Services (DHCS)
- Medi-Cal Rx
- Medi-Cal Dental Program
- Family Planning, Access, Care and Treatment (Family PACT)
- California Department of Aging
- Medi-Cal Managed Care

| NHCS                                                                                                    |                                                                                                    |                                                                                                    |
|----------------------------------------------------------------------------------------------------|----------------------------------------------------------------------------------------------------|----------------------------------------------------------------------------------------------------|
| Department of Health Care Services (DHCS)<br>mission is to provide Californians with access to<br>affordable, integrated, high-quality health care,<br>including medical, dental, mental health,<br>substance use treatment services and long-term<br>care. | Medi-Cal Rx<br>Medi-Cal Rx operates all administrative services<br>related to Medi-Cal pharmacy benefits billed on<br>pharmacy claims from the existing Medi-Cal fee-<br>for-service or Managed Care Plan (MCP)<br>intermediaries have transitioned to Medi-Cal Rx. | Medi-Cal Dental Program<br>Medi-Cal Dental Program provides dental services<br>as one of the program's many benefits. Under the<br>guidance of the California Department of Health<br>Care Services, the Medi-Cal Dental Program aims<br>to provide Medi-Cal members with access to high-<br>quality dental care. |
| Visit Site                                                                                                    | Visit Site                                                                                                    | Visit Site                                                                                                    |

Figure 7.1: Additional Medi-Cal Provider references tiles.

# Footer

The footer of the Medi-Cal Providers homepage contains helpful links to Categories such as: Transactions, Support and Statewide Campaigns.

| Transactions                            | Support                                                      | Statewide Campaigns                  |
|-----------------------------------------|--------------------------------------------------------------|--------------------------------------|
| Provider Portal                         | Contact Us                                                   | Register to Vote of                  |
| Transaction Services                    | Resources                                                    | Save Our Water &                     |
| Services Available                      | MCSS &                                                       | Report Medi-Cal Fraud 岱              |
| Enrollment Requirements                 | System Status Alerts                                         | <u>Flex Alert ਹ</u>                  |
|                                         | Website Accessibility Certification <b>f</b>                 |                                      |
| Contact Us Conditions of Use Privations | cy Policy Non-Discrimination Policy and Language Access Acce | ssibility                            |
|                                         |                                                              | Copyright © 2023 State of California |

Figure 8.1 Additional Medi-Cal Provider references tiles.

### **Transactions Log In**

1. Navigate to the Medi-Cal Provider Portal. Enter the email address and select Next.

| Μ        | edi-Cal Provider Portal                                                           |
|----------|-----------------------------------------------------------------------------------|
|          | Enter email to login or register a new account.                                   |
|          | <b>NOTE:</b> Provider Portal is currently in early access and by invitation only. |
| Email Ad | ldress                                                                            |
|          | > Next                                                                            |
|          |                                                                                   |
|          |                                                                                   |

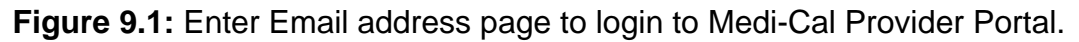

2. On the Login screen, enter the password and select Log In.

| Prevent   Prevent Prevent< |                                                                                                    |
|----------------------------------------------------------------------------------------------------|----------------------------------------------------------------------------------------------------|
| Enter an email and password to login.   Image: Provider Portal is currently in early access and by invitation only.     Email Address     Personed        Forgot password?   Log In If you have an invitation or you are provisioned by your organization, select Join Medi-Cal Provider Portal.                                                                                                    | Provider Portal Login                                                                                        |
| ▲ Note: Provider Portal is currently in early access and by invitation only.          EmeilAddress         Password         Forgot password?         Log In         If you have an invitation or you are provisioned by your organization, select Join Medi-Cal Provider Portal.         Join Medi-Cal Provider Portal                                                                                                    | Enter an email and password to login.                                                                        |
| EmeilAddress Password Password? Log In If you have an invitation or you are provisioned by your organization, select Join Medi-Cal Provider Portal. Join Medi-Cal Provider Portal                                                                                                    | <b>Note:</b> Provider Portal is currently in early access and by invitation only.                            |
| Peasword Forgot password? Log In If you have an invitation or you are provisioned by your organization, select Join Medi-Cal Provider Portal. Join Medi-Cal Provider Portal                                                                                                    | Emeil Address                                                                                                |
| Eorgot password?       Log In         If you have an invitation or you are provisioned by your organization, select Join Medi-Cal Provider Portal.         Join Medi-Cal Provider Portal                                                                                                    | Peasword                                                                                                    |
| If you have an invitation or you are provisioned by your<br>organization, select Join Medi-Cal Provider Portal.<br>Join Medi-Cal Provider Portal                                                                                                    | Forgot password?   Log In                                                                                    |
| Join Medi-Cal Provider Portal                                                                                                    | If you have an invitation or you are provisioned by your organization, select Join Medi-Cal Provider Portal. |
|                                                                                                    | Join Medi-Cal Provider Portal                                                                                |
|                                                                                                    |                                                                                                    |

Figure 9.2: Provider Portal Login screen.

3. Read the System Use Notification, check the "I confirm that I have read and agree to the above," then select **Next**.

| WARNING: This computer system is for official use by<br>authorized users and may be monitored and/or restricted<br>at any time. Confidential information may not be accesse<br>or used without authorization. Unauthorized or imprope- | L. |
|----------------------------------------------------------------------------------------------------|----|
| authorized users and may be monitored and/or restricted<br>at any time. Confidential information may not be accesse<br>or used without authorization. Unauthorized or imprope-                                                         |    |
| or used without authorization. Unauthorized or imprope                                                                                                    |    |
| use of this system may result in administrative discipline                                                                                                    |    |
| use of this system may result in administrative discipline.                                                                                                    |    |
| civil and/or criminal penalties. By using this system, you                                                                                                    |    |
| are acknowledging and consenting to these terms and<br>conditions.                                                                                                    |    |
| LOG OFF IMMEDIATELY if you are not an authorized user                                                                                                    | r  |
| do not agree to the conditions in this warning.                                                                                                    |    |
| I confirm that I have read and agree to the above                                                                                                    |    |

Figure 9.3: System Use Notification screen.

Page updated: September 2023

4. If the user that is logging in is a member of several organizations a Select an organization screen will appear. The organizations displayed are determined by an Admin when a user's account is set up. If the user is assigned to a single organization, the Provider Portal homepage appears.

| quent Organiza        | tions              |                                 |                                 |            | Show 5 | Sho |
|-----------------------|--------------------|---------------------------------|---------------------------------|------------|--------|-----|
| MEDI-CAL F<br>00455   | PROVIDER NAME (    | MEDI-CAL PROVIDER NAME<br>00442 | MEDI-CAL PROVIDER NAME<br>00441 |            |        |     |
| Provider              | Submitter          |                                 |                                 |            |        |     |
|                       |                    |                                 |                                 |            |        |     |
| Search By<br>NPI ▼ Se | earch              |                                 |                                 | Q          |        |     |
| АВСД                  | EFGH               | IJKLMNOP                        | QRSTUVWXY                       | Z # &      |        |     |
| Search By<br>NPI ▼ Se | earch<br>D E F G H | IJKLMNOP                        | QRSTUVWXY                       | Q<br>Z # & |        |     |

Figure 9.4: Select an organization screen.

Page updated: September 2023

5. Navigate to the **Transaction Center.** 

| U.cov                                                                                                    |                                                                                                    |                                                                                                    |                                         |                      | <b>\$</b> 10                           | ogin 🗘 Settings                    |
|----------------------------------------------------------------------------------------------------|----------------------------------------------------------------------------------------------------|----------------------------------------------------------------------------------------------------|-----------------------------------------|----------------------|----------------------------------------|------------------------------------|
| CS   Medi-Cal Providers                                                                                                    | Providers *                                                                                                    | Beneficiaries                                                                                                    | Kesources *                             | ®<br>Related ≁       | Contact Us                             | Q<br>Search                        |
| lcome,                                                                                                    | Sign Out                                                                                                    |                                                                                                    |                                         |                      | MEDI-CAL P<br>Add or Switch Or         | ROVIDER NAME 00431<br>granuation + |
| Provider Portal Settings Update: Password Length - Users must use passwords with a minimum Y A C C O U N T                                                                                                    | of 15 characters. Please reac                                                                                               | h out to your organization                                                                                           | n administrator with any qu             | estions.             |                                        | )                                  |
| My Profile and Preferences Edit                                                                                                    | t Notifications<br>Reminder: User                                                                                           | s                                                                                                    | View All                                | PIN Mana<br>Q. Sea   | agement<br>rch by provider name or NPI | View All                           |
|                                                                                                    | Provider Portai                                                                                                    |                                                                                                    |                                         |                      |                                        |                                    |
| Organization: MEDI-CAL PROVIDER NAME<br>Role: Processor<br>Email:                                                                                                    | User user_nam<br>Provider Portal                                                                                            | e has completed their registr                                                                                        | ation to the Medi-Cal                   | MEDI-CAL             | PROVIDER NAME                          | Manage                             |
| Organization: MEDI-CAL PROVIDER NAME<br>Role: Processor<br>Email:<br>Business Phone:<br>Mobile Phone:                                                                                                    | User user_nam<br>Provider Portal<br>Your organizatic<br>user_name                                                           | e has completed their registr<br>on has been enrolled in elect<br><u>±1 more</u>                                     | ation to the Medi-Cal >                 | MEDI-CAL             | PROVIDER NAME                          | Manage<br>Manage<br>Manage         |
| Organization: MEDI-CAL PROVIDER NAME Role: Processor Email: Business Phone: Mobile Phone: Communication Center Micro Q. Search for Correspondence EP. New Correspondence                                                                                                    | your patian<br>User user_nam<br>Provider Portal<br>Your organizati<br>user_name                                             | e has completed their registr<br>on has been enrolled in elect<br><u>±1.more</u><br>ion Center<br>d Bulletin         | ation to the Medi-Cal<br>ronic 1099s by | MEDI-CAL             | PROVIDER NAME                          | Manage<br>Manage                   |
| Organization:     MEDI-CAL PROVIDER NAME       Role:     Processor       Email:     Business Phone:       Business Phone:     Mobile Phone       Mobile Phone:     Mean       Q: Search for Correspondence     Mean       Q: Next Correspondence     Mean       Q: Recent Searches     Mean       Q: Recent Searches     Mean | younder pota<br>User user_nam<br>Provider Portal<br>Your organizati<br>user_name<br>Transact5<br>ST: News and<br>O Frequent | e has completed their registr<br>on has been enrolled in elect<br><u>±1 more</u><br>d Bulletin<br>ty Asked Questions | ation to the Medi-Cal<br>onic 1999s by  | MEDI-CAL<br>MEDI-CAL | PROVIDER NAME                          | Manage<br>Manage                   |

Figure 9.5: Provider Portal homepage.

6. From the drop-down menu, choose the desired NPI then select **Enter Transaction Services.** 

| Transaction Center                                                                                                    |                         |   |     |   |
|----------------------------------------------------------------------------------------------------|-------------------------|---|-----|---|
| Please check back soon to access our brand-new transactio<br>center! You'll be able to complete all of your transactions a<br>on top of your tasks here with our new and improved featu | on<br>nd stay<br>res.   |   |     |   |
| <ul> <li>Quick lookup for eligibility</li> </ul>                                                                                                    |                         |   |     |   |
| <ul> <li>Access all your claims</li> </ul>                                                                                                    |                         |   |     |   |
| <ul> <li>Transaction status</li> </ul>                                                                                                    |                         | R | I F |   |
| Select an NPI to access transaction services.                                                                                                    |                         | K |     |   |
| NPI                                                                                                    |                         |   |     |   |
| Choose an NPI                                                                                                    | •                       | K |     |   |
| Note: You can't select an NPI to gain access to Transaction<br>until one (1) business day after registration in the Provide                                                             | n Services<br>r Portal. |   |     | l |
| Enter Transaction Services                                                                                                    |                         |   |     |   |
| Access Transaction Testing Center                                                                                                    |                         |   |     |   |

Figure 9.6: Transaction Center.

7. The user will be directed to **Medi-Cal Transaction Services** on the Medi-Cal Providers website to perform secure transactions. The specific transaction options available are based on the provider/submitter enrollment type.

| Medi-Cal Rx is live on January 1, 2022. Please visit the Medi-Cal Rx site for additional information  Eligibility Eligibility Benefit Inquiry (270) Eligibility Benefit Response (271) Multiple Subscribers Eligibility Eligibility Benefit Response (271) Multiple Subscribers Eligibility Eligibility Benefit Response (271) |                          | Medi-Cal Transaction Service                             | es                         |
|----------------------------------------------------------------------------------------------------|--------------------------|----------------------------------------------------------|----------------------------|
| Eligibility         igibility Benefit Inquiry (270)       Eligibility Benefit Response (271)       Multiple Subscribers         ingle Subscriber       Share of Cost (SOC)/Second Down Clearance                                                                                                    | Medi-Cal Rx is live on J | anuary 1, 2022. Please visit the <u>Medi-Cal Rx</u> site | for additional information |
| inglo inty benefit inquiry (210) Englointy benefit response (211) Multiple Subscribers                                                                                                    | Eligibility              | Elizibility Pagafit Despanse (271)                       | Uultiala Cuberribara       |
| Share of Cost (SOC)/Spend bown clearance                                                                                                    | ingle Subscriber         | Share of Cost (SOC)/Spend Down Clearan                   | nce                        |
| Claims                                                                                                    | 2 Claims                 |                                                          |                            |
| ppeal Status Inquiry Claim Status Inquiry Claim Status Request (276)                                                                                                    | opeal Status Inquiry     | Claim Status Inquiry                                     | Claim Status Request (276) |

Figure 9.7: Transaction Services.

# **Eligibility Section**

**Transaction Services** are available to all Medi-Cal providers and allows providers to perform secure transactions. The specific transaction options available are based on the provider/submitter enrollment type.

| HCS   Me     | di-Cal Providers                                                                                               | rs • Beneficiaries                                        | Resources -                | ®<br>Related →         | Contact Us  | S |
|--------------|----------------------------------------------------------------------------------------------------|-----------------------------------------------------------|----------------------------|------------------------|-------------|---|
| e Transactio | on Services                                                                                                    |                                                           |                            |                        |             |   |
|              |                                                                                                    | Medi-Cal Transacti                                        | on Services                |                        |             |   |
|              | Medi-Cal Rx is live on Jan                                                                                     | uary 1, 2022. Please visit the Med                        | li-Cal Rx site for additio | nal information        |             |   |
| Г            | Ligibility                                                                                                    |                                                           |                            |                        |             |   |
|              | Eligibility Benefit Inquiry (270)<br>Single Subscriber                                                         | Eligibility Benefit Response<br>Share of Cost (SOC)/Spend | (271) Mu<br>Down Clearance | Iltiple Subscribers    |             |   |
|              |                                                                                                    |                                                           |                            | ć                      |             |   |
|              | 🗳 Claims                                                                                                    |                                                           |                            |                        |             |   |
|              | Appeal Status Inquiry                                                                                          | Claim Status Inquiry                                      | Cla                        | aim Status Request (27 | <u>(6)</u>  |   |
|              | Claim Status Response (277)                                                                                    | Current Remittance Advice                                 | Detail His                 | storical Remittance Ad | vice Detail |   |
|              | Lab Services Reservation System                                                                                | Medical Services Reservation                              | on                         |                        |             |   |
|              | Electronic Treatment Authorization F                                                                           | Request (eTAR)                                            |                            |                        |             |   |
|              | Inquire Only                                                                                                   | Medical Services                                          | Ph                         | armacy - Submit to Me  | edi-Cal Rx  |   |
|              | TAR 3 Attachment Form                                                                                          |                                                           |                            |                        |             |   |
|              | 🔓 Enrollment                                                                                                   |                                                           |                            |                        |             |   |
|              | Breast and Cervical Cancer Treatment<br>Program                                                                | Every Woman Counts                                        | Fai                        | mily PACT              |             |   |
|              | Presumptive Eligibility for Pregnant Wom                                                                       | en COVID-19 Uninsured Group                               |                            |                        |             |   |
|              | a Provider Services                                                                                            |                                                           |                            |                        |             |   |
|              | Blood Factor Rates                                                                                             | Case Status Inquiry                                       | Co                         | ntinuing Care Inquiry  |             |   |
|              | Medical Supply Code Inquiry                                                                                    | National Drug Code Inquiry                                | Pro                        | ocedure Code Inquiry   |             |   |
|              | Construction of the second second second second second second second second second second second second second |                                                           |                            |                        |             |   |

Figure 10: The Eligibility section is available from the Transaction Services webpage.

Page updated: September 2023

# **Eligibility Verification**

Providers should verify a beneficiary's eligibility by obtaining their Beneficiary Identification Card (BIC) prior to rendering service. Providers can verify eligibility online through **Transaction Services**.

1. Under Eligibility, select Single Subscriber

| SDHCS M      | ledi-Cal Providers                                                 | <b>a</b><br>Providers → | Beneficiaries                                           | X<br>Resources +           | <b>®</b><br>Related ← | Contact Us | Q<br>Search |
|--------------|--------------------------------------------------------------------|-------------------------|---------------------------------------------------------|----------------------------|-----------------------|------------|-------------|
| Home Transac | ction Services                                                     |                         |                                                         |                            |                       |            |             |
|              |                                                                    |                         | Medi-Cal Transacti                                      | on Services                |                       |            |             |
|              | Medi-Cal Rx i                                                      | s live on January 1, 2  | 022. Please visit the Med                               | i-Cal Rx site for additio  | nal information       |            |             |
|              | Ligibility<br>Eligibility Benefit Inquiry (27<br>Single Subscriber | 0) E<br>S               | ligibility Benefit Response<br>hare of Cost (SOC)/Spend | (271) Mu<br>Down Clearance | Itiple Subscribers    |            |             |

Figure 11.2: Single Subscriber link on the Transaction Services page.

2. All of the \*asterisk fields are required to verify beneficiary eligibility. Fill out the form, and press Submit.

| <b>\$</b> 1   | HCS | Medi-Cal | Providers            | <b>₽</b> roviders - | Beneficiaries                | X<br>Resources - | ©<br>Related →                   | Contact Us          | Q<br>Search |  |
|---------------|-----|----------|----------------------|---------------------|------------------------------|------------------|----------------------------------|---------------------|-------------|--|
|               | <   | Home     | Transaction Services | Single Subscriber   |                              |                  |                                  |                     |             |  |
| 🖨 Eligibility | >   |          |                      |                     | Single                       | Subscriber       |                                  |                     |             |  |
| Laims         | >   |          |                      |                     |                              |                  | * Indic                          | ates required field |             |  |
| et AR         | >   |          | Single Sub           | scriber Eligibility |                              |                  |                                  |                     |             |  |
| Senrollment   | >   |          | * Subsci             | riber ID            |                              |                  |                                  |                     |             |  |
| Services      | >   |          | Subso                | riber ID            |                              |                  |                                  |                     |             |  |
|               |     |          | * Subsci             | riber Birth Date    | • Issue Date<br>mm / dd / yy | 99               | • Service Date<br>mm / dd / yyyy | Submit              |             |  |

Figure 11.3: Single Subscriber Eligibility information.

### **Eligibility Responses**

The Eligibility Verification Responses are much like traffic lights. For example, if a beneficiary has full-scope, fee-for-service eligibility with no Share of Cost indicated in the eligibility beneficiary's message is displayed in green. It is recommended to make a screenshot of the response for the beneficiary's medical records.

Green banner: Subscriber is eligible for services.

| ility transaction performed by provider:                                 | on Wednesday, January 12, 2022 at 11:36:44 AM                         |
|--------------------------------------------------------------------------|-----------------------------------------------------------------------|
| Eligibility Message: SUBSCRIBER LAST N<br>ELIGIBLE W/ NO SOC/SPEND DOWN. | NAME: . EVC #: 901J9V7MM9. CNTY CODE: 02. PRMY AID CODE: 60. MEDI-CAL |
| Name:                                                                    | Subscriber ID:                                                        |
| Service Date: 12/01/2021                                                 | Subscriber Birth Date:                                                |
| issue Date: 03/08/2013                                                   | Primary Aid Code: 60                                                  |
| First Special Aid Code:                                                  | Second Special Aid Code:                                              |
| Third Special Aid Code:                                                  | Subscriber County: 02-Alpine                                          |
| HIC Number:                                                              |                                                                       |

Figure 12.1: An eligibility message with a green banner will appear when a beneficiary has full-scope, fee-for-service eligibility with no Share of Cost indicated.

Page updated: September 2023

When an eligibility response is returned with a yellow banner. Providers should use caution and read the eligibility message carefully. It may indicate that the beneficiary is a member of a health plan. If the provider is not a member of the health plan, providers must advise the patient that they should seek services from the health plan indicated in the eligibility response or let them know that the visit will be on a cash basis.

Yellow banner: Subscriber is eligible under certain conditions.

| pility transaction performed by provid                                                         | er: on Thursday, January 13, 2022 at 11:23:00 AM                                                                                                    |
|------------------------------------------------------------------------------------------------|----------------------------------------------------------------------------------------------------|
|                                                                                                |                                                                                                    |
| Eligibility Message: SUBSCR<br>SPECIAL AID CODE: 7H. AID CO<br>ELIGIBLE FOR O/P TUBERCUL<br>A. | IBER LAST NAME: . EVC #: 3314R432TC. CNTY CODE: 02. PRMY AID CODE: 84. 2ND<br>DDE NO LONGER IN USE. CALL ADVANCED MEDICAL MANAGEMENT 1-877-589-6807. MEDI-CAL<br>OSIS RELATED SVCS W/ NO SOC/SPEND DOWN. OTHER HEALTH INSURANCE COV UNDER CODE |
| Name:                                                                                          | Subscriber ID:                                                                                                    |
| Service Date: 10/01/2021                                                                       | Subscriber Birth Date:                                                                                                    |
| Issue Date: 10/18/1993                                                                         | Primary Aid Code: 84                                                                                                    |
| First Special Aid Code:                                                                        | Second Special Aid Code: 7H                                                                                                    |
| Third Special Aid Code:                                                                        | Subscriber County: 02-Alpine                                                                                                    |
| HIC Number:                                                                                    |                                                                                                    |
| Primary Care Physician Phone #:                                                                | Service Type:                                                                                                    |

Figure 12.2: An eligibility message with a yellow banner will appear to suggest providers use caution and read the eligibility message carefully.

Page updated: September 2023

If the Eligibility Message indicates: **SUBSCRIBER NOT FOUND**, then the beneficiary is not eligible for Medi-Cal benefits.

Red banner: Subscriber is not eligible for benefits.

| bility transaction performed by provider: | on Tuesday, January 11, 2022 at 10:55:51 AM         |
|-------------------------------------------|-----------------------------------------------------|
| Eligibility Message: NO RECORDED EL       | IGIBILITY FOR REQUESTED DATE OF SERVICE 01/05/2022. |
| Subscriber ID:                            |                                                     |
| Service Date: 01/05/2022                  | Subscriber Birth Date:                              |
| Issue Date: 05/01/1999                    | Primary Aid Code:                                   |
| First Special Aid Code:                   | Second Special Aid Code:                            |
| Third Special Aid Code:                   | Subscriber County: -unknown                         |
| HIC Number:                               |                                                     |
| Primary Care Physician Phone #:           | Service Type:                                       |

Figure 12.3: An eligibility message with a red banner will appear to indicate a beneficiary is not eligible for Medi-Cal benefits.

Page updated: September 2023

### Side Bar Menu

When any link is selected from Eligibility, Claims, Enrollment or Provider Services this side bar menu will appear. It provides the links for those sections without having to return to Transaction Services.

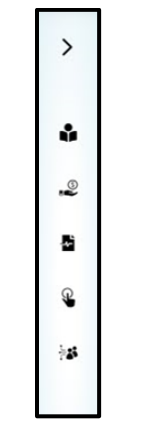

Figure 13.1: Side Bar Menu.

|                                                                                                    | STHCS   Medi-Cal Providers                 | <b>a</b><br>Providers → | Beneficiaries | Resources - | <b>⊘</b><br>Related <del>-</del> | Contact Us                 | Q<br>Search |
|----------------------------------------------------------------------------------------------------|--------------------------------------------|-------------------------|---------------|-------------|----------------------------------|----------------------------|-------------|
| <                                                                                                    | Home Transaction Services Single Subscribe | r                       |               |             |                                  |                            |             |
| 🕹 Eligibility 🗸 🗸                                                                                         |                                            |                         | Single Subs   | criber      |                                  |                            |             |
| <ul> <li>270 Inquiry</li> <li>271 Response</li> <li>Multiple Subscribers</li> </ul>                       | Single Subscriber Eligibility              |                         |               |             |                                  | * Indicates required field |             |
| - Single Subscriber<br>- SOC                                                                              | * Subscriber ID                            |                         |               |             |                                  |                            |             |
| -₽ Claims ~                                                                                               | Subscriber ID                              |                         |               |             |                                  |                            |             |
| - Appeal Status                                                                                           | * Subscriber Birth Date                    |                         | Issue Date    |             | Service Date                     |                            |             |
| - <u>Claim Status</u><br>- <u>276 Request</u>                                                             | mm/dd/yyyy                                 |                         | mm/dd/yyyy    |             | mm/dd/yyyy                       |                            |             |
| - 277 Response<br>- Current RAD<br>- Historical RAD<br>- LSRS<br>- Medi-Services                          |                                            |                         |               |             |                                  | Submit                     |             |
| a etar 🗸 🗸                                                                                                |                                            |                         |               |             |                                  |                            |             |
| <ul> <li>Inquire Only</li> <li>Medical Services</li> <li>Pharmacy</li> <li>TAR 3 Attachment</li> </ul>    |                                            |                         |               |             |                                  |                            |             |
| 🖲 Enrollment 🗸 🗸                                                                                          |                                            |                         |               |             |                                  |                            |             |
| - BCCTP<br>- COVID-19 Uninsured Group                                                                     |                                            |                         |               |             |                                  |                            |             |
| - <u>EWC</u><br>- <u>Family PACT</u><br>- <u>PE4PW</u>                                                    |                                            |                         |               |             |                                  |                            |             |
| 🕬 Provider Services 🛛 🗸                                                                                   |                                            |                         |               |             |                                  |                            |             |
| Blood Factor Rates     Case Status     Continuing Care     Medical Supply Code     NDC     Procedure Code |                                            |                         |               |             |                                  |                            |             |

Figure 13.2: Expanded Side Bar Menu.

Page updated: September 2023

# Share of Cost/Spend Down Transactions

Some Medi-Cal beneficiaries must pay or agree to pay (obligate) a monthly dollar amount toward their medical expenses before they qualify for Medi-Cal benefits.

This dollar amount is called Share of Cost (SOC) also known as Spend Down.

If a beneficiary has paid or obligated a SOC, it must be cleared via the Point of Service (POS) network. Providers can do this by logging into **Transaction Services** and clicking the **SOC (Spend Down) Transactions** link.

|              | edi-Cal Providers                            | <b>8</b><br>Providers → | Beneficiaries                              | X<br>Resources +         | ®<br>Related →      | Contact Us | Q<br>Search |
|--------------|----------------------------------------------|-------------------------|--------------------------------------------|--------------------------|---------------------|------------|-------------|
| Home Transac | ction Services                               |                         |                                            |                          |                     |            |             |
|              |                                              |                         | Medi-Cal Transactio                        | on Services              |                     |            |             |
|              | Medi-Cal Rx i                                | s live on January 1, 2  | 022. Please visit the <mark>Medi</mark>    | -Cal Rx site for additio | onal information    |            |             |
|              | Eligibility Eligibility Benefit Inquiry (27) | 0) E                    | ligibility Ben <mark>e</mark> fit Response | 271) <u>M</u>            | ultiple Subscribers |            |             |
|              | Single Subscriber                            | <u>s</u>                | hare of Cost (SOC)/Spend I                 | own Clearance            |                     |            |             |

Figure 14.1: The SOC (Spend Down) Transactions link is located on the Transaction Services webpage under the Eligibility tab.

Page updated: September 2023

#### Share of Cost/Spend Down Transactions

Providers have the option of applying or reversing a Share of Cost (SOC), also known as Spend Down, by indicating which transaction they want to complete. The provider can only reverse a SOC if the total SOC has not been cleared. All fields marked with a **red asterisk** are required fields. Complete the SOC transaction by entering the information below and press **Submit**.

- Subscriber ID
- Subscriber Birth Date (MM/DD/YYYY format)
- Issue Date (MM/DD/YYYY format)
- Service Date (MM/DD/YYYY format)
- Procedure Code
- Total Claim Charge Amount
- SOC (Spend Down) Amount Applied

| Share o                           | f Cost (SOC)/Spend Down    | Clearance                   |
|-----------------------------------|----------------------------|-----------------------------|
|                                   |                            | * Indicates required field  |
| SOC Application/Reversal          |                            |                             |
| SOC (Spend Down) Application      | ○ SOC (Spend Down)         | Reversal                    |
| SOC (Spend Down) Transaction Deta | il                         |                             |
| * Subscriber ID                   | * Subscriber Birth Date    | * Issue Date                |
| Subscriber ID                     | mm / dd / yyyy             | mm / dd / yyyy              |
| * Service Date                    | * Procedure Code           | * Total Claim Charge Amount |
| mm / dd / yyyy                    | Procedure Code             | Total Claim Charge Amount   |
| Case Number                       | SOC (Spend Down) Amount Ap | plied                       |
| Case Number                       | SOC (Spend Down) Amount A  | ]                           |
|                                   |                            |                             |

**Figure 14.2:** Providers may have the option of applying or reversing the Share of Cost (SOC) of a transaction by entering the required information.

Page updated: September 2023

#### Share of Cost/Spend Down Response

The following SOC (Spend Down) Response indicates the subscriber has a SOC spend down amount obligation amount of 68 dollars on service date January 5, 2022. Spend down amount applied was 10 dollars leaving a remaining SOC balance amount 58 dollars.

| (Spend I  | Down) Amount transaction performed by provider:                                                                                  | on 1/13/2022 at 11:20 AM                                                                                            |
|-----------|----------------------------------------------------------------------------------------------------|----------------------------------------------------------------------------------------------------|
| ġ.        | Eligibility Message: SUBSCRIBER LAST NAME:<br>DOWN \$58.00. SOC/SPEND DOWN CLEARANCE APPL<br>ELIGIBILITY REPORTED RETROACTIVELY. | SOC/SPEND DOWN AMT DEDUCTED: \$ 10.00. REMAINING SOC/SPEN<br>IED. MEDI-CAL SUBSCRIBER HAS A \$00068 SOC/SPEND DOWN. |
| Name:     |                                                                                                    | Subscriber ID:                                                                                                    |
| Service   | Date: 01/05/2022                                                                                                    | Subscriber Birth Date:                                                                                              |
| Issue Da  | te: 03/01/2021                                                                                                    | Procedure Code: 99211                                                                                               |
| Total Cla | aim Charge Amount: 10.00                                                                                                    | Case Number:                                                                                                    |
| SOC (Sp   | end Down) Amount Applied: 10.00                                                                                                  | Primary Aid Code:                                                                                                   |
| First Sp  | ecial Aid Code:                                                                                                    | Second Special Aid Code:                                                                                            |
| Third Sp  | ecial Aid Code:                                                                                                    | Subscriber County:                                                                                                  |
| HIC Nun   | nber:                                                                                                    |                                                                                                    |
| SOC (Sp   | end Down) Amount Obligation: \$68.00                                                                                             | Remaining SOC (Spend Down) Amount: \$58.00                                                                          |
| Traca No  | under (Eligibility Verification Confirmation (EVC) Nu                                                                            | mber).                                                                                                    |

**Figure 14.3:** The Eligibility Message displayed in the SOC (Spend Down) Response indicates 10 dollars Spend Down was applied to the subscribers SOC obligation amount 68 dollars, leaving a remaining SOC balance of 58 dollars.

### **Claims Section**

Under the Claims section, there are links to obtain information regarding claims as well as links to reservation systems.

| DHCS N      | Nedi-Cal Providers                                    | 8<br>Providers •     | Beneficiaries                                               | Kesources -               | <b>⊘</b><br>Related <del>-</del>                   | Contact Us        | Searc |
|-------------|-------------------------------------------------------|----------------------|-------------------------------------------------------------|---------------------------|----------------------------------------------------|-------------------|-------|
| Home Transa | action Services                                       |                      |                                                             |                           |                                                    |                   |       |
|             |                                                       |                      | Medi-Cal Transactio                                         | on Services               |                                                    |                   |       |
|             | Medi-Cal Rx is                                        | live on January 1, 2 | 022. Please visit the <mark>Medi</mark>                     | -Cal Rx site for additio  | onal information                                   |                   |       |
|             | 🗳 Eligibility                                         |                      |                                                             |                           |                                                    |                   |       |
|             | Eligibility Benefit Inquiry (270<br>Single Subscriber | )) <u>E</u><br>S     | ligibility Benefit Response  <br>hare of Cost (SOC)/Spend E | 271) Mi<br>bown Clearance | ultiple Subscribers                                |                   |       |
|             | -© Claims                                             |                      |                                                             |                           |                                                    |                   |       |
|             | Appeal Status Inquiry<br>Claim Status Response (277)  | <u>c</u>             | laim Status Inquiry<br>Surrent Remittance Advice D          | Cl.<br>etail Hi           | aim Status Request (276<br>storical Remittance Adv | 5)<br>rice Detail |       |
|             |                                                       |                      |                                                             |                           |                                                    |                   |       |

Figure 15.1: The Claims Section on the Transaction Services page.

# **Claim Status Inquiry**

When checking the claim status in Transactions, providers can receive information for both claims in process or claims adjudicated by entering a Claim Control Number (CCN) or subscriber information.

| DHCS   N    | 1edi-Cal Providers                                   | <b>&amp;</b><br>Providers ≁ | Beneficiaries                                                | Kesources +                    | ®<br>Related ►                                  | Contact Us         | Search |
|-------------|------------------------------------------------------|-----------------------------|--------------------------------------------------------------|--------------------------------|-------------------------------------------------|--------------------|--------|
| Home Transa | ction Services                                       |                             |                                                              |                                |                                                 |                    |        |
|             |                                                      |                             | Medi-Cal Transactio                                          | n Services                     |                                                 |                    |        |
|             | Medi-Cal Rx i                                        | is live on January 1, 2     | 022. Please visit the <mark>Medi</mark> -                    | Cal Rx site for additio        | nal information                                 |                    |        |
|             | 🗳 Eligibility                                        |                             |                                                              |                                |                                                 |                    |        |
|             | Eligibility Benefit Inquiry (27<br>Single Subscriber | 70) E<br>S                  | ligibility Benefit Response (:<br>hare of Cost (SOC)/Spend D | 0000 (171) Mu<br>own Clearance | Itiple Subscribers                              |                    |        |
|             | 🕰 Claims                                             |                             |                                                              |                                |                                                 |                    |        |
|             | Appeal Status Inquiry<br>Claim Status Response (277  |                             | laim Status Inquiry<br>urrent Remittance Advice D            | Cla<br>etail His               | im Status Request (27<br>storical Remittance Ad | '6)<br>vice Detail |        |
|             | Lab Services Personuation Su                         | stem M                      | Indical Services Reservation                                 |                                |                                                 |                    |        |

Figure 15.2: The Claims Status Inquiry Link on the Transaction Services page.

For completing a claim status transaction, follow the steps below.

- 3. Enter Payer CCN.
- 4. Select **Submit** or press **Enter**.

Or

5. Enter Subscriber Identifier.

Example: 12345678A

- 6. Enter Claim Service Period From/To in MM/DD/YYYY format.
- 7. Enter Total Claim Charge Amount (Optional).
- 8. Select **Submit** or press **Enter**.

| Second Second Se | Providers -  | Beneficiaries               | X<br>Resources → | <b>?</b><br>Related → | Contact Us              | <b>Q</b><br>Search |
|----------------------------------------------------------------------------------------------------|--------------|-----------------------------|------------------|-----------------------|-------------------------|--------------------|
| Home Transaction Services Claim Status                                                                                                    |              |                             |                  |                       |                         |                    |
|                                                                                                    |              | Claim Status Ir             | quiry            |                       |                         |                    |
| Claim Status Inquiry on Pro                                                                                                    | vider Number | v                           |                  | *1                    | ndicates required field |                    |
| * Payer Claim Control Nu                                                                                                    | umber        |                             |                  |                       |                         |                    |
| Payer claim control re-                                                                                                    |              |                             |                  |                       |                         |                    |
| OR                                                                                                    |              | Claim Coursian Desired Free | _                | Chim Comice David To  |                         |                    |
| Subscriber Identifier                                                                                                    |              | mm/dd/yyyy                  |                  | mm/dd/yyyy            |                         |                    |
| Total Claim Charge Amo                                                                                                    | unt          |                             |                  |                       |                         |                    |
| Total Claim Charge Am                                                                                                    | ount         |                             |                  |                       |                         |                    |
|                                                                                                    |              |                             |                  |                       | SUBMIT                  |                    |
|                                                                                                    |              |                             |                  |                       |                         |                    |

Figure 15.3: Providers can obtain status of a claim by entering a Claim Control Number (CCN) or subscriber information.
## **Appeal Status Inquiry**

Providers can inquire on the status of their appeals by logging into the Appeal Status Inquiry.

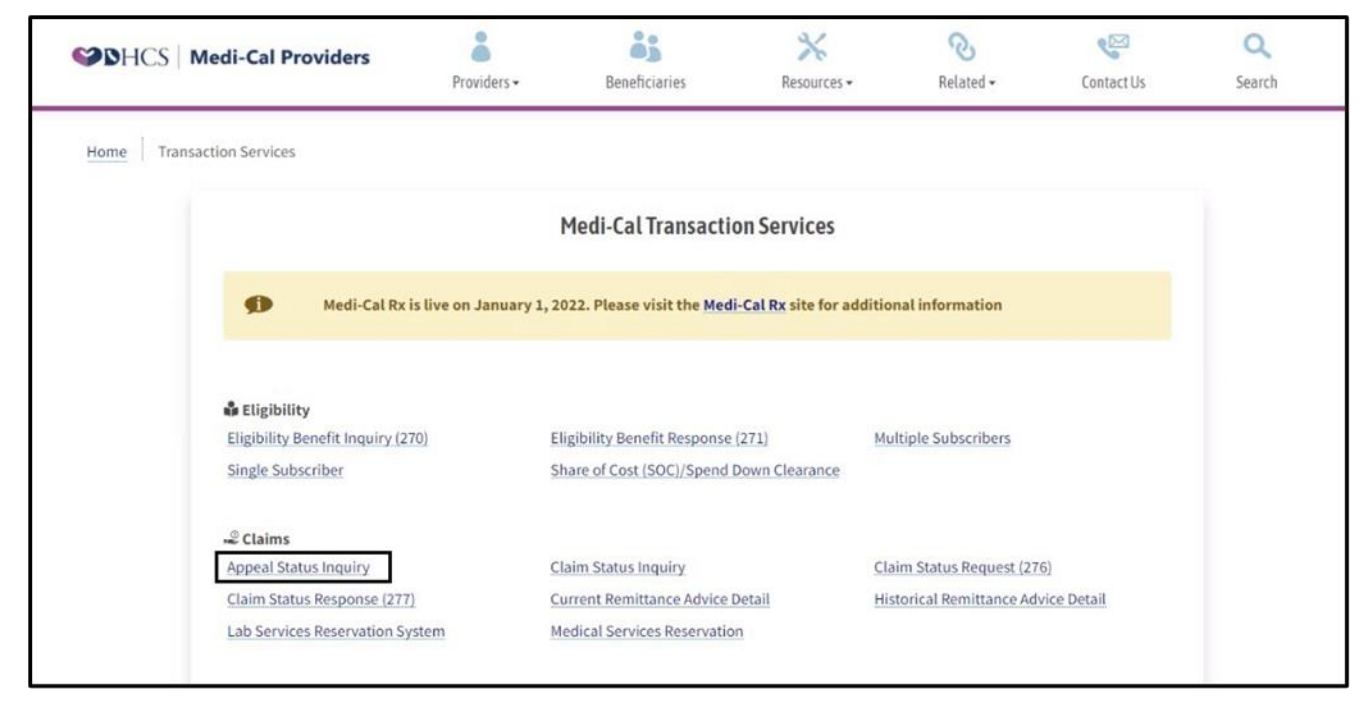

Figure 16.1: Appeal Status Inquiry link on the Transaction Services page.

Enter the appeal's Document Number and press Submit.

| Section 2017 Medi-Cal Providers         | Providers -   | Beneficiaries | X<br>Resources + | <b>⊘</b><br>Related <del>+</del> | Contact Us | Q<br>Search |
|-----------------------------------------|---------------|---------------|------------------|----------------------------------|------------|-------------|
| Home Transaction Services Appeal Status |               |               |                  |                                  |            |             |
|                                         |               | Appeal Status | s Inquiry        |                                  |            |             |
| Document Search                         |               |               | _                |                                  |            | 1           |
| * Do                                    | cument Number | Document #    |                  | Submit                           |            |             |
|                                         |               |               |                  |                                  |            |             |
|                                         |               |               |                  |                                  |            |             |
|                                         |               |               |                  |                                  |            |             |

Figure 16.2: The Appeal Status Inquiry will inform on the status of an appeal.

## Lab Services Reservation System

The Lab Services Reservation System (LSRS) is an online system used to schedule beneficiary lab services.

| STATES Medi-       | Cal Providers                                   | Providers +          | Beneficiaries                                           | ≫<br>Resources +           | ®<br>Related ≁                                   | Contact Us        | Q<br>Search |
|--------------------|-------------------------------------------------|----------------------|---------------------------------------------------------|----------------------------|--------------------------------------------------|-------------------|-------------|
| Home Transaction S | ervices                                         |                      |                                                         |                            |                                                  |                   |             |
|                    |                                                 |                      | Medi-Cal Transacti                                      | on Services                |                                                  |                   |             |
|                    | Medi-Cal Rx is                                  | live on January 1, 2 | 022. Please visit the <mark>Med</mark>                  | -Cal Rx site for additio   | nal information                                  |                   |             |
| ŵ 8                | ligibility                                      |                      |                                                         |                            |                                                  |                   |             |
| Elig               | ibility Benefit Inquiry (270)<br>gle Subscriber | ) <u>E</u>           | ligibility Benefit Response<br>hare of Cost (SOC)/Spend | (271) Mu<br>Down Clearance | Itiple Subscribers                               |                   |             |
| -20                | laims                                           |                      |                                                         |                            |                                                  |                   |             |
| Cla                | im Status Response (277)                        |                      | laim Status Inquiry<br>urrent Remittance Advice I       | Cla<br>Detail His          | aim Status Request (27<br>storical Remittance Ad | 6)<br>vice Detail |             |

Figure 17.1: LSRS link on the Transaction Services page.

#### LSRS – Make a Reservation

The following information is required when making a LSRS reservation:

- Provider Number (NPI)
- Recipient ID (enter the BIC exactly as shown on the card)
- Reservation Date (planned date of service for procedure)
- Procedure Code
- Service Modifier (if applicable)
- Select Reserve this Service

|                    | Lab Services Reservation Sy | /stem (LSRS)       |                  |
|--------------------|-----------------------------|--------------------|------------------|
| Make a Reservation |                             | 1                  | ndicates require |
| * Provider Number  | * Recipient ID              | * Reservation Date |                  |
|                    |                             | 12/03/2021         | ť                |
|                    |                             | Month Only         |                  |
|                    | * Service Modifier          |                    |                  |
| * Procedure Code   | Service induiter            |                    |                  |

Figure 17.2: The LSRS Reservation System requires several pieces of beneficiary information in order to reserve services.

#### LSRS – Reservation Response

The LSRS online system:

- Processes one reservation at a time
- Requires all fields in the LSRS system to be completed for the reservation to be processed
- Deletes information completed during the web reservation if the application is left unattended for 20 minutes
- Protects the submitter ID, password and provider ID to prevent unauthorized reservations
- **Note:** Providers may call the Telephone Service Center (TSC) to request reservation changes or cancellations at 1-800-541-5555.

| Reservation               | n Complete                                                                                     |                                                       |
|---------------------------|------------------------------------------------------------------------------------------------|-------------------------------------------------------|
| Reference#                | \$ 2204608341468                                                                               |                                                       |
| Please note<br>Reservatio | e your reference number! You can either click 'Print<br>n' to make another reservation request | t' to print a copy of your reservation, or click 'New |
|                           |                                                                                                | * Indicates rec                                       |
| ke a Reservation          |                                                                                                | indicates rec                                         |
| * Provider Number         | * Recipient ID                                                                                 | * Reservation Date                                    |
| E F                       |                                                                                                | 12/03/2021                                            |
|                           |                                                                                                | Month Only                                            |
|                           |                                                                                                |                                                       |
| * Procedure Code          | * Service Modifier                                                                             |                                                       |
| * Procedure Code          | * Service Modifier No Modifier                                                                 | ÷                                                     |

Figure 17.3: LSRS Reservation Complete message.

Page updated: September 2023

## Medical Services Reservation (Medi-Services)

Medi-Cal beneficiaries are normally allowed two Medi-Service visits per month. Medi-Services are used by allied health, medical services, and outpatient providers. A Medi-Service should be reserved before billing for the following services:

- Acupuncture
- Audiology
- Chiropractic
- Occupational Therapy
- Podiatry
- Speech Pathology

Providers can make a reservation after logging into **Medi-Cal Transaction Services**, under the Claims section and selecting **Medical Services Reservation**.

| STATES Medi-Cal Providers                           | Providers +             | Beneficiaries                                      | X<br>Resources -       | ®<br>Related ≠                                   | Contact Us        | Q<br>Search |
|-----------------------------------------------------|-------------------------|----------------------------------------------------|------------------------|--------------------------------------------------|-------------------|-------------|
| Home Transaction Services                           |                         |                                                    |                        |                                                  |                   |             |
|                                                     |                         | Medi-Cal Transaction                               | Services               |                                                  |                   |             |
| Medi-Cal Rx                                         | is live on January 1, 2 | 022. Please visit the Medi-C                       | al Rx site for additio | nal information                                  |                   |             |
| 🏶 Eligibility                                       | 220)                    | II-II-III Des Et Dessesso (2)                      |                        | Web Coloribus                                    |                   |             |
| Single Subscriber                                   | <u>5</u>                | hare of Cost (SOC)/Spend Do                        | wn Clearance           | Ittiple Subscribers                              |                   |             |
| ,_ <sup>©</sup> Claims                              |                         |                                                    |                        |                                                  |                   |             |
| Appeal Status Inquiry<br>Claim Status Response (27) | <u>c</u>                | laim Status Inquiry<br>urrent Remittance Advice De | Cla<br>tail His        | aim Status Request (27<br>storical Remittance Ad | 6)<br>vice Detail |             |

Figure 18.1: Login to Transaction Services and select Medical Services Reservations (Medi-Service) to make a reservation.

#### **Medical Services Reservation**

Providers must enter information in all the fields listed below with the red asterisk

- Subscriber ID.
- Subscriber Birth Date
- Issue Date
- Service Date
- Procedure Code
- Select Submit or press Enter
- **Note:** Providers may perform a reversal of a Medi-Service reservation by selecting the Medical Services Reservation Reversal option.

| м                                                | edical Services Reservation (Me | edi-Services)            |
|--------------------------------------------------|---------------------------------|--------------------------|
| Medical Services Reservation/Reversal            |                                 | * Indicates required fie |
| <ul> <li>Medical Services Reservation</li> </ul> | O Medical Services Re           | servation Reversal       |
| Medi-Services Detail                             |                                 |                          |
| * Subscriber ID                                  | * Subscriber Birth Date         | * Issue Date             |
| Recipient ID                                     | mm / dd / yyyy                  | mm / dd / yyyy           |
| * Service Date                                   | * Procedure Code                |                          |
| mm / dd / yyyy                                   | Procedure Code                  |                          |
|                                                  |                                 | SUBMIT                   |

Figure 18.2: Providers must enter all information marked with a red asterisk to process a Medical Services Reservation or Reversal.

#### Medical Services Reservation Response

In the **Medi-Services Response** below, the Medi-Service transaction indicates it is rejected because a Medi-Service reservation is not required for the service requested.

| Home       Transaction Services       Medi-Services Response         Medical Services Reservation (Medi-Services) Response         Medical Services Reservation (Medi-Services) Response         Medical Services Reservation transaction performed by provider:       on 2/14/2022 at 2:52 PM         Image:       Subscriber ID:       Service Date: 02/14/2022         Subscriber Birth Date:       Issue Date: 03/01/2021         Procedure Code: 99211       Primary Aid Code:         First Special Aid Code:       Subscriber County:         Medical Services Reservations Remaining:       HIC Number:         Primary Care Physician Phone #:       Service Type:         Trace Number (Eligibility Verification Confirmation (EVC) Number):       Eligibility Verification Confirmation (EVC) Number): | S DHCS   | Medi-Cal Providers              | <b>8</b><br>Providers → | Beneficiaries          | Resources -             | <b>⊘</b><br>Related <del>-</del> | Contact Us | Q<br>Search |
|----------------------------------------------------------------------------------------------------|----------|---------------------------------|-------------------------|------------------------|-------------------------|----------------------------------|------------|-------------|
| Medical Services Reservation (Medi-Services) Response         Medical Services Reservation transaction performed by provider: on 2/14/2022 at 2:52 PM         Digibility Message:         Subscriber ID:       Service Date: 02/14/2022         Subscriber ID:       Service Date: 02/14/2022         Subscriber Birth Date:       Issue Date: 03/01/2021         Procedure Code: 99211       Primary Aid Code:         First Special Aid Code:       Subscriber County:         Third Special Aid Code:       Subscriber County:         Medical Services Reservations Remaining:       HIC Number:         Primary Care Physician Phone #:       Service Type:         Trace Number (Eligibility Verification Confirmation (EVC) Number):       Service Type:                                                   | Home Tra | nsaction Services Medi-Services | Medi-Services Res       | ponse                  |                         |                                  |            |             |
| Medical Services Reservation transaction performed by provider:       on 2/14/2022 at 2:52 PM         Image:       Image:         Subscriber ID:       Service Date: 02/14/2022         Subscriber Birth Date:       Issue Date: 03/01/2021         Procedure Code: 99211       Primary Aid Code:         First Special Aid Code:       Second Special Aid Code:         Third Special Aid Code:       Subscriber County:         Medical Services Reservations Remaining:       HIC Number:         Primary Care Physician Phone #:       Service Type:         Trace Number (Eligibility Verification Confirmation (EVC) Number):                                                                                                    |          |                                 | Medical Ser             | vices Reservation (    | Medi-Services) Re       | sponse                           |            |             |
| Eligibility Message:         Subscriber ID:       Service Date: 02/14/2022         Subscriber Birth Date:       Issue Date: 03/01/2021         Procedure Code: 99211       Primary Aid Code:         First Special Aid Code:       Second Special Aid Code:         Third Special Aid Code:       Subscriber County:         Medical Services Reservations Remaining:       HIC Number:         Primary Care Physician Phone #:       Service Type:                                                                                                    |          | Medical Services Reservation    | n transaction perfor    | med by provider:       | on 2/14/2022 at 2       | :52 PM                           |            |             |
| Subscriber ID:Service Date: 02/14/2022Subscriber Birth Date:Issue Date: 03/01/2021Procedure Code: 99211Primary Aid Code:First Special Aid Code:Second Special Aid Code:Third Special Aid Code:Subscriber County:Medical Services Reservations Remaining:HIC Number:Primary Care Physician Phone #:Service Type:Trace Number (Eligibility Verification Confirmation (EVC) Number:Service Type:                                                                                                    |          | Eligibility Mes                 | isage:                  |                        |                         |                                  |            |             |
| Subscriber Birth Date:       Issue Date: 03/01/2021         Procedure Code: 99211       Primary Aid Code:         First Special Aid Code:       Second Special Aid Code:         Third Special Aid Code:       Subscriber County:         Medical Services Reservations Remaining:       HIC Number:         Primary Care Physician Phone #:       Service Type:         Trace Number (Eligibility Verification Confirmation (EVC) Number:       Service Type:                                                                                                    |          | Subscriber ID:                  |                         | ;                      | ervice Date: 02/14/2022 | 2                                |            |             |
| Procedure Code: 99211       Primary Aid Code:         First Special Aid Code:       Second Special Aid Code:         Third Special Aid Code:       Subscriber County:         Medical Services Reservations Remaining:       HIC Number:         Primary Care Physician Phone #:       Service Type:         Trace Number (Eligibility Verification Confirmation (EVC) Number:       Service Type:                                                                                                    |          | Subscriber Birth Date:          |                         |                        | ssue Date: 03/01/2021   |                                  |            |             |
| First Special Aid Code:       Second Special Aid Code:         Third Special Aid Code:       Subscriber County:         Medical Services Reservations Remaining:       HIC Number:         Primary Care Physician Phone #:       Service Type:         Trace Number (Eligibility Verification Confirmation (EVC) Number):       From Service Type:                                                                                                    |          | Procedure Code: 99211           |                         |                        | rimary Aid Code:        |                                  |            |             |
| Third Special Aid Code:     Subscriber County:       Medical Services Reservations Remaining:     HIC Number:       Primary Care Physician Phone #:     Service Type:       Trace Number (Eligibility Verification Confirmation (EVC) Number):     Service Type:                                                                                                    |          | First Special Aid Code:         |                         | 3                      | econd Special Aid Code  | e:                               |            |             |
| Medical Services Reservations Remaining:     HIC Number:       Primary Care Physician Phone #:     Service Type:       Trace Number (Eligibility Verification Confirmation (EVC) Number):                                                                                                    |          | Third Special Aid Code:         |                         | 1                      | ubscriber County:       |                                  |            |             |
| Primary Care Physician Phone #:     Service Type:       Trace Number (Eligibility Verification Confirmation (EVC) Number):                                                                                                    |          | Medical Services Reserv         | ations Remaining:       |                        | IIC Number:             |                                  |            |             |
| Trace Number (Eligibility Verification Confirmation (EVC) Number):                                                                                                    |          | Primary Care Physician          | Phone #:                | :                      | ervice Type:            |                                  |            |             |
|                                                                                                    |          | Trace Number (Eligibilit        | y Verification Confi    | rmation (EVC) Number): |                         |                                  |            |             |
|                                                                                                    |          | L                               |                         |                        |                         |                                  |            |             |

Figure 18.3: Medical Services Reservation Response example. In the example image the Reservation has been rejected.

## **Provider Services**

Under the Provider Services section, there are links to obtain financial information regarding claims, claim status and procedure code information.

| DHCS   1   | Medi-Cal Providers                                     | niders <del>-</del> | Beneficiaries                                        | Resources -               | ®<br>Related →          | Contact Us  | Q<br>Search |
|------------|--------------------------------------------------------|---------------------|------------------------------------------------------|---------------------------|-------------------------|-------------|-------------|
| Home Trans | action Services                                        |                     |                                                      |                           |                         |             |             |
|            |                                                        | 1                   | Medi-Cal Transacti                                   | on Services               |                         |             |             |
|            | Medi-Cal Rx is live on .                               | January 1, 20       | 22. Please visit the Med                             | i-Cal Rx site for additio | onal information        |             |             |
|            | 🕯 Eligibility                                          |                     |                                                      |                           |                         |             |             |
|            | Eligibility Benefit Inquiry (270)<br>Single Subscriber | Eli                 | gibility Benefit Response<br>are of Cost (SOC)/Spend | (271) M<br>Down Clearance | ultiple Subscribers     |             |             |
|            | -2 Claims                                              |                     |                                                      |                           |                         |             |             |
|            | Appeal Status Inquiry                                  | CL                  | aim Status Inquiry                                   | CI                        | aim Status Request (27  | 6)          |             |
|            | Claim Status Response (277)                            | Cu                  | rrent Remittance Advice                              | Detail Hi                 | istorical Remittance Ad | vice Detail |             |
|            | Lab Services Reservation System                        | Me                  | edical Services Reservatio                           | n                         |                         |             |             |
|            | 🖥 Electronic Treatment Authorizatio                    | on Request (e       | TAR)                                                 |                           |                         |             |             |
|            | Inquire Only                                           | Me                  | edical Services                                      | Pl                        | narmacy - Submit to Me  | edi-Cal Rx  |             |
|            | TAR 3 Attachment Form                                  |                     |                                                      |                           |                         |             |             |
|            | 🔓 Enrollment                                           |                     |                                                      |                           |                         |             |             |
|            | Breast and Cervical Cancer Treatment<br>Program        | Ev                  | ery Woman Counts                                     | Fa                        | amily PACT              |             |             |
|            | Presumptive Eligibility for Pregnant W                 | lomen CC            | VID-19 Uninsured Group                               |                           |                         | _           |             |
|            | a Provider Services                                    |                     |                                                      |                           |                         |             |             |
|            | Blood Factor Rates                                     | Ca                  | se Status Inquiry                                    | Co                        | ontinuing Care Inquiry  | gu .        |             |
|            | Medical Supply Code Inquiry                            | Na                  | tional Drug Code Inquiry                             | Pr                        | ocedure Code Inquiry    | 5           |             |
|            | Provider Checkwrite Inquiry                            |                     |                                                      |                           |                         |             |             |

Figure 19.1: Provider Services section on the Transaction Services page.

## **Case Status Inquiry**

When a provider contacts the California Medicaid Management Information System (CA-MMIS) Fiscal Intermediary (FI) they will receive a Service Request (SR) or Issue Number that can be tracked under the **Case Status Inquiry** link.

| DHCS Medi-Cal Provide                      | Providers •                    | Beneficiaries                                             | Resources •                | ®<br>Related →         | Contact Us  | Se |
|--------------------------------------------|--------------------------------|-----------------------------------------------------------|----------------------------|------------------------|-------------|----|
| me Transaction Services                    |                                |                                                           |                            |                        |             |    |
|                                            |                                | Medi-Cal Transacti                                        | on Services                |                        |             |    |
| 🗩 Med                                      | di-Cal Rx is live on January : | 1, 2022. Please visit the Med                             | -Cal Rx site for additio   | nal information        |             |    |
| 🌲 Eligibility                              |                                |                                                           |                            |                        |             |    |
| Eligibility Benefit I<br>Single Subscriber | nquiry (270)                   | Eligibility Benefit Response<br>Share of Cost (SOC)/Spend | (271) Mu<br>Down Clearance | Itiple Subscribers     |             |    |
| -2 Claims                                  |                                |                                                           |                            |                        |             |    |
| Appeal Status Inqu                         | uiry                           | Claim Status Inquiry                                      | Cla                        | aim Status Request (27 | 6)          |    |
| Claim Status Resp                          | onse (277)                     | Current Remittance Advice                                 | Detail His                 | storical Remittance Ad | vice Detail |    |
| Lab Services Reservices                    | rvation System                 | Medical Services Reservatio                               | n                          |                        |             |    |
| 🖀 Electronic Trea                          | tment Authorization Reque      | st (eTAR)                                                 |                            |                        |             |    |
| Inquire Only                               |                                | Medical Services                                          | Ph                         | armacy - Submit to Me  | edi-Cal Rx  |    |
| TAR 3 Attachment                           | Form                           |                                                           |                            |                        |             |    |
| 🔓 Enrollment                               |                                |                                                           |                            |                        |             |    |
| Breast and Cervica                         | I Cancer Treatment             | Every Woman Counts                                        | Fai                        | mily PACT              |             |    |
| Presumptive Eligit                         | ility for Pregnant Women       | COVID-19 Uninsured Group                                  |                            |                        |             |    |
| 😹 Provider Servic                          | es                             |                                                           |                            |                        |             |    |
| Blood Factor Rates                         | 5                              | Case Status Inquiry                                       | Co                         | ntinuing Care Inquiry  |             |    |
| Medical Supply Co                          | de Inquiry                     | National Drug Code Inquiry                                | Pro                        | ocedure Code Inquiry   |             |    |
| Provider Checkwri                          | te Inquiry                     |                                                           |                            |                        |             |    |

Figure 20.1: Case Status Inquiry link on the Transaction Services page.

9. Enter the Issue Number or Service Request Number in the Issue Number field.

#### 10. Select **Submit** or press **Enter**.

| Section 2017 Medi-Cal Providers       | Providers -    | Beneficiaries | Resources - | ®<br>Related → | Contact Us | Q<br>Search |
|---------------------------------------|----------------|---------------|-------------|----------------|------------|-------------|
| Home Transaction Services Case Status |                |               |             |                |            |             |
|                                       |                | Case Status I | nquiry      |                |            |             |
| Case Status Inquiry                   |                |               |             |                |            |             |
|                                       | * Issue Number | Issue #       |             | Submit         |            |             |
|                                       |                |               |             |                |            | - C         |

Figure 20.2: The Issue Status webpage tracks Service Requests (SRs) and Issue Numbers.

## Procedure Code Inquiry

Providers may obtain code-specific information and the Medi-Cal maximum reimbursement rate through the **Procedure Code Inquiry** link.

| SDHCS   M   | Medi-Cal Providers                                     | Beneficiaries                                             | Resources -                | Related +              | Contact Us  | Search |
|-------------|--------------------------------------------------------|-----------------------------------------------------------|----------------------------|------------------------|-------------|--------|
| Home Transa | action Services                                        |                                                           |                            |                        |             |        |
|             |                                                        | Medi-Cal Transacti                                        | on Services                |                        |             |        |
|             | Medi-Cal Rx is live on Janua                           | ary 1, 2022. Please visit the Med                         | i-Cal Rx site for additio  | onal information       |             |        |
|             | 🕹 Eligibility                                          |                                                           | (271)                      |                        |             |        |
|             | Eligibility Benefit Inquiry (270)<br>Single Subscriber | Eligibility Benefit Response<br>Share of Cost (SOC)/Spend | (271) Mu<br>Down Clearance | ultiple Subscribers    |             |        |
|             | -© Claims                                              |                                                           |                            |                        |             |        |
|             | Appeal Status Inquiry                                  | Claim Status Inquiry                                      | Cl                         | aim Status Request (27 | 6)          |        |
|             | Claim Status Response (277)                            | Current Remittance Advice                                 | Detail Hi                  | storical Remittance Ad | vice Detail |        |
|             | Lab Services Reservation System                        | Medical Services Reservation                              | n                          |                        |             |        |
|             | Electronic Treatment Authorization Re                  | quest (eTAR)                                              |                            |                        |             |        |
|             | Inquire Only                                           | Medical Services                                          | Ph                         | armacy - Submit to Me  | edi-Cal Rx  |        |
|             | TAR 3 Attachment Form                                  |                                                           |                            |                        |             |        |
|             | Chrollment                                             |                                                           |                            |                        |             |        |
|             | Breast and Cervical Cancer Treatment<br>Program        | Every Woman Counts                                        | Fa                         | mily PACT              |             |        |
|             | Presumptive Eligibility for Pregnant Wome              | n COVID-19 Uninsured Group                                |                            |                        |             |        |
|             | a Provider Services                                    |                                                           |                            |                        |             |        |
|             | Blood Factor Rates                                     | Case Status Inquiry                                       | Co                         | ontinuing Care Inquiry |             |        |
|             | Medical Supply Code Inquiry                            | National Drug Code Inquiry                                | Pr                         | ocedure Code Inquiry   | l           |        |
|             | Provider Checkwrite Inquiry                            |                                                           |                            |                        |             |        |

Figure 20.3: Procedure Code Inquiry link on the Transaction Services page.

To complete an inquiry for procedure codes, follow these steps:

11. Enter the procedure code in the **Procedure Code** box.

12. Select **Submit** or press **Enter**.

| Section 2015 Medi-Cal Providers         | Providers -    | Beneficiaries  | Resources - | ®<br>Related → | Contact Us | Q<br>Search |
|-----------------------------------------|----------------|----------------|-------------|----------------|------------|-------------|
| Home Transaction Services Procedure Cod | le             |                |             |                |            |             |
|                                         |                | Procedure Code | e Inquiry   |                |            |             |
| Procedure Code Inquiry                  |                |                |             |                |            | 5           |
|                                         | Procedure Code | Procedure Code |             | Submit         |            |             |
|                                         |                |                |             |                |            |             |

Figure 20.4: Code specific information is available through the Procedure Code Inquiry Transaction webpage.

#### Procedure Code Inquiry Response

The Procedure Code Inquiry Response screen will populate the following information in the fields below.

- Procedure Code and Name
- Procedure Level
- Procedure Type
- Effective Date and End Date
- Follow Up Days
- Gender
- Minimum and Maximum Age Medi-Cal Max Allowable Amount
- Medi-Cal Max Allowable Amount
- Split-Bill professional percentage (if applicable)
- Miscellaneous information

| SHCS Medi-Cal Providers            | Providers -                                         | Beneficiaries            | Resources +            | ®<br>Related → | Contact Us | Q<br>Search |
|------------------------------------|-----------------------------------------------------|--------------------------|------------------------|----------------|------------|-------------|
| Home Transaction Services Procedur | re Code                                             |                          |                        |                |            |             |
|                                    |                                                     | Procedure Code           | Inquiry                |                |            |             |
| Procedure Code Inqui               | ry                                                  |                          |                        |                |            |             |
|                                    | * Procedure Code                                    | 59025                    |                        | Submit         |            |             |
| Procedure Code Inqui               | ry performed by provider: (                         | 0099211928 on Monday, F  | ebruary 14, 2022 at 5: | 47:01 PM       | 1          |             |
|                                    |                                                     | FETAL NONSTRES           | TEST                   |                |            |             |
| P                                  | Procedure Level :<br>CPT4 code                      | Procedure Type :         | Surgery                |                |            |             |
| E                                  | ffective Date :<br>08/01/2000                       | End Date :<br>12/31/2069 | Follow Up              | Days :<br>0    |            |             |
| G                                  | Sender :<br>Female Only                             | Min Age :<br>0           | Max Age :              | 99             |            |             |
| N<br>A                             | Iedi-Cal Max Allowable<br>mount :<br><b>\$22.80</b> | Split Bill professional  | oercentage :<br>0.4%   |                |            |             |
| Ν                                  | Io TAR or medi-reservation                          | required.                |                        |                |            |             |
|                                    |                                                     |                          |                        |                |            |             |

Figure 20.5: The Procedure Code Inquiry Response screen displays code specific information related to the procedure code entered.

## **Provider Checkwrite Inquiry**

Providers can obtain financial information regarding adjudicated and pending claims by navigating to Provider Services and selecting the **Provider Checkwrite Inquiry** link.

| DHCS      | Medi-Cal Providers                                             | • Beneficiaries                                           | Resources -                  | Related +              | Contact Us  | Searc |
|-----------|----------------------------------------------------------------|-----------------------------------------------------------|------------------------------|------------------------|-------------|-------|
| Home Tran | saction Services                                               |                                                           |                              |                        |             |       |
|           |                                                                | Medi-Cal Transacti                                        | on Services                  |                        |             |       |
|           | Medi-Cal Rx is live on Janu                                    | ary 1, 2022. Please visit the Mec                         | li-Cal Rx site for additio   | onal information       |             |       |
|           | 🍰 Eligibility                                                  |                                                           |                              |                        |             |       |
|           | Eligibility Benefit Inquiry (270)<br>Single Subscriber         | Eligibility Benefit Response<br>Share of Cost (SOC)/Spend | 2 (271) Mu<br>Down Clearance | ultiple Subscribers    |             |       |
|           | -© Claims                                                      |                                                           |                              |                        |             |       |
|           | Appeal Status Inquiry                                          | Claim Status Inquiry                                      | Cla                          | aim Status Request (27 | (6)         |       |
|           | Claim Status Response (277)<br>Lab Services Reservation System | Current Remittance Advice<br>Medical Services Reservation | Detail His                   | storical Remittance Ad | vice Detail |       |
|           |                                                                |                                                           |                              |                        |             |       |
|           | Electronic Treatment Authorization Re                          | quest (eTAR)                                              |                              |                        |             |       |
|           | Inquire Only                                                   | Medical Services                                          | Ph                           | narmacy - Submit to M  | edi-Cal Rx  |       |
|           | TAR 3 Attachment Form                                          |                                                           |                              |                        |             |       |
|           | 🔓 Enrollment                                                   |                                                           |                              |                        |             |       |
|           | Breast and Cervical Cancer Treatment<br>Program                | Every Woman Counts                                        | Fa                           | mily PACT              |             |       |
|           | Presumptive Eligibility for Pregnant Wome                      | n COVID-19 Uninsured Group                                | i.                           |                        |             |       |
|           | 🕸 Provider Services                                            |                                                           |                              |                        |             |       |
|           | Blood Factor Rates                                             | Case Status Inquiry                                       | Co                           | ontinuing Care Inquiry |             |       |
|           | Medical Supply Code Inquiry                                    | National Drug Code Inquiry                                | l Pro                        | ocedure Code Inquiry   |             |       |
|           | Provider Checkwrite Inquiry                                    |                                                           |                              |                        |             |       |

Figure 21.1: Provider Checkwrite Inquiry link on the Transaction Services page.

The information includes:

- Last warrant date and amount
- Pending number of claims with the billed amount on the claim
- Claims currently in process with the provisional adjudicated amount

| SHCS Medi-Cal Providers                  | Providers -                                 | Beneficiaries   | Resources - | <b>⊘</b><br>Related <del>-</del> | Contact Us | <b>Q</b><br>Search |
|------------------------------------------|---------------------------------------------|-----------------|-------------|----------------------------------|------------|--------------------|
| Home Transaction Services Provider Check | write                                       |                 |             |                                  |            |                    |
|                                          |                                             | Provider Checkw | ite Inquiry |                                  |            |                    |
| Provider Checkwrite progra               | ams                                         |                 |             |                                  |            |                    |
| 🗆 Medi-Cal                               |                                             |                 |             |                                  |            |                    |
| Abortion                                 |                                             |                 |             |                                  |            |                    |
| California Child     Genetically Har     | lren Services (CCS)<br>ndicapped Persons Pr | ogram (GHPP)    |             | eck the box the                  | <u>nat</u> |                    |
| 🗆 Other Public He                        | ealth Program                               |                 | ap          |                                  | quiry      |                    |
| 🗆 Health Care Pla                        | n                                           |                 |             |                                  |            |                    |
|                                          |                                             | Submit          |             |                                  |            |                    |
|                                          |                                             |                 |             |                                  |            |                    |

**Figure 21.2:** Providers can obtain financial information regarding adjudicated and pending claims on the Checkwrite Transaction webpage by checking the box next to the community that applies to the inquiry.

.

## **Publications**

**Publications** contains links to all of the provider communities and the associated provider news, bulletins and manuals. Navigate to **Publications** from the Providers drop-down menu.

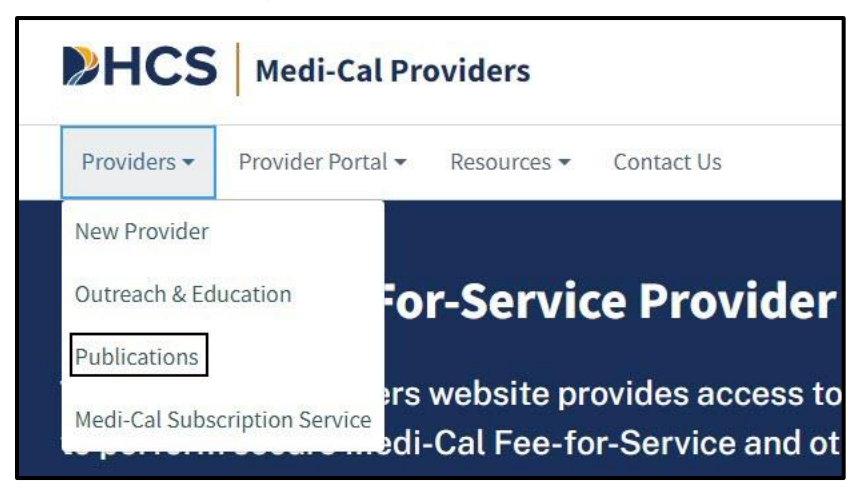

Figure 22.1: Access to Publications is accessible from the Providers drop-down on the Medi-Cal Providers homepage.

### Medi-Cal Providers Publications

The Publications landing page contains links to all of the provider communities. Provider communities are services with published materials.

| HCS Medi-Cal Providers                    |            |                                               |                                                   | Ø Search                 |
|-------------------------------------------|------------|-----------------------------------------------|---------------------------------------------------|--------------------------|
| Providers ▼ Provider Portal ▼ Resources ▼ | Contact Us |                                               |                                                   |                          |
| Publications                              |            |                                               |                                                   |                          |
| All Publications 🍣                        |            | News 🌵                                        | Bulletins I                                       | Manuals 🅫                |
| Recent Communities                        | *          | Ø Search                                      |                                                   |                          |
| Medi-Cal Program & Eligibility            |            | <b>Recent New</b>                             | IS                                                |                          |
| Communities                               | å;         | 2022-2023 Distinct-Part                       | Adult Subacute Annual Rate Update                 |                          |
| All                                       |            | Published 8/4/2023 COVID                      | -19) (Rates)                                      |                          |
| Allied Health                             | >          | Medi-Cal Providers Web                        | site Update                                       |                          |
| General                                   | >          | Published 8/4/2023 DHCS                       | Notice                                            |                          |
| Inpatient/Outpatient                      | >          | Update to Provider Port                       | al Login Requirements to Access Transaction Servi | ces                      |
| Long Term Care                            |            | Published 8/3/2023 DHCS                       | Notice                                            |                          |
| Medical Services                          | >          | Reminder: Medi-Cal Rx E                       | Billing Policy for Physician Administered Drugs   |                          |
| Pharmacy                                  |            | Published 8/2/2023 Billing                    | g Pharmacy                                        |                          |
| Specialty Programs                        | >          | Pfizer-BioNTech Bivalen                       | t COVID-19 Vaccine Booster Approved for Children  | 6 Months Through 4 Years |
| Vision Care                               |            | Published 8/1/2023 COVID                      | 0-19 DHCS Notice                                  |                          |
|                                           |            | Update: Aid Code Maste<br>Published 7/31/2023 | r Chart for Pregnancy Related Aid Codes           |                          |

Figure 22.2: All provider communities may be accessed individually from the Medi-Cal Providers Publications homepage.

#### Publications Navigation Bar

The navigation bar on the Publications homepage serves as a starting point for providers to access published materials for all communities.

- News contains an ongoing list of important informational articles and updates.
- **Bulletins** is a collection of news articles tailored to each provider community published by the 16<sup>th</sup> of each month. The previous 12 months of bulletins are archived for providers to reference.
- **Manuals** contain valuable resources for providers including billing guidelines, claim form completion instructions, policy, references and more. The provider manuals are sorted into two parts: **Part 1 and Part 2**.

| <b>HCS</b> Medi-Cal Providers                |            |                                                    |                                                 | Ø Search                    |
|----------------------------------------------|------------|----------------------------------------------------|-------------------------------------------------|-----------------------------|
| Providers ▼ Provider Portal ▼ Resources ▼ Co | intact Us  |                                                    |                                                 |                             |
| Publications                                 |            |                                                    |                                                 |                             |
| All Publications 🧶                           | N          | ews 🕫                                              | Bulletins 🖡                                     | Manuals 🏨                   |
| Recent Communities                           | *          | Ø Search                                           |                                                 |                             |
| Medi-Cal Program & Eligibility               | F          | Recent New                                         | S                                               |                             |
| Communities                                  | <b>3</b>   | 022-2023 Distinct-Part A                           | Adult Subacute Annual Rate Update               |                             |
| All                                          | P          | ublished 8/4/2023 COVID-                           | 19 (Rates)                                      |                             |
| Allied Health                                | >          | 1edi-Cal Providers Webs                            | ite Update                                      |                             |
| General                                      | > P        | ublished 8/4/2023 DHCS N                           | lotice                                          |                             |
| Inpatient/Outpatient                         | >          | Ipdate to Provider Porta                           | al Login Requirements to Access Transaction Ser | vices                       |
| Long Term Care                               | P          | ublished 8/3/2023 DHCS N                           | lotice                                          |                             |
| Medical Services                             | > <u>R</u> | eminder: Medi-Cal Rx Bi                            | illing Policy for Physician Administered Drugs  |                             |
| Pharmacy                                     | P          | ublished 8/2/2023 Billing                          | Pharmacy                                        |                             |
| Specialty Programs                           | > P        | fizer-BioNTech Bivalent                            | COVID-19 Vaccine Booster Approved for Childre   | en 6 Months Through 4 Years |
| Vision Care                                  | P          | ublished 8/1/2023 COVID-1                          | 19 DHCS Notice                                  |                             |
|                                              | U.<br>Pi   | Update: Aid Code Master<br>ublished 7/31/2023 UHCS | Chart for Pregnancy Related Aid Codes           |                             |

Figure 22.3: Publications Navigation Bar.

Page updated: September 2023

#### **Provider Communities**

Provider communities are organized by Medi-Cal service types. Each community contains a list of Medi-Cal services. As shown below, Allied Health has several related provider communities listed.

| Publications                              |       |                            |                                                      |           |  |
|-------------------------------------------|-------|----------------------------|------------------------------------------------------|-----------|--|
| All Publications 🍣                        |       | News 40                    | Bulletins 👎                                          | Manuals 👪 |  |
| Recent Communities                        | *     | Search                     |                                                      |           |  |
| General Medicine                          |       | Recent News                | s                                                    |           |  |
| Medi-Cal Program & Eligibility            |       | neccine news               | 5                                                    |           |  |
| AIDS Waiver Program                       |       | Reminder to Presumptive    | e Eligibility Providers                              |           |  |
| Family PACT                               |       | Published 9/13/2023 Progra | ams) (DHCS Notice)                                   |           |  |
| Long Term Care                            |       | CCS Service Code Groupi    | ngs Policy Update                                    |           |  |
|                                           |       | Published 9/8/2023         | Programs                                             |           |  |
| Communities                               | •)    | Bots Not Permitted for Us  | se on the Medi-Cal Website                           |           |  |
| All                                       | Î     | Published 9/8/2023 (System | )                                                    |           |  |
| Allied Health                             | >     | Correction: Reimburseme    | ent Rates for Preventive Medicine                    |           |  |
| Acupuncture                               |       | Published 9/8/2023 Rates   | DHCS Notice                                          |           |  |
| Audiology and Hearing Aids                |       | Notice to Providers Rega   | rding the Special Billing of Elevidys Claim          |           |  |
| Chiropractic                              |       | Published 9/1/2023 DHCS N  | otice Claims                                         |           |  |
| Durable Medical Equipment and Medical Sun | nlies | Frroneous Payment Corre    | ection for DRG Claims Submitted for SEV 2023-24      |           |  |
| Medical Transportation                    | price | Published 9/1/2023 Billing | ) (DHCS Notice)                                      |           |  |
| Medical Transportation                    | - 1   | Abardan Caralan 12         |                                                      |           |  |
| Orthotics and Prosthetics                 |       | Abortion Supplemental P    | Vatira Budget (Drumant Reduction                     |           |  |
| Psychological Services                    |       | Published 8/22/2023 DHCs   | nonce) Connect/salueut segnetion                     |           |  |
| Therapies                                 |       | New COVID-19 Vaccine Bo    | poster Administration Code is a Benefit for Select R | ecipients |  |

Figure 22.4: Individual provider communities are listed under each Medi-Cal service type.

#### Audiology and Hearing Aids Community

Once the desired provider community has been selected, the community page will appear which displays community-specific news, bulletins and manuals.

| HCS Medi-Cal Providers                  |              |                                |                                                  | Search                   |
|-----------------------------------------|--------------|--------------------------------|--------------------------------------------------|--------------------------|
| Providers - Provider Portal - Resources | ✓ Contact Us |                                |                                                  |                          |
| Publications                            |              |                                |                                                  |                          |
|                                         |              |                                |                                                  |                          |
|                                         |              |                                |                                                  |                          |
| All Publications 🏖                      | _            | News 🐢                         | Bulletins 🖡                                      | Manuals 🛤                |
|                                         |              |                                |                                                  |                          |
| Recent Communities                      | *            | Ø Search                       |                                                  |                          |
| Audiology and Hearing Aids              |              | Audiology an                   | d Hearing Aids News                              |                          |
| Medi-Cal Program & Eligibility          |              | /                              |                                                  |                          |
|                                         |              | Medi-Cal Providers Website     | Update                                           |                          |
| Communities                             | ė,           | Published 8/4/2023 (DHCS Notic | ce_)                                             |                          |
| All                                     | Î.           | Update to Provider Portal L    | ogin Requirements to Access Transaction Servi    | ices                     |
| Allied Health                           | >            | Published 8/3/2023 DHCS Notice | ce)                                              |                          |
| Acupuncture                             |              | Pfizer-BioNTech Bivalent C     | OVID-19 Vaccine Booster Approved for Children    | 6 Months Through 4 Years |
| Audiology and Hearing Aids              |              | Published 8/1/2023 COVID-19    | DHCS Notice                                      |                          |
| Chiropractic                            |              | Paper and Mail Documents       | to be Replaced by Electronic Equivalents         |                          |
| Durable Medical Equipment and Medical   | Supplies     | Published 7/28/2023 Billing    | (DHCS Notice)                                    |                          |
| Medical Transportation                  |              | Medi-Cal Providers Website     | e and Access to Transaction Services Update      |                          |
| Orthotics and Prosthetics               |              | Published 7/20/2023 DHCS Not   | tice Programs                                    |                          |
| Psychological Services                  |              | COVID-19 Medi-Cal Respons      | se Page Update and Vaccine Guideline Remova      | l                        |
| Therapies                               |              | Published 7/14/2023 COVID-19   | DHCS Notice                                      |                          |
| General                                 | >            | Diagnosis Related Group (D     | PRG) State Fiscal Year 2023 to 2024 Grouper Sett | ing Updates              |
|                                         | · ·          |                                |                                                  |                          |

Figure 22.5: Audiology and Hear Aids community page.

## Part 1 – Medi-Cal Program and Eligibility

The Part 1 Provider Manual contains both program and eligibility information for all providers.

| e                              |    |                            |                                                     |                            |
|--------------------------------|----|----------------------------|-----------------------------------------------------|----------------------------|
| ublications                    |    |                            |                                                     |                            |
|                                |    |                            |                                                     |                            |
| All Publications 🍣             |    | News 🔨                     | Bulletins 🖡                                         | Manuals 🌃                  |
| Recent Communities             | *  | Medi-Cal Pro               | ogram & Eligibility Manu                            | al                         |
| Medi-Cal Program & Eligibility |    | Q Search                   |                                                     |                            |
| Audiology and Hearing Aids     |    |                            |                                                     |                            |
| Communities                    | ėj | Part 1 — Medi-Cal Progra   | am & Eligibility                                    | Revision Date              |
| All                            |    | Medi-Cal Program (00mec    | di-cal) 🖻                                           | August 6, 2023             |
| Allied Health                  | >  |                            |                                                     |                            |
| General                        | >  | How to Use This Manual (0  | 0B hw to use) 🖪                                     | August 6, 2023             |
| Inpatient/Outpatient           | >  | Getting Started: Where to  | Find the Answers (0C get start)                     | August 6, 2023             |
| Long Term Care                 |    | AEVS: General Instruction  | ns (aev gen)                                        | August 6 2023              |
| Medical Services               | >  |                            |                                                     |                            |
| Pharmacy                       |    | AEVS: Transactions (aev tr | rn) 🖻                                               | August 6, 2023             |
| Specialty Programs             | >  |                            |                                                     |                            |
| Vision Care                    |    | Form: Automated Eligibilit | ity Verification System (AEVS) Response Log (aev tr | rn1 form) 🗳 August 6, 2023 |
|                                |    |                            |                                                     |                            |

Figure 22.6: Part 1 provider manuals are located on each provider community's homepage under the Provider Manual tab.

Page updated: September 2023

#### Part 2 – Provider Manual

The Part 2 Provider Manuals are found within each provider community and contain provider community-specific information related to billing guidelines and other helpful information to assist providers in billing the Medi-Cal program.

| HCS Medi-Cal Providers                 |                |                              |                                                  | Search         |
|----------------------------------------|----------------|------------------------------|--------------------------------------------------|----------------|
| roviders • Provider Portal • Resources | S   Contact Us |                              |                                                  |                |
| ublications                            |                |                              |                                                  |                |
|                                        |                |                              |                                                  |                |
| All Publications 🏖                     |                | News 🕫                       | Bulletins <b>T</b>                               | Manuals 👪      |
| Recent Communities                     | *              | Audiology ar                 | nd Hearing Aids Manual                           |                |
| Audiology and Hearing Aids             |                | O Search                     | -                                                |                |
| Medi-Cal Program & Eligibility         |                |                              |                                                  | ]              |
| Communities                            | <b>å</b> ;     | Part 2 — Audiology and H     | learing Aids                                     | Revision Date  |
| All                                    | *              | Medi-Cal Program (00med      | li-cal) 🔼                                        | August 6, 2023 |
| Allied Health                          | >              |                              | atomi - atomi                                    |                |
| Acupuncture                            |                | How to Use This Manual (0    | JB hw to use) 🖪                                  | August 6, 2023 |
| Audiology and Hearing Aids             |                | Getting Started: Where to I  | Find the Answers (0C get start)                  | August 6, 2023 |
| Chiropractic                           |                | Appeal Form Completion (     | (appeal form)                                    | August 6, 2023 |
| Durable Medical Equipment and Medica   | l Supplies     |                              |                                                  |                |
| Medical Transportation                 |                | Audiological Services (aud   | dio) 🖻                                           | August 6, 2023 |
| Orthotics and Prosthetics              |                |                              |                                                  |                |
| Psychological Services                 |                | Audiological Services: Billi | ing Codes and Reimbursement Rates (audio cd) 🛽 🖻 | August 6, 2023 |
| Therapies                              |                | Audiological Services Billir | ng Example: CMS-1500 (audio exc) 🛛 💈             | August 6, 2023 |
|                                        |                |                              |                                                  |                |

Figure 22.7: Part 2 provider manuals are located on each provider community's homepage under the Provider Manual tab.

Page updated: September 2023

## Family PACT

When selecting the link for **Family PACT**, providers can access Family PACT-specific bulletins, the Family PACT Policies, Procedures and Billing Instructions (PPBI) manual and corresponding news articles from the community's homepage.

| HCS Medi-Cal Providers                  |                                |                                              |                                                  | Q Search  |
|-----------------------------------------|--------------------------------|----------------------------------------------|--------------------------------------------------|-----------|
| Providers • Provider Portal • Resources | <ul> <li>Contact Us</li> </ul> |                                              |                                                  |           |
| Publications                            |                                |                                              |                                                  |           |
| All Publications 💐                      |                                | News 🕫                                       | Bulletins ¥                                      | Manuals 🌃 |
| Recent Communities                      | *                              | Search                                       |                                                  |           |
| Family PACT                             |                                | Family PACT                                  | News                                             |           |
| Audiology and Hearing Aids              |                                | Tunny Prot                                   | News                                             |           |
| Medi-Cal Program & Eligibility          |                                | Mpox Vaccine No Longer a Published 6/13/2023 | Benefit for FQHC, RHC, IHS-MOA and Tribal FQHC   | Providers |
| Communities                             |                                | Billing Issue: ICD-10-CM Co                  | odes B37-1 and B37-2                             |           |
| All                                     |                                | Published 5/19/2023 (ICD-10                  | Billing                                          |           |
| Allied Health                           | >                              | Reminder: Mpox Vaccines                      | and Laboratory Tests are No Longer Family PACT I | Benefits  |
| General                                 | >                              | Published 5/16/2023 Family F                 | PACT Billing                                     |           |
| Inpatient/Outpatient                    | >                              | DRG Payment System Upd                       | ate to Hospital Acquired Condition V40-1         |           |
| Long Term Care                          |                                | Published 4/25/2023 Billing                  | (ICD-10)                                         |           |
| Medical Services                        | >                              | Medi-Cal Provider Portal C                   | offee Breaks in May 2023                         |           |
| Pharmacy                                |                                | Published 4/25/2023 DHCS N                   | otice Programs                                   |           |
| Specialty Programs                      | >                              | Policy Update of Mpox Vac                    | cines as a Medi-Cal Benefit                      |           |
| Family PACT                             |                                | Published 4/5/2023 Rates (                   | DHCS Notice                                      |           |

Figure 22.8: The Family PACT link is accessed from the Medi-Cal Providers Publications homepage.

## **Outreach and Education**

The Outreach and Education (O&E) page directs providers to a variety of Medi-Cal support services such as:

- Medi-Cal Learning Portal (MLP)
- Provider Training Events
- List of scheduled Provider Training Schedule
- Provider Field Representatives
- Small Provider Billing Assistance and Training Program
- Medi-Cal Provider Training workbooks

All support services are training focused and help providers efficiently submit their Medi-Cal claims for reimbursement and to reduce billing errors.

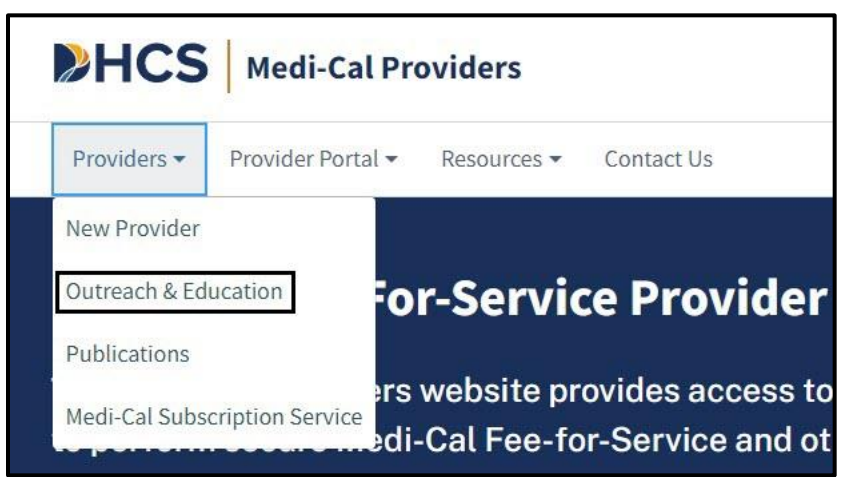

Figure 23.1: Outreach and Education can be accessed from the Provider drop-down of the Medi-Cal Providers homepage.

Page updated: September 2023

#### **Outreach and Education Services**

The Outreach and Education team offers billing-specific education and support services to Medi-Cal providers and billers to assist in navigating Medi-Cal and receive timely reimbursement for services.

The Medi-Cal Learning Portal (MLP) offers self-paced online training about billing basics, policies, procedures, new initiatives and upcoming changes to the Medi-Cal program. Selecting **Launch the Medi-Cal Learning Portal** from the Outreach and Education Services page will connect to the MLP homepage. First-time MLP users need to complete a one-time registration to gain access to the MLP. Registered users will be able to access recorded webinars, the training calendar and the opportunity to enroll in live training sessions.

Provider training events offer basic and advanced billing courses for all provider types. Training events include webinars, in-person events, Virtual Claims Assistance Room (VCAR) and coffee breaks.

| <b>HCS</b>                                      | Medi-Cal Providers                                                                                 |                                                                    | Ø Search                                                                                                    | ĺ. |
|-------------------------------------------------|----------------------------------------------------------------------------------------------------|--------------------------------------------------------------------|----------------------------------------------------------------------------------------------------|----|
| Providers +                                     | Provider Portal - Resources                                                                        | <ul> <li>Contact Us</li> </ul>                                     |                                                                                                    |    |
| Home / Reference<br>Outre                       | ach & Educa                                                                                        | ation                                                              |                                                                                                    |    |
| The Outreach of for services.                   | & Education team offers billing                                                                    | -specific educatio                                                 | and support services to Medi-Cal providers and billers, to help providers navigate Medi-Cal and receive timely reimbursement                                                                                                    |    |
| Outreach and<br>events and on<br>Cal claims for | Education support services inc<br>line courses via the Medi-Cal Le<br>payment using manual and ele | lude Provider Fiel<br>earning Portal. The<br>ectronic billing syst | Representative assistance, the Small Provider Billing Assistance and Training Program, and a variety of billing focused training<br>free support services are structured to help providers to understand billing policies and processes, and how to submit Medi-<br>ms.                                                                                                    |    |
| Medi-C                                          | al Learning Poi                                                                                    | rtal                                                               |                                                                                                    |    |
| The Medi-Cal L<br>program.                      | earning Portal offers Medi-Cal                                                                     | providers and bill                                                 | s self-paced online training about billing basics, policies, procedures, new initiatives and upcoming changes to the Medi-Cal                                                                                                    |    |
| • First-tin                                     | ne users must complete a one-                                                                      | time registration a                                                | earn.medi-cal.ca.gov                                                                                                    |    |
| After los                                       | gging in, you will be able to vie                                                                  | w the course catal                                                 | , and sign up for training events.                                                                                                    |    |
|                                                 |                                                                                                    |                                                                    | nonuna Mananan                                                                                                    |    |
| <ul> <li>Refer to</li> </ul>                    | the Job Aide or User Guide for                                                                     | detailed instructi                                                 | ls.                                                                                                    |    |
| Launch the Med                                  | i-Cal Learning Portal                                                                              |                                                                    |                                                                                                    |    |
|                                                 |                                                                                                    |                                                                    |                                                                                                    |    |
| Provide                                         | er Training Eve                                                                                    | nts                                                                |                                                                                                    |    |
| Describer to a lat                              |                                                                                                    | Devidenteriaire                                                    |                                                                                                    |    |
| Assistance Roc                                  | om (VCAR), we offer free billing                                                                   | assistance, and pi                                                 | vents oner basic and advanced billing courses for all provider types. At our Provider Seminars and in the virtual claims<br>viders are encouraged to bring their billing issues to receive individual assistance from a Provider Field Representative.                                                                                                    |    |
|                                                 | unte will be needed in the Maure                                                                   | ana at madi asl a                                                  | rev and as the Medi Cal Leaving Date! Event Calandar at least 20 days prior to the synth Diagon refer to the synth posisions                                                                                                    |    |
| for specific bill                               | ing topics. Providers interested                                                                   | d in attending any                                                 | gov and on the Medi-Cal Learning Portal Event Calendar at least 30 days prior to the event. Please refer to the event postings<br>aining must register through the Medi-Cal Provider Learning Portal Event Calendar.                                                                                                    |    |
|                                                 |                                                                                                    |                                                                    |                                                                                                    |    |
| 2023 Pro                                        | vider Training Sch                                                                                 | edule:                                                             |                                                                                                    |    |
| Date                                            | Event                                                                                              | Location                                                           |                                                                                                    |    |
| January 10 - 31                                 | Billing Webinars                                                                                   | Virtual                                                            |                                                                                                    |    |
| February 9                                      | Meet & Greet                                                                                       | West Sacramento                                                    |                                                                                                    |    |
| March 14                                        | Meet & Greet                                                                                       | Rancho Cucamonga                                                   |                                                                                                    |    |
| April 4 - 27                                    | Coffee Break                                                                                       | Virtual                                                            |                                                                                                    |    |
| May 2 - 31                                      | Virtual Claims Assistance Room (VCAR)                                                              | Virtual                                                            |                                                                                                    |    |
| June 6 – 29                                     | Billing Webinars                                                                                   | Virtual                                                            |                                                                                                    |    |
| July 12                                         | Meet & Greet                                                                                       | Redding                                                            |                                                                                                    |    |
| August 9<br>Sentember 5 - 28                    | Coffee Break                                                                                       | San Diego Metro                                                    |                                                                                                    |    |
| October 3 - 26                                  | Virtual Claims Assistance Room (VCAR)                                                              | Virtual                                                            |                                                                                                    |    |
| 4                                               |                                                                                                    |                                                                    |                                                                                                    |    |
|                                                 |                                                                                                    |                                                                    |                                                                                                    |    |
| Provide                                         | er Field Penres                                                                                    | entative                                                           |                                                                                                    |    |
| . Iovia                                         | er rieta Kepres                                                                                    | chicacive:                                                         |                                                                                                    |    |
| Providers may                                   | receive one-on-one assistance                                                                      | from Provider Fie                                                  | Representatives throughout California. These representatives are available to visit providers in their office or virtually to                                                                                                    |    |
| assist with bill                                | ing needs or to conduct custon                                                                     | n billing training fo                                              | their office staff. To schedule an on-site visit call the Telephone Service Center at 1-800-541-5555 and request to be contacted                                                                                                    |    |
| by a Provider F                                 | ield Representative.                                                                               |                                                                    |                                                                                                    |    |
|                                                 |                                                                                                    |                                                                    |                                                                                                    |    |
| Small                                           | Provider Billing                                                                                   | Accistan                                                           |                                                                                                    |    |
| Small                                           | Tovider bitting                                                                                    | Assistan                                                           |                                                                                                    |    |
| The Small Prov<br>year at no char               | vider Billing Assistance and Tra<br>rge. For more information abou                                 | ining Program is a<br>ut how to enroll in                          | ne-on-one billing assistance program available to providers who submit fewer than 100 claim lines per month for up to one<br>e program, call <u>1-916-636-1275</u> or <u>1-800-541-5555</u> .                                                                                                    |    |
| Medi-C                                          | al Provider Tra                                                                                    | ining Wo                                                           | kbooks                                                                                                    |    |
| The Medi-Cal F                                  | Provider Training Workbooks a                                                                      | re available for do                                                | Iload. These workbooks are for use at the Medi-Cal provider seminars and other training events.                                                                                                    |    |
|                                                 | B. HOROOKS a                                                                                       |                                                                    | the second second s |    |

Figure 23.2: Within the O&E Services page providers may connect to the MLP homepage, view the training schedule and other information.

Page updated: January 2023

## Medi-Cal Subscription Service (MCSS)

MCSS is a free email-based subscription service that keeps providers up to date on the latest Medi-Cal news. Subscribers receive subject-specific emails for urgent announcements and other updates shortly after they post to the Medi-Cal Providers website.

MCSS subscribers can choose to receive one or more of the following:

- Medi-Cal Update Bulletins monthly bulletins containing the latest program and policy news
- Medi-Cal News articles that publish outside of a bulletin and on a daily, weekly timeline
- System Status Alerts a status list for the Medi-Cal Providers website

- To subscribe online:
- 13. Navigate to the Sign up for MCSS section of the Medi-Cal Providers website and select **MCSS Signup**.

|   | HCS Medi-Cal Providers                                                                                                    | Search                                                                                                    |
|---|----------------------------------------------------------------------------------------------------|----------------------------------------------------------------------------------------------------|
|   | Providers • Provider Portal • Resources • Contact Us                                                                                                    |                                                                                                    |
| 7 | Medi-Cal Fee-For-Service Provider Support and Services<br>The Medi-Cal Providers website provides access to Medi-Cal billing support services and<br>to perform secure Medi-Cal Fee-for-Service and other associated health care program<br>claims and transactions. Medi-Cal providers, submitters and other intermediaries may<br>login to the Provider Portal.                                                                                                    |                                                                                                    |
|   | Lagin ta Provider Portal                                                                                                    |                                                                                                    |
|   | Sign up as a Medi-Cal Provider Providers interested in becoming a Medi-Cal program provider can find enrollment information and enroll with the Provider Application and Validation for FanolIment (PAVE) Portal.                                                                                                    |                                                                                                    |
|   | Sign up today                                                                                                    |                                                                                                    |
|   | Looking for Beneficiary Services?         If you are a current Medi-Cal member or would like to become a Medi-Cal Member, the DHCS Individuals page has all the information for you.         Member Services       C                                                                                                    |                                                                                                    |
|   | Procent News         Support of Columbus Structure Annual Rate Update         The propary COUND-19 Increased reimburgement rates for distinct-part subacute facilities have expired. Rates have been updated for dates of service on or after May 12, 2023.         Published Syndrag         Import of Columbus Structure Annual Rate Update         Import of dates of service on or after May 12, 2023.         Published Syndrag         Import of after Structure May 12, 2023.         Import of after Structure May 12, 2023.         Import of after Structure May 12, 2023.         Import of Annual Rate Update         Import of Annual Rate Update | Training Services & Medi-Cal<br>Learning Portal<br>Provider Frield Representatives<br>Program<br>Training Workbooks<br>etaming<br>Recorded Webinars<br><u>Visit Outreach &amp; Education</u> |
|   | Sign up for MCSS<br>The Medi-Cal Subscription Service (MCSS) is a free service that keeps you up to date on the latest Medi-Cal news. Subscribers<br>receive subject-specific emails for urgent announcements and other updates shortly after they post to the Medi-Cal website.                                                                                                    |                                                                                                    |
|   | MCSS Signup C                                                                                                    |                                                                                                    |

Figure 23.3: The MCSS can be subscribed to directly from the Medi-Cal Providers website homepage.

#### 14. Select Start Here.

| Chov A f y in □                                                                                                    |
|----------------------------------------------------------------------------------------------------|
| MCSS                                                                                                    |
| Welcome to the Medi-Cal Subscription Service                                                                                                    |
| The Medi-Cal Subscription Service (MCSS) is a free service that keeps you up-to-date on the latest Medi-Cal news. Subscribers receive subject-specific emails for<br>urgent announcements and other updates shortly after they post to the Medi-Cal website.                               |
| MCSS is free and easy! Subscribe Today!<br>Step 1: Enter your email address and ZIP code and select a subscriber type.<br>Step 2: Customize your subscription by selecting subject areas for NewsFlash announcements, Medi-Cal Update bulletins and/or System Status Alerts.<br>Start Here |
|                                                                                                    |

Figure 23.4: To complete the MCSS Subscriber Form enter your name, email address, ZIP code and subscriber type(s) in the appropriate fields.

Page updated: September 2023

15. Fill out the Enrollment form, all fields with an asterisk are required. When form is complete, select **Submit.** 

| Salutation                        | First Na  | ame*                      | Last Name*                                        | Suffix    |                       |  |  |
|-----------------------------------|-----------|---------------------------|---------------------------------------------------|-----------|-----------------------|--|--|
|                                   |           |                           |                                                   |           |                       |  |  |
| E-mail*                           |           |                           | Confirm E-mail*                                   |           |                       |  |  |
| Subseriber Tuna                   |           |                           | If "Other" please specify                         |           |                       |  |  |
|                                   |           | ~                         |                                                   |           |                       |  |  |
| Preferred contact method          |           |                           |                                                   |           |                       |  |  |
|                                   |           | •                         |                                                   |           |                       |  |  |
| Address Line 1                    |           |                           | Address Line 2                                    |           |                       |  |  |
| City                              |           |                           | State                                             |           |                       |  |  |
| Zip Code*                         |           |                           | Phone*                                            |           |                       |  |  |
|                                   |           |                           |                                                   |           |                       |  |  |
|                                   |           |                           |                                                   |           |                       |  |  |
| Manage Subscription               | ons       |                           |                                                   |           |                       |  |  |
|                                   | NewsFlash | Medi-Cal Update Bulletins |                                                   | NewsFlash | Medi-Cal Update Bulle |  |  |
| Allied Health                     |           |                           | Outpatient Services                               |           |                       |  |  |
| Acupuncture                       | 0         | 0                         | AIDS Waiver Program                               | 0         | 0                     |  |  |
| Audiology and Hearing             |           |                           | Clinics and Hospitals                             |           |                       |  |  |
| Aids                              | U         | U                         | Clinics and Hospitals                             |           | -                     |  |  |
| Chiropractic                      |           |                           | Chronic Dialysis Clinics                          | U         |                       |  |  |
| Durable Medical                   |           |                           | Community-Based Adult<br>Services (formerly Adult |           | D                     |  |  |
| Equipment and Medical<br>Supplies |           |                           | Day Health Care<br>Centers)                       |           |                       |  |  |
| Medical Transportation            | 0         |                           | Expanded Access to                                | 0         |                       |  |  |
| Orthotics and                     | 0         | 0                         | Primary Care Program                              |           |                       |  |  |
| Prosthetics                       |           |                           | Heroin Detoxification                             |           | D                     |  |  |
| Psychological Services            |           |                           | Home Health                                       |           |                       |  |  |
| Therapies                         |           |                           | Community-Based<br>Services                       |           |                       |  |  |
| Inpatient Services                | D         | O                         | Hospice Care Program                              | 0         |                       |  |  |
| Long Term Care                    |           |                           | hospice care Program                              | _         | -                     |  |  |
| Medical Services                  |           |                           | Local Educational<br>Agency                       | 0         |                       |  |  |
|                                   | 0         | -                         | Multipurpose Senior                               |           |                       |  |  |
| General Medicine                  | U         | U                         | Service Program                                   |           |                       |  |  |
| Obstetrics                        |           |                           | Rehabilitation Clinics                            |           |                       |  |  |
| Pharmacy                          |           |                           | Additional Subject Areas                          |           |                       |  |  |
| Pharmacy                          |           | D                         | California Children's                             |           |                       |  |  |
| Drug Use Review                   |           |                           | - Set Vice                                        | -         |                       |  |  |
| Specialty Programs                |           |                           | Computer Media<br>Claims/Electronic Data          | 0         |                       |  |  |
| CHDP Gateway to Health            | D         | o                         | interchange                                       |           |                       |  |  |
| Coverage                          |           |                           | Federally Qualified<br>Health Centers/Rural       |           |                       |  |  |
| Family Pact Update                |           |                           | Health Clinics                                    |           |                       |  |  |
| Vision Care                       |           |                           | Indian Health<br>Services/Memorandum              |           |                       |  |  |
|                                   |           |                           | ofAgreement                                       |           |                       |  |  |
|                                   |           |                           | System Status Alarts                              |           |                       |  |  |
| ator the characters way           |           |                           | - system of the rest of the                       |           |                       |  |  |
| New   Audio                       |           |                           |                                                   |           |                       |  |  |
| YGRY                              |           |                           |                                                   |           |                       |  |  |
| YPA                               |           |                           |                                                   |           |                       |  |  |

Figure 23.5: MCSS Subscriber Form Step 3.

# **Resource Information**

#### Medi-Cal Providers website

- Provider Manuals
- Provider Bulletins
- Medi-Cal Subscription Service (MCSS)
- Medi-Cal Learning Portal (MLP)
- Telephone Service Center (TSC) 1-800-541-5555
- Provider Field Representatives
- Virtual Claims Assistance Room (VCAR)
- Small Provider Billing Assistance and Training (916) 636-1275

B Medi-Cal Learning Portal (MLP) Page updated: June 2023

# Medi-Cal Learning Portal

## Introduction

The Medi-Cal Learning Portal (MLP) is the easy-to-use, one-stop learning center for Medi-Cal billers and providers. First-time users must complete a one-time registration to access the MLP.

## Purpose

The purpose of this module is to provide an overview of the MLP and introduce the many different MLP resources.

# Objectives

- Introduce the basic features of the MLP
- Identify the requirements for accessing MLP
- Detail the process for creating a user account for MLP
- · Review specialized training and certifications

## Acronyms

A list of acronyms is in the Appendix section of each complete workbook.

B Medi-Cal Learning Portal (MLP)

Page updated: June 2023

## **MLP User Requirements**

Google Chrome is the recommended web browser for the Medi-Cal Learning Portal. For assistance or additional information regarding the new Medi-Cal Learning Portal, please contact the Telephone Service Center (TSC) at 1-800-541-5555.

## Accessing the MLP

There are two ways to access the MLP:

- 1. By typing www.learn.medi-cal.ca.gov into the Google Chrome web browser and then pressing **Enter**.
- 2. Another way to access the MLP is by going to the Medi-Cal Providers website: www.medi-cal.ca.gov, navigating to the Providers tab and selecting the Outreach and Education link.

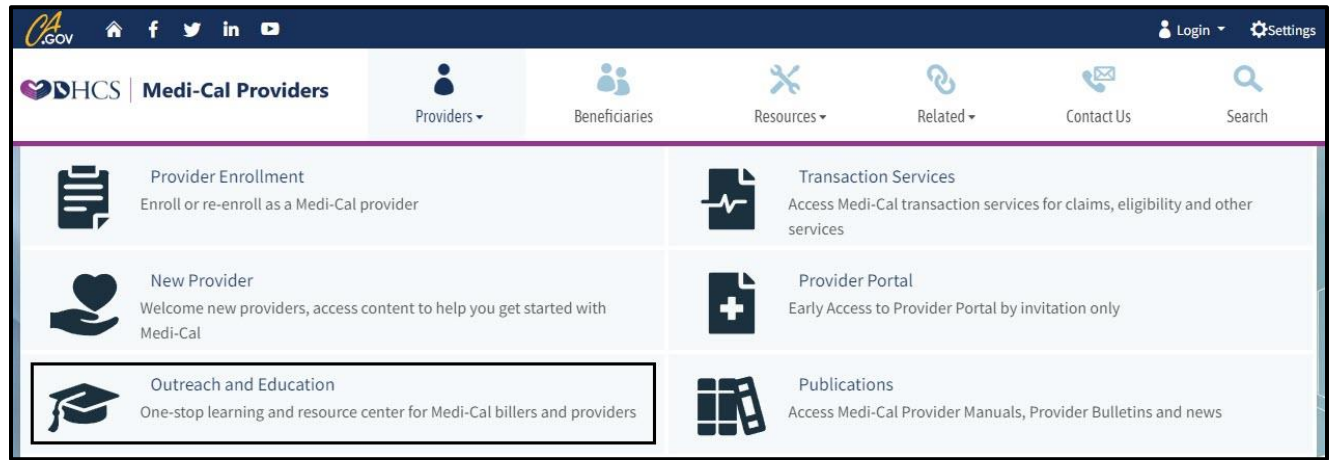

Figure 1.1: The suite of services under Outreach and Education is available on the Providers drop-down menu. B Medi-Cal Learning Portal (MLP)

Page updated: June 2023

3. Select the Launch the Medi-Cal Learning Portal button to access the MLP Account Login screen.

| SHCS Medi-Cal Providers                                                                                                    | Providers <del>-</del> | Beneficiaries     | Resources +        | <b>⊘</b><br>Related → | Contact Us | <b>Q</b><br>Search |  |  |  |
|----------------------------------------------------------------------------------------------------|------------------------|-------------------|--------------------|-----------------------|------------|--------------------|--|--|--|
| Home                                                                                                    |                        |                   |                    |                       |            |                    |  |  |  |
| Outreach & Education                                                                                                    |                        |                   |                    |                       |            |                    |  |  |  |
| The Outreach & Education team offers billing-specific education and support services to Medi-Cal providers and billers, to help providers navigate Medi-Cal and receive timely reimbursement for services.                                                                                                    |                        |                   |                    |                       |            |                    |  |  |  |
| Outreach and Education support services include Provider Field Representative assistance, the Small Provider Billing Assistance and Training Program, and a variety of billing focused training events and online courses via the Medi-Cal Learning Portal. These free support services are structured to help providers to understand billing policies and processes, and how to submit Medi-Cal Learning manual and electronic billing systems. |                        |                   |                    |                       |            |                    |  |  |  |
| Medi-Cal Learning Portal                                                                                                    |                        |                   |                    |                       |            |                    |  |  |  |
| The Medi-Cal Learning Portal offers Medi-Cal providers and billers self-paced online training about billing basics, policies, procedures, new initiatives and upcoming changes to the Medi-Cal program.                                                                                                    |                        |                   |                    |                       |            |                    |  |  |  |
| First-time users must complete a one-time registration at learn.medi-cal.ca.gov                                                                                                    |                        |                   |                    |                       |            |                    |  |  |  |
| After logging in, you will be able to view the course catalog and sign up for training events.                                                                                                    |                        |                   |                    |                       |            |                    |  |  |  |
| Refer to the <u>Job Aide</u> or <u>User Guide</u> for det                                                                                                    | ailed instructions.    | Launch the Medi-C | al Learning Portal | ]                     |            |                    |  |  |  |

Figure 1.2: In order to access and login to an MLP account, select the Launch Medi-Cal Learning Portal button. B Medi-Cal Learning Portal (MLP) Page updated: June 2023

4. From the Medi-Cal Learning Portal homepage, select the Login button located in the upper right corner.

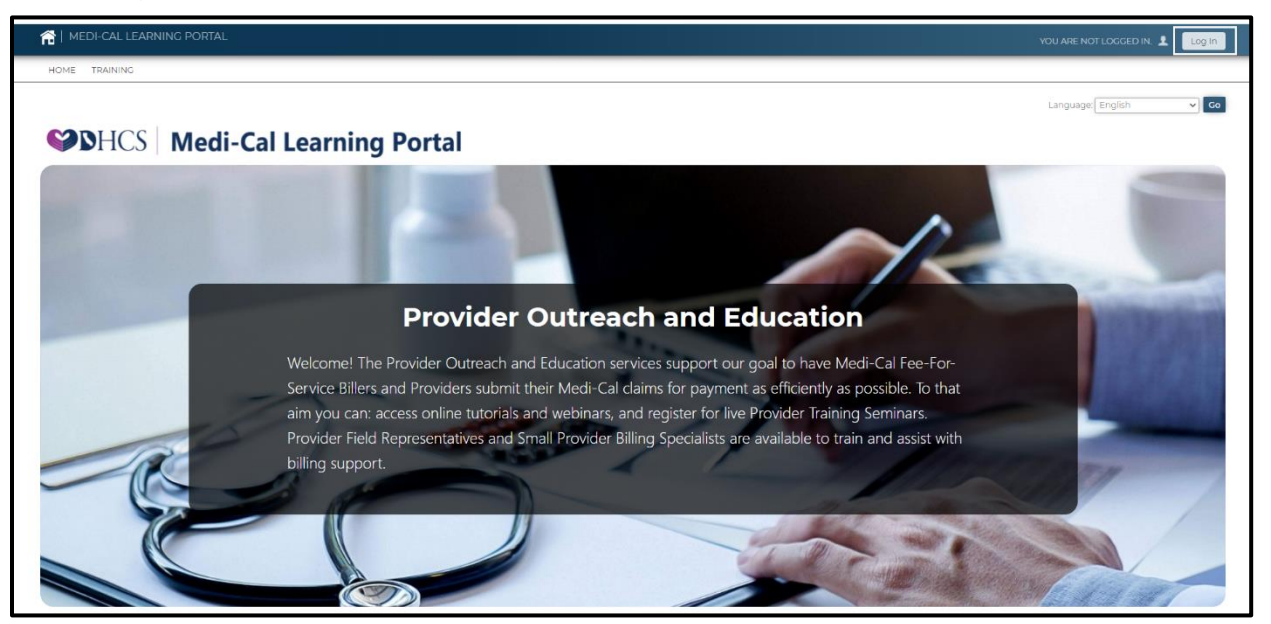

Figure 1.3: The Medi-Cal Learning Portal landing page.

**Note:** The MLP uses cookies. Users need to select **OK** at the bottom of the page to consent to the use of cookies for each new session.

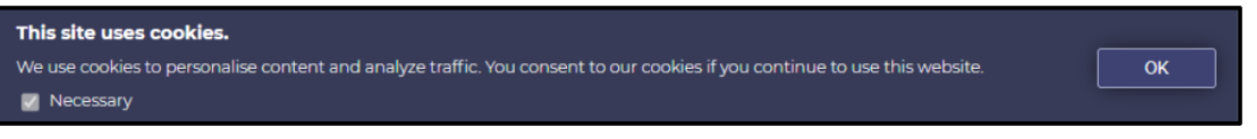

Figure 1.4: Notification of consent to use cookies by accessing website.
Page updated: June 2023

From the Login pop-up window users can:

- 1. Enter their username and password and select the Log In button.
- 2. Set up an account by selecting the **Register Here** link.
- 3. Users who have forgotten their password, can request a reset by clicking the **I forgot my password** link.

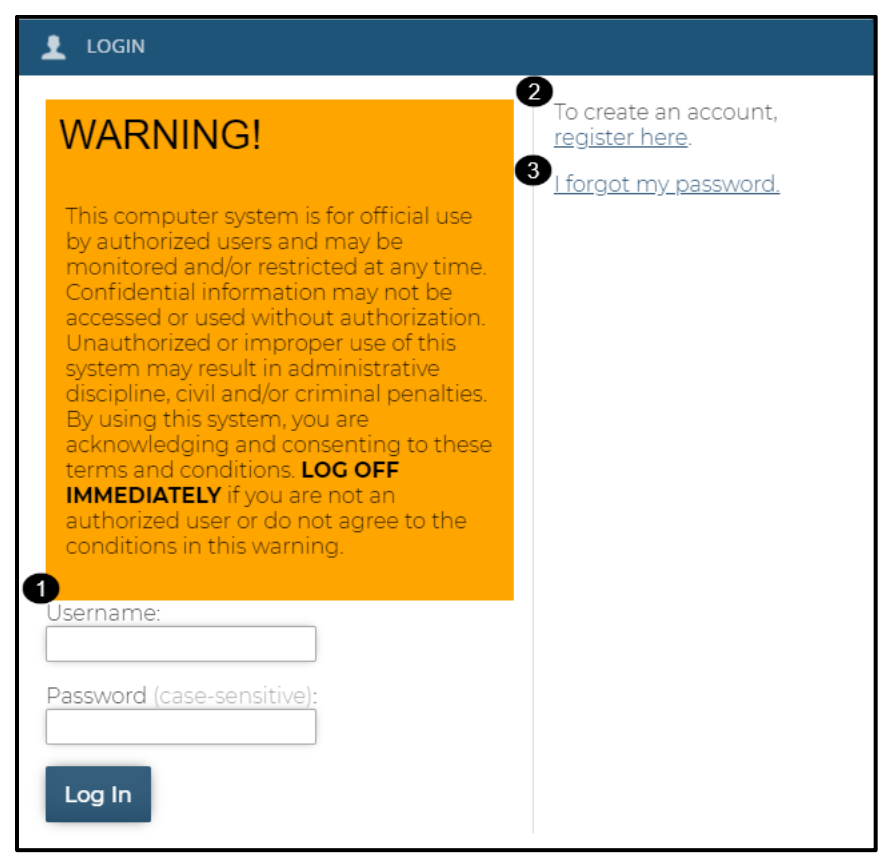

Figure 1.5: The MLP Login screen.

**Note:** The MLP will timeout after 20 minutes of being idle within the tool and will not save any changes in progress. This timeout does not apply when taking a course.

## **Create User Account**

First time MLP users will be required to create a user account. Complete the information on the Create User Account form.

- Complete the required information as indicated with a red asterisk \*
- Enter your First and Last name
- Enter your **Email** address
- **Note:** Additional form completion instructions can be found as you complete the form below.

| CREATE AN ACCOUNT                               |                                                                                                    |  |  |  |  |  |  |
|-------------------------------------------------|----------------------------------------------------------------------------------------------------|--|--|--|--|--|--|
| Required items are marked with an asterisk (*). |                                                                                                    |  |  |  |  |  |  |
| Name:                                           | First Name:                                                                                                    |  |  |  |  |  |  |
| * Email:                                        | <ul> <li>State Employees, CA-MMIS Contractors, CCS County Staff, DXC Employees and DXC Subcontractors, IBM Employees and IBM Subcontractors : Please use your work email for registration.</li> <li>Must be a valid email address and no more than 100 characters.</li> </ul> |  |  |  |  |  |  |

Figure 2.1: First time MLP users may create an account by filling all fields marked with a red asterisk.

Page updated: June 2023

Next, complete the following:

- Username (Email address and Username will be the same. See below.)
- Password
- **Time Zone** (Select from drop-down menu)

| CREATE AN ACCOUNT |                                                                                                    |
|-------------------|----------------------------------------------------------------------------------------------------|
| * Username:       | Username is your email address. Please confirm by re-entering your above email address here.                                                                                                    |
| * Password:       | <ul> <li>Must be at least 8 characters and no more than 25 characters.</li> <li>Cannot contain 'password', '123456', '654321' or contain the username.</li> <li>Must be composed of characters from at least three of the following four groups from the standard keyboard: uppercase, lowercase, numeric, special characters.</li> <li>Confirm by entering again:</li> </ul> |
| Timezone:         | (GMT -8:00) Pacific Time (US & Canada)                                                                                                    |

Figure 2.2: Complete the username, password and time zone fields.

Then, enter **Address** including **Country**. Again, all fields marked with an asterisk \* are required.

| CREATE AN ACCOUNT |                                                                                                    |
|-------------------|----------------------------------------------------------------------------------------------------|
| Address:          | Street Address:<br>Enter no more than 100 characters.<br>City:<br>Enter no more than 50 characters.<br>State:<br>Please enter 2 letter state abbreviation to represent U.S. States, for all others, enter 'N/A'.<br>Yip Code:<br>Must be 5 digit number.<br>Country:<br>UNITED STATES |

Figure 2.3: An Address including Country must also be provided.

Page updated: June 2023

Next, continue completing the following fields. Again, all fields marked with an asterisk\* are required.

- Phone Number
- Job Title
- Department
- Type of User (select from drop-down)
- Primary Claim Type (highlight all that apply using the Shift or CTRL key)

If none of the primary claim types apply, select **Not Applicable**.

| CREATE AN ACCOUNT     |                                                                                                    |
|-----------------------|----------------------------------------------------------------------------------------------------|
| Phone Number(s):      | * Telephone:                                                                                                    |
| * Job Title:          |                                                                                                    |
| * Department:         |                                                                                                    |
| * Type of User:       | Select 🗸                                                                                                    |
| * Primary Claim Type: | <ul> <li>In which of the following areas are you typically involved?</li> <li>Highlight all that apply using shift or ctrl key.</li> <li>UB-04         <ul> <li>CMS-1500</li> <li>25-1 (Long Term Care)</li> <li>30-1/30-4 (Pharmacy)</li> <li>Not Applicable</li> </ul> </li> </ul> |

Figure 2.4: Complete the required fields: Phone Number, Job Title, Department, Type of User and Primary Claim Type.

Page updated: June 2023

Indicate which of the following credentials, if any, the user possesses. If none, leave blank.

| CREATE AN ACCOUNT |                                                                                                    |
|-------------------|----------------------------------------------------------------------------------------------------|
| Credential:       | <ul> <li>Which of the following credentials, if any, do you possess?</li> <li>Check all that apply.</li> <li>CPC</li> <li>CPC-H</li> <li>CPC-P</li> <li>CIRCC</li> <li>CPMA</li> <li>CPCO</li> <li>CMRS</li> <li>CCAP</li> <li>CECP</li> <li>RHIA</li> <li>RHIT</li> <li>CCA</li> <li>CCS</li> <li>CCS-P</li> </ul> |

Figure 2.5: Check individual credentials that may apply to this account.

Page updated: June 2023

**National Provider Identifier (NPI):** Healthcare providers, Provider staff, or staff working for Healthcare Providers are required to enter a 10-digit NPI. All others enter "N/A". Users may have a maximum of five NPIs. The final step to create an account is to read the User Agreement, select "I agree," and click **Create Account** button. Valid NPIs must meet the following criteria:

- Must be ten digits
- Must contain only numerals (no letters or special characters)
- Must begin with a one or a two
- Must not already be on file when cross-referenced against the Approved Presumptive Eligibility Agreement on file in Transaction Services.
- **Note:** An MLP user may get the "Provider Attestation not found" error message until the Transaction Services data tables have been updated with the Approved Presumptive Eligibility Agreement.

В

Medi-Cal Learning Portal (MLP)

Page updated: June 2023

| CREATE AN ACCOUNT |                                                                                                    |
|-------------------|----------------------------------------------------------------------------------------------------|
| NPII:             | Healthcare Providers, Provider Staff or staff working for Healthcare Providers are required to enter a 10-digit National Provider Identifier (NPI). Valid NPI is a 10-digit number and starts with 0, 1 or 2.                                                                                                    |
| NPI2:             | Enter second NPI here if you are a 'Healthcare Provider' or a 'Provider Staff' and supporting multiple NPIs. Valid NPI is a 10-digit number and starts with 0, 1 or 2.                                                                                                    |
| NPI3:             | Enter third NPI here if you are a 'Healthcare Provider' or a 'Provider Staff' and supporting multiple NPIs. Valid NPI is a 10-digit number and starts with 0, 1 or 2.                                                                                                    |
| NPI4:             | Enter fourth NPI here if you are a 'Healthcare Provider' or a 'Provider Staff' and supporting multiple NPIs. Valid NPI is a 10-digit number and starts with 0, 1 or 2.                                                                                                    |
| NPI5:             | Enter fifth NPI here if you are a 'Healthcare Provider' or a 'Provider Staff' and supporting multiple NPIs. Valid NPI is a 10-digit number and starts with 0, 1 or 2.                                                                                                    |
| User Agreement:   | This system is for use by authorized users and is subject to being monitored and/or restricted at any time. Unauthorized or improper use of this system may result in administrative disciplinary action and/or civil and criminal penalties. By using this system you indicate your awareness of and explicit consent to these <u>Conditions of Use</u> and <u>Privacy Policy</u> . |
| $\rightarrow$     | □ l agree.                                                                                                    |

**Figure 2.6:** Healthcare providers, providers and working staff are required to enter a 10-digit NPI. All others enter "N/A". Users may have a maximum of five NPIs. Press the Create Account button to complete the account process.

Page updated: June 2023

### NPI Error Message

When a user enters a NPI it is checked for validation against the CA-MMIS (California Medicaid Management Information Systems) Provider Master File. If this message is received, double check that the NPI was entered correctly.

Below is an example of NPI error message:

| • NPI4 is invalid. |                                                                                                    |
|--------------------|----------------------------------------------------------------------------------------------------|
| NPI4:              | Enter fourth NPI here if you are a 'Healthcare Provider' or a 'Provider Staff' and supporting multiple NPIs. Valid NPI is a 10-digit number and starts with 0, 1 or 2. |

Figure 2.7: NPI is invalid error message

If this message is received double check that the NPI was entered correctly.

### **Registration Complete**

The message will appear once all information has been entered correctly and verified.

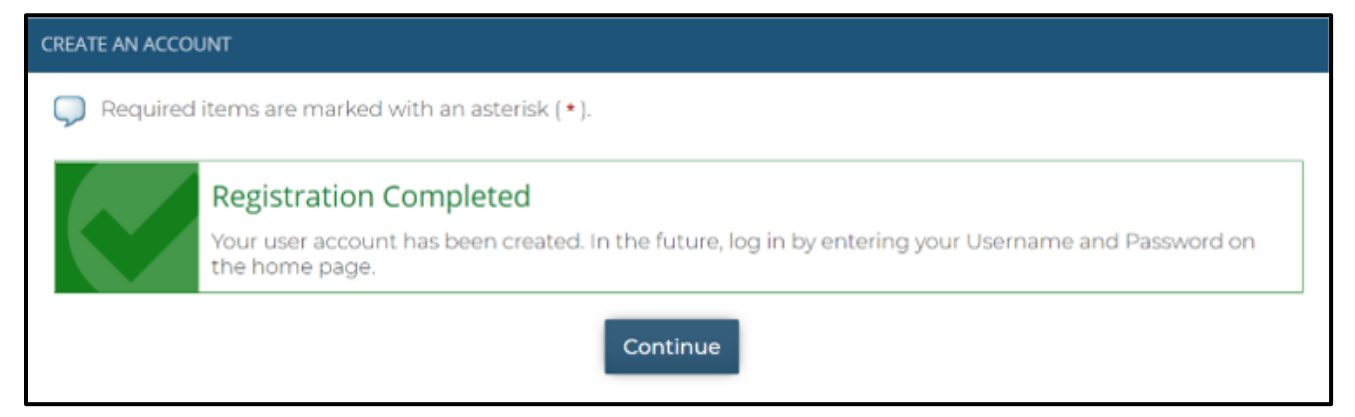

Figure 2.8: Registration Completed: Your user account has been created.

## Medi-Cal Learning Portal Homepage

Once logged into the MLP, this page will display.

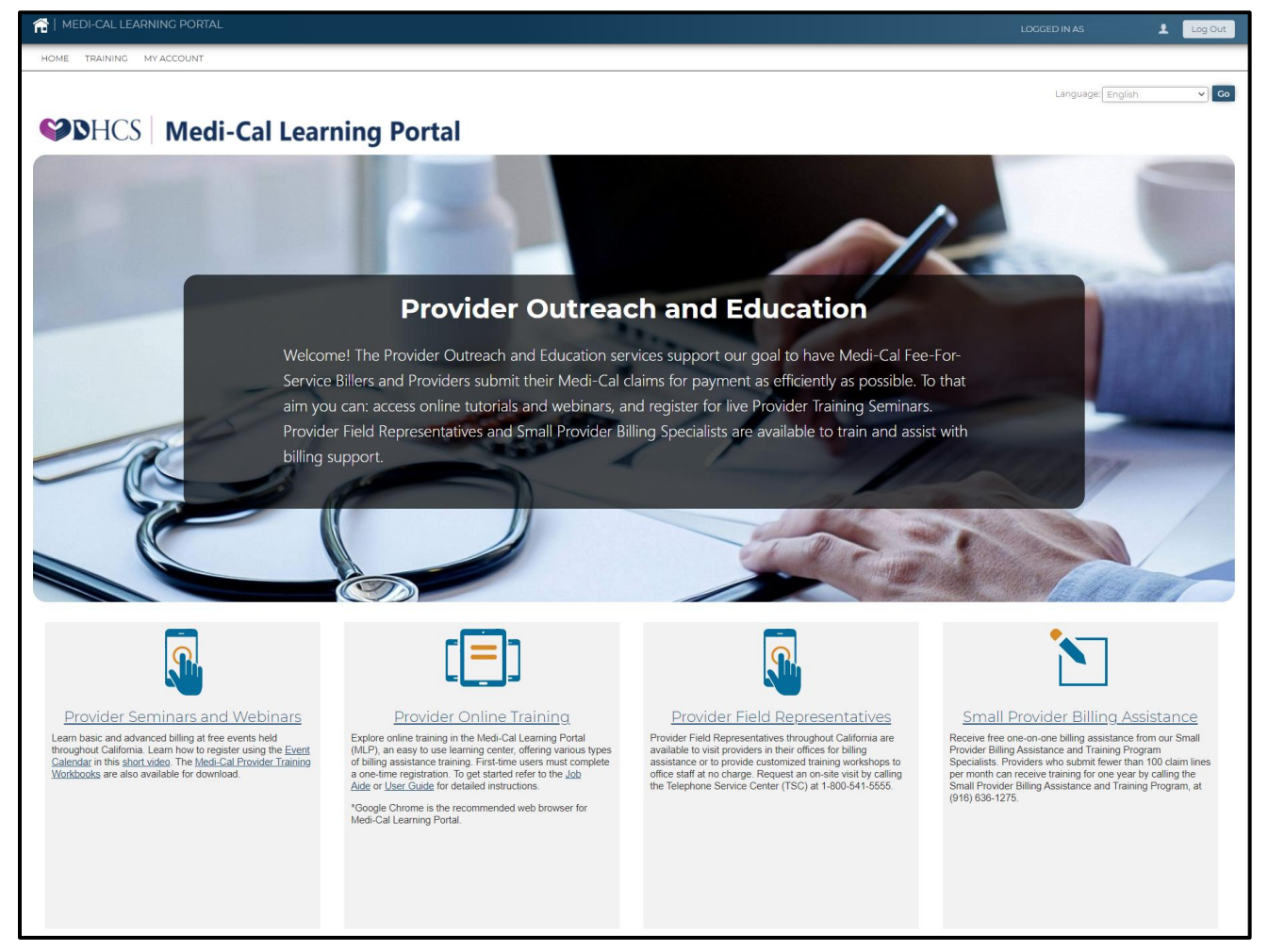

Figure 3.1: Medi-Cal Learning Portal (MLP) homepage.

In the upper-left corner there are several links:

- Home takes the user back to the homepage from anywhere within the MLP
- Training directs the user to the Course Catalog
- My Account points the user to their account page

| CAL LEARNING PORTAL |          |            |  |  |  |
|---------------------|----------|------------|--|--|--|
| HOME                | TRAINING | MY ACCOUNT |  |  |  |
|                     |          |            |  |  |  |

Figure 3.2: The upper-left corner contains links to Home, Training and My Account.

The bottom portion of the homepage contains links to:

- Provider Seminars and Webinars
- Provider Online Training
- Provider Field Representatives
- Small Provider Billing Assistance

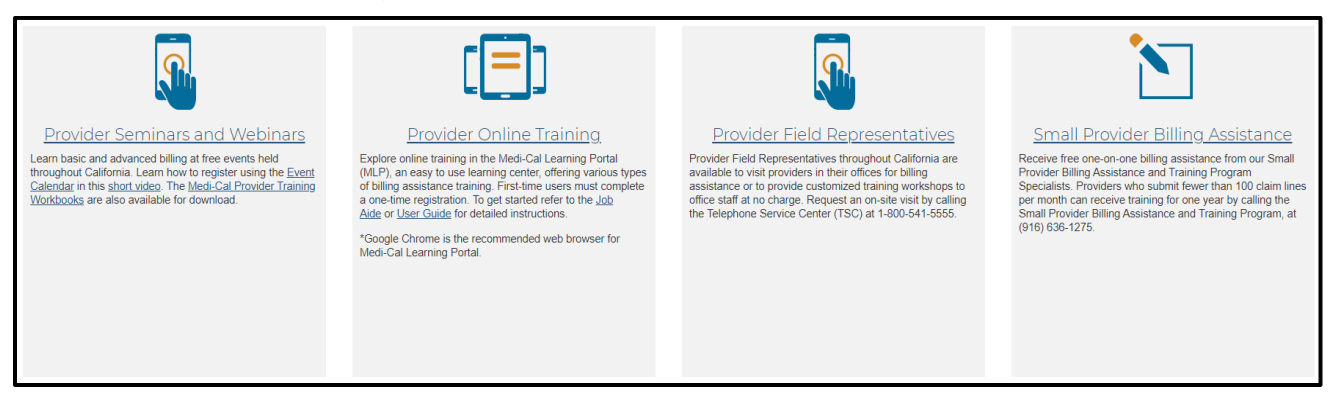

Figure 3.3: The bottom portion of the homepage contains links to Provider Seminars and Webinars, Provider Online Training, Provider Field Representatives and Small Provider Billing Assistance.

### My Account

From the home page, select the **My Account** link.

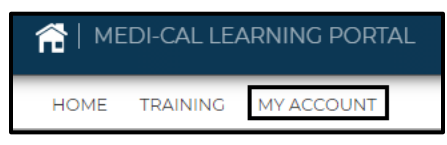

Figure 3.4: The My Account link accessed from the homepage of the Medi-Cal Learning Portal.

| ☆   MY ACCOUNT                   |                      |                       |   |                                                       |            | s <b>1</b>    | Log Out |
|----------------------------------|----------------------|-----------------------|---|-------------------------------------------------------|------------|---------------|---------|
| HOME TRAINING MY ACCOUNT         |                      |                       |   |                                                       |            |               |         |
| MY ACCOUNT                       |                      |                       |   |                                                       | Lange      | uage: English | ✓ Go    |
| 1                                |                      |                       |   |                                                       |            |               |         |
| 2 4 📼 📅                          |                      |                       |   |                                                       |            |               |         |
| PROGRESS PEI                     | RFORMANCE            | OVERDUE               |   | Learning Activities                                   |            |               |         |
| 23%                              | n/a                  |                       |   | Course                                                | Due Date 😽 | Progress      | View    |
| 3376                             | liva                 |                       |   | (Al100) A&I - Healthcare Fraud and You: An Overview   |            |               | 60      |
| 2 courses to complete a          | .verage score        | Courses Overdue       |   | Provider Virtual Event - September 2021               |            |               | 60      |
| 📅 Calendar                       |                      |                       |   | Review and Expired                                    |            |               |         |
| Thursday, September 16           |                      |                       |   | Course                                                | Expires 🗸  | Progress      | Review  |
| 11:00 AM Web Meeting: Virtual Cl | aims Assistance Room | ı (VCAR) - 09/16/2021 |   | SO101LW CA-MMIS Training Request Process Live Webinar |            | -             | 60      |
| 💂 My Certificates                |                      |                       |   |                                                       |            |               |         |
| Certificate                      | Award Da             | ate                   | ^ |                                                       |            |               |         |
| BO101LW CTRP_Certification       | Jan 26, 20           | J21 Print             |   |                                                       |            |               |         |
| SA111LW CRM101 Certification     | Dec 17, 20           | 20 Print              | ÷ |                                                       |            |               |         |

**Figure 3.5:** The My Account homepage of the Medi-Cal Learning Portal contains a calendar, learning activities and a menu panel of useful icons.

Page updated: June 2023

### Icon Menu

The icon menu under the username has the following buttons: **My Profile**, **User Agreement**, **My Transcript** and **My Calendar**.

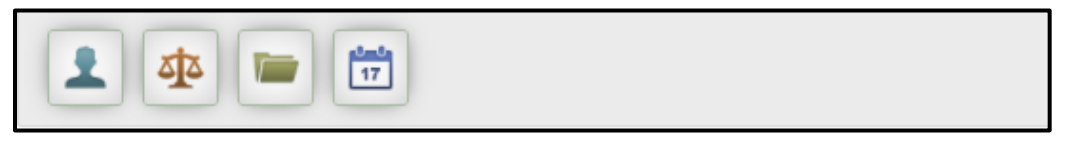

Figure 3.6: The My Profile, User Agreement, My Transcript and My calendar icons accessed from the left side of the homepage of the MLP.

**My Profile**: Shows the account information saved when setting up the account. If something changes, you can access this page to make changes.

| MY ACCOUNT // MY PROFILE  |                                                                                                    |
|---------------------------|----------------------------------------------------------------------------------------------------|
| 💭 Use the form below to m | nodify your account.                                                                                                    |
| Name:                     | * First Name:     * Last Name:                                                                                                    |
| * Email:                  | <ul> <li>State Employees, CA-MMIS Contractors, CCS County Staff,<br/>DXC Employees and DXC Subcontractors, IBM Employees<br/>and IBM Subcontractors : Please use your work email for<br/>registration.</li> <li>Must be a valid email address and no more than 100<br/>characters.</li> </ul> |
| * Username:               | Username is your email address. Please confirm by re-entering your above email address here.                                                                                                    |
| Password:                 | *******<br>Change Password                                                                                                    |
| Timezone:                 | (GMT -8:00) Pacific Time (US & Canada)                                                                                                    |
| Created:                  | August 18, 2020                                                                                                    |
| Expires:                  | Never                                                                                                    |
| Last Login:               | September 15, 2021                                                                                                    |

Figure 3.7: Shows the account information saved when setting up the account.

Page updated: June 2023

**User Agreement**: Displays the User Agreement from setting up the account.

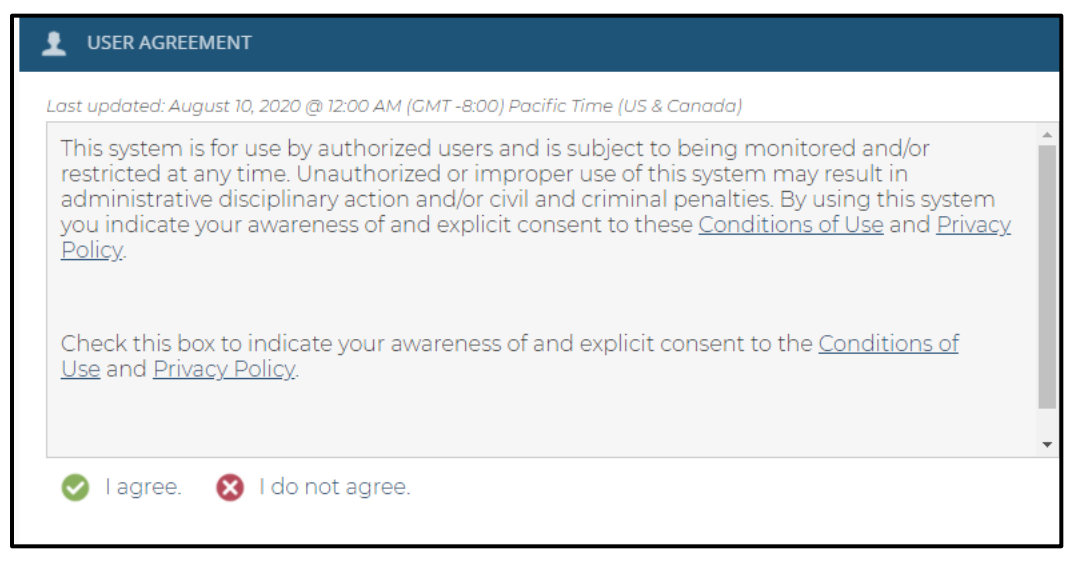

Figure 3.8: Displays the User Agreement.

**My Transcript**: Shows a complete list of all courses completed, including the code, course name, credits, course status, the date it was completed, lesson name, status and the score of each lesson.

|         | // TRANSCRIPT                                                       |         |               |                         |                                                           |           |                  |
|---------|---------------------------------------------------------------------|---------|---------------|-------------------------|-----------------------------------------------------------|-----------|------------------|
| Code    | Course                                                              | Credits | Course Status | Date Completed 🗸        | Lesson                                                    | Status    | Print 着<br>Score |
| BO101LW | CA-MMIS<br>Training Request<br>Process Live<br>Webinar<br>(#715287) | 1       | Completed     | Dec 17, 2020<br>2:03 PM | CA-MMIS<br>Training<br>Request<br>Process Live<br>Webinar | Completed | -                |

Figure 3.9: Shows a complete list of all courses completed.

Page updated: June 2023

**My Calendar**: When selected, a pop-up window displays a current month calendar with the sessions you are enrolled in. To get information on the course, hover over headset icon to see details. To close the pop-up window, click outside the calendar.

| Sunday         | Monday             | Tuesday            | Wednesday         | Thursday                                                           | Friday | Saturday |
|----------------|--------------------|--------------------|-------------------|--------------------------------------------------------------------|--------|----------|
| 29             | 30                 | 31                 | 1                 | 2                                                                  | 3      | 4        |
| 5              | 6                  | 7                  | 8                 | 9                                                                  | 10     | 11       |
| 12             | 13                 | 14                 | 15                |                                                                    | 17     | 18       |
| 19             | 20                 | 21                 | 22                | Virtual<br>Claims<br>Assistance<br>Room (VCAR) -<br>09/16/2021     | 24     | 25       |
| 26             | 27                 | 28                 | 29                | September 16,<br>2021 @ 11:00<br>AM<br>(GMT -8:00)<br>Pacific Time | 1      | 2        |
| Dates and time | s for online activ | vities are in (GMT | -8:00) Pacific Ti | r <del>ne (os a cono</del> c                                       | da)    |          |
|                |                    |                    |                   |                                                                    |        |          |
|                |                    |                    |                   |                                                                    |        |          |
|                |                    |                    |                   |                                                                    |        |          |

Figure 3.10: Displays the course user is enrolled in for the current month.

## My Account Homepage

**Circle Charts:** Displays 3 circle graphs depicting progress, performance and overdue percentages.

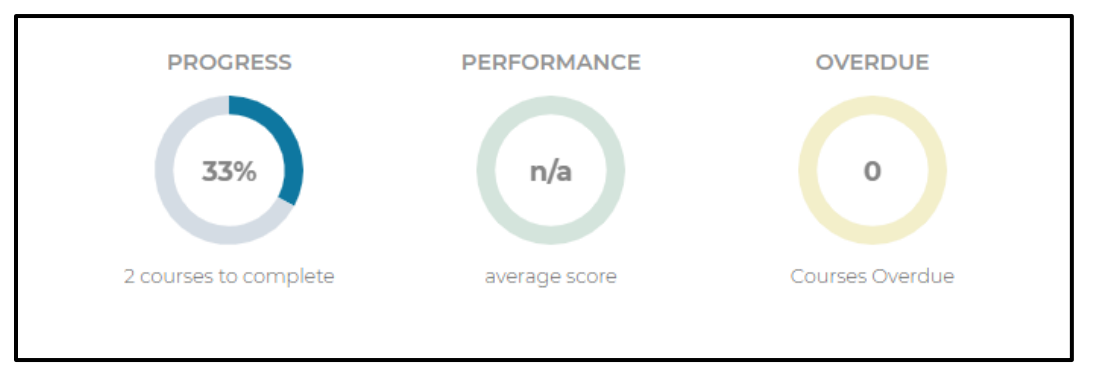

Figure 4.1: Displays 3 circle graphs depicting progress, performance and overdue percentages.

**Learning Activities:** Shows a list of up to five sessions or online courses you are enrolled in and up to twelve of the most recent sessions or online courses completed. To view the course, select the **GO** button.

| Learning Activities                                 |            |          |      |
|-----------------------------------------------------|------------|----------|------|
| Course                                              | Due Date 🗸 | Progress | View |
| (Al100) A&I - Healthcare Fraud and You: An Overview | -          |          | 60   |
| Provider Virtual Event - September 2021             | -          |          | 60   |

Figure 4.2: Under the Learning Activities section enrolled sessions and completed courses are listed.

**Calendar:** Shows this week's events. If there are not any events, it will display: No events this week.

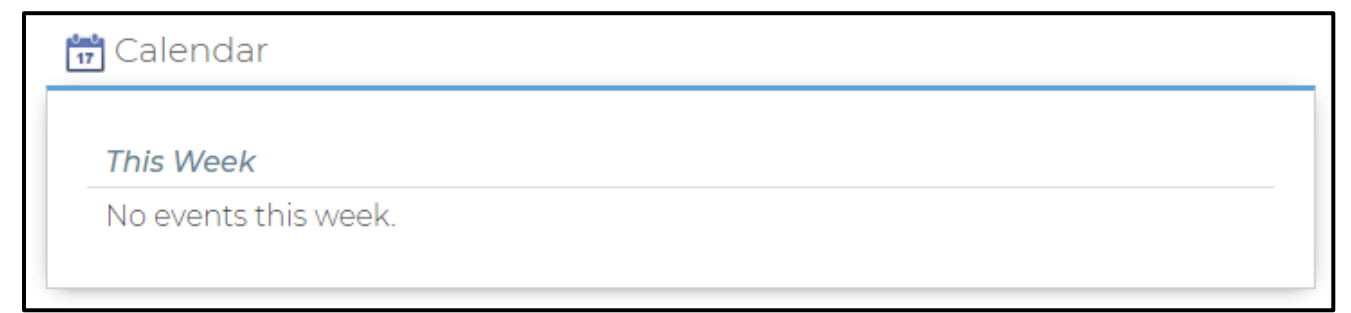

Figure 4.3: Active events for a given week are displayed under the calendar section.

#### **Review and Expired:**

| Review and Expired                                    |           |          |          |
|-------------------------------------------------------|-----------|----------|----------|
| Course                                                | Expires 🗸 | Progress | Review   |
| SO101LW CA-MMIS Training Request Process Live Webinar | -         |          | <u>©</u> |

#### Figure 4.4: Displays courses to review as well as courses that have expired.

#### My Certificates:

| Certificate                  | Award Date   |       |
|------------------------------|--------------|-------|
| BO101LW CTRP_Certification   | Jan 26, 2021 | Print |
| SA111LW CRM101 Certification | Dec 17, 2020 | Print |

Figure 4.5: Shows completed courses, the date completed and the option to print a certificate.

| Certificate<br>of Completion                        |
|-----------------------------------------------------|
| CA-MMIS Training Request Process Live Webinar       |
| THIS ACKNOWLEDGES THAT                              |
|                                                     |
| HAS BEEN RECOGNIZED FOR COMPLETING THE ABOVE COURSE |
| January 26, 2021                                    |
| DATE                                                |
|                                                     |

Figure 4.6: Example of a Certificate of Completion

## **MLP-Secured Emails**

To align with security protocols, the following emails have been secured by Proofpoint Encryption:

- MLP User Registration
- MLP Reset Password

### Proofpoint New User Registration Process

- 1. Once your MLP registration has been completed or Password Reset is selected, a secure message will be received.
  - For the MLP Registration email, the email will have the subject line: [MLP-ENCRYPT] Medi-Cal Learning Portal Registration.
  - For the MLP Password Reset email, you will see the following in the email subject line: [MLP-ENCRYPT] Medi-Cal Learning Portal Reset Password.
- 2. After opening the email, follow the message instructions to select the **Click Here** button. A Proofpoint Registration dialogue window will display.

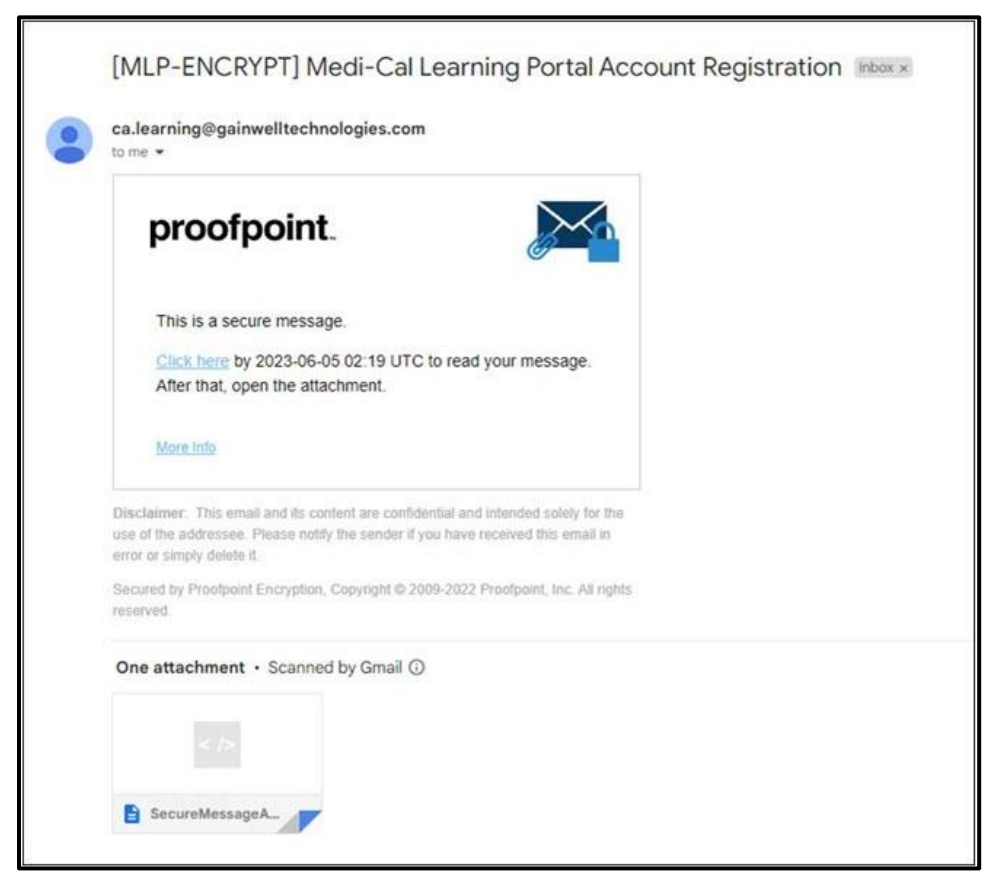

Figure 5.1: Screenshot of Encrypted Email Secured by Proofpoint.

Page updated: June 2023

- 3. New Proofpoint users will need to register before viewing the encrypted message. Complete all Proofpoint Registration Account fields.
- During the Proofpoint registration process, a prompt to establish a security question and answer will appear. This will trigger a one-time Proofpoint Validation Code from <u>Gainwell\_Verification\_Code@gainwelltechnologies.com</u>. Please note that the Proofpoint Registration Validation Code will expire within 30 minutes.
- 5. Type or paste the **Proofpoint Validation Code** in the Validation Code field.
- 6. Select **Continue** to view the MLP secured message.

|                    | proofpoint.                                                                                                    |
|--------------------|----------------------------------------------------------------------------------------------------|
|                    | Registration                                                                                                    |
| Create your accoun | t to read secure email.                                                                                                    |
| Email Address:     |                                                                                                    |
| First Name:        |                                                                                                    |
| Last Name:         |                                                                                                    |
| Password:          | •••••                                                                                                    |
| Confirm Password:  |                                                                                                    |
| Question :         | Your childhood best friend                                                                                                    |
| Answer:            | XXXXXXX                                                                                                    |
|                    | We have sent a validation code to your email address.<br>Please check your inbox for the code and enter it below. If<br>you did not receive it and need another code: <u>Click here</u> |
| Validation Code:   | xxxxxxx @                                                                                                    |
|                    | Continue                                                                                                    |

Figure 5.2: Proofpoint Registration prompt to establish a security question.

Page updated: June 2023

### **Proofpoint Returning User Process**

Existing Proofpoint users only need to enter their Proofpoint User ID and Password to view the MLP automated emails mentioned above.

If the Proofpoint password is forgotten, select the **Forgot Password** link. The security question established during registration will be required to answer to change your password.

| proofpoint.                                 |   |
|---------------------------------------------|---|
| Log in to Email Encryption<br>Email Address |   |
| Password                                    |   |
| Forgot Password                             | Θ |
| Continue                                    |   |

Figure 5.3: Proofpoint Login.

## Training

The Training page displays the Course Catalog and Event Calendar.

The **Course Catalog** can be viewed through the:

- 1. **Catalogs** tab: Shows types of online courses and training events. Select the catalog to view the online courses or events in the catalog. Types of training available are:
  - Computer Based Training (CBT)
  - Recorded Webinars (RWT)
- 2. **Courses** tab: Lists all courses that are not part of any catalog.
- 3. Event Calendar: Shows all the courses that are scheduled during the current month.
- 4. **Search** Field: You may also search for a course or event by typing the course code or keywords into the **Search** field and then selecting **Search**.

Page updated: June 2023

| HOME TRAINING MY ACCOUNT                                                                                                    |                      |         |            |     |           |         |      |
|----------------------------------------------------------------------------------------------------|----------------------|---------|------------|-----|-----------|---------|------|
| COURSE CATALOG                                                                                                    |                      |         |            |     | Language  | English | V Co |
| Course Catalog                                                                                                    |                      |         |            |     | 5 5       |         |      |
|                                                                                                    |                      |         |            | _   |           |         |      |
|                                                                                                    |                      |         |            | 4   | Coorob th |         |      |
|                                                                                                    |                      |         |            |     | Searchu   |         |      |
|                                                                                                    | •                    |         |            |     |           |         |      |
| Catalogs (32) Courses (2)                                                                                                    | <sup>3</sup> Septerr | ber 202 | 1 - Events |     |           |         |      |
|                                                                                                    | Open 2               | Man     | Tues       | Wod | Thu       | Eri     | Co+  |
| Catalog: A&I Fraud Series                                                                                                    | 29                   | 30      | 31         | 1   | 2         | 3       | 4    |
| Courses: 3                                                                                                    |                      |         |            |     |           |         |      |
| This training series focuses on Fraud Prevention for the Medi-Cal Provider, using best practices.                                                                                                    | 5                    | 6       | 7          | 8   | 9         | 10      | 11   |
| Cataloo: Allied Health & Medical Services                                                                                                    |                      |         | 0          | 0   | 0         |         |      |
| Courses 6                                                                                                    |                      |         | 14         | 15  | 16        | 10      | 10   |
| This training series focuses on the Medi-Cal Allied Health & Medical services Common Denials, Crossover Claims and Surgical                                                                                 | 12                   | 13      | 0          | 0   | 0         | 17      | 18   |
| Modiners.                                                                                                    |                      |         | Q<br>21    | 0   | Q<br>27   |         |      |
| Catalog: Basic Billing                                                                                                    | 19                   | 20      | 0          | 0   | 0         | 24      | 25   |
| Courses 12                                                                                                    |                      |         | 0          | 0   | 0         |         |      |
| This training series focuses on Medi-Cal Billing Basics including Recipient Eligibility, Share of Cost, Treatment Authorization<br>Request (TAR), CMS-1500 or UB-04 Claim Completions and Claims Follow-Up. |                      |         | 20         | 29  | 70        |         |      |
|                                                                                                    | 26                   | 27      | 0          | 0   | ŝ         | 1       | 2    |
| Catalog: CCS/GHPP                                                                                                    |                      |         | õ          | 0   | õ         |         |      |
| Courses 3                                                                                                    |                      |         |            |     |           |         |      |
| This training series focuses on California Children's Services and Genetically Handicapped Persons Programs.                                                                                                |                      |         |            |     |           |         |      |

## Figure 6.1: The Course Catalog and Event Calendar may be accessed from the Training homepage.

#### Select a **Catalog** to view the courses within that catalog.

В

| ( | Catalogs (24)                    | Courses (2)                           |                                                                                                    |
|---|----------------------------------|---------------------------------------|----------------------------------------------------------------------------------------------------|
| Ū | Catalog: A&I                     | Fraud Series                          |                                                                                                    |
|   | Courses: 3                       |                                       |                                                                                                    |
|   | This training s                  | eries focuses on Fr                   | aud Prevention for the Medi-Cal Provider, using best practices.                                                                              |
|   | <u>Catalog: Alli</u>             | ed Health & Me                        | dical Services                                                                                                    |
|   | Courses: 6                       |                                       |                                                                                                    |
|   | This training s<br>Modifiers.    | eries focuses on th                   | e Medi-Cal Allied Health & Medical services Common Denials, Crossover Claims and Surgical                                                    |
|   | <u>Catalog: Bas</u>              | <u>sic Billing</u>                    |                                                                                                    |
|   | Courses: 12                      |                                       |                                                                                                    |
|   | This training s<br>Request (TAR) | eries focuses on M<br>CMS-1500 or UB- | edi-Cal Billing Basics including Recipient Eligibility, Share of Cost, Treatment Authorization<br>04 Claim Completions and Claims Follow-Up. |

Figure 6.2: Selecting a catalogue from the list of catalogs will display the courses contained within that catalog.

Page updated: June 2023

#### When you find a **Course** that interests you, select the course code.

| Su | ub-Catalogs (0) Courses (12)                                                                                                    |
|----|----------------------------------------------------------------------------------------------------|
|    | <u>BB100LW</u> - Recipient Eligibility Live Webinar                                                                                                    |
|    | Credits: 1                                                                                                    |
|    | The purpose of this module is to provide an overview of the Medi-Cal recipient identification and eligibility verification process.<br>Please login 10 minutes early. Webinar Link: https://www.myroom.hpe.com/attend/MEPH4AZDPJE. If you need to call in to listen,<br>please use our Toll Free #: (833) 391-8638, Conference Id: 549528930. Access the course from the 'My Account' page to learn how to<br>save the course webinar link as a calendar event.                                                                      |
|    | BB100RW - Recipient Eligibility Recorded Webinar                                                                                                    |
|    | Credits: 0.5                                                                                                    |
|    | The purpose of this module is to provide an overview of the Medi-Cal recipient identification and eligibility verification process.<br>Recorded: 03/23/2020                                                                                                    |
|    | BB101LW - Share of Cost (SOC) Live Webinar                                                                                                    |
|    | Credits: 1                                                                                                    |
|    | The purpose of this module is to define recipient Share of Cost (SOC), to familiarize participants with the process, to discuss the<br>Share of Cost Case Summary form and to explain SOC certification. Please login 10 minutes early. Webinar Link:<br>https://www.myroom.hpe.com/attend/MEP79VG2P9E. If you need to call in to listen, please use our Toll Free #: (833) 391-8638,<br>Conference Id: 549528930. Access the course from the 'My Account' page to learn how to save the course webinar link as a<br>calendar event. |

### Figure 6.3: Selecting a course from the Course Catalog will display further information on the course.

The **Course Description** page includes a description of the course, its associated lessons, the length of time of the course, and the **Enroll** icon. To enroll, select the **Enroll** icon.

| HOME TRAINING MY ACCOUNT                                                                                      |                         |
|----------------------------------------------------------------------------------------------------|-------------------------|
| COURSE CATALOG // RECIPIENT ELIGIBILITY RECORDED WEBINAR (BB100RW)                                            |                         |
| Recipient Eligibility Recorded Webinar (BB100RW)                                                              |                         |
| <mark>愛 Enroll Now!</mark> ☆☆☆☆                                                                               |                         |
| The purpose of this module is to provide an overview of the Medi-Cal recipient identification and eligibility | / verification process. |
| Recorded: 03/23/2020                                                                                          |                         |
| Credits: 0.5   Estimated Length: 30 minute(s)                                                                 |                         |
| Lessons                                                                                                    |                         |
| Name                                                                                                    | View Schedule           |
| 1. Recipient Eligibility Recorded Webinar                                                                     | -                       |

**Figure 6.4:** Selecting a course from the Course Catalog will display a description of the course, associate lessons, the length of the course and the Enroll icon.

Page updated: June 2023

The **Enrollment Successful** message displays after a successful course enrollment. This message also includes a link to the **MyAccount** page to launch the **CBT, ELT** or **RWT**.

| HOME TRAINING MY ACCOUNT                                                                                                    |                               |
|----------------------------------------------------------------------------------------------------|-------------------------------|
| COURSE CATALOG // RECIPIENT ELIGIBILITY RECORDED WEBINAR (BB100RW)                                                                                                    |                               |
| Recipient Eligibility Recorded Webinar (BB100RW)                                                                                                    |                               |
| <b>愛</b> Enroll Now! 合合合合合                                                                                                    |                               |
| Enrolled<br>You are currently enrolled in this course. Go to My Account to launch the course.                                                                                   |                               |
| The purpose of this module is to provide an overview of the Medi-Cal recipient identification and elig<br>Recorded: 03/23/2020<br>Credits: 0.5   Estimated Length: 30 minute(s) | ibility verification process. |
| Lessons                                                                                                    |                               |
| Name                                                                                                    | View Schedule                 |
| 1. Recipient Eligibility Recorded Webinar                                                                                                    | -                             |
|                                                                                                    |                               |

Figure 6.5: Upon successfully enrolling in a course, the Enrollment Successful message will appear.

An email confirmation is also sent with the details of the course and email address if the participate has any questions.

| Dear ,                                                                                                    |
|----------------------------------------------------------------------------------------------------|
| Thank you for enrolling in Recipient Eligibility Recorded Webinar.                                                                                                    |
| Below are the training details:<br>The purpose of this module is to provide an overview of the Medi-Cal recipient identification and eligibility verification process. Recorded: 03/23/2020 |
| For all account and training related questions, please email us at CAMMISAccountTraining@gainwelltechnologies.com                                                                           |
| Thank you,                                                                                                    |
| Medi-Cal Learning Portal                                                                                                    |
|                                                                                                    |
| Please do not reply to this email; this address is not monitored.                                                                                                    |

Figure 6.6: Upon successfully enrolling in a course an email confirmation is sent.

Page updated: June 2023

If the course is a live webinar an email will be sent with the live webinar details.

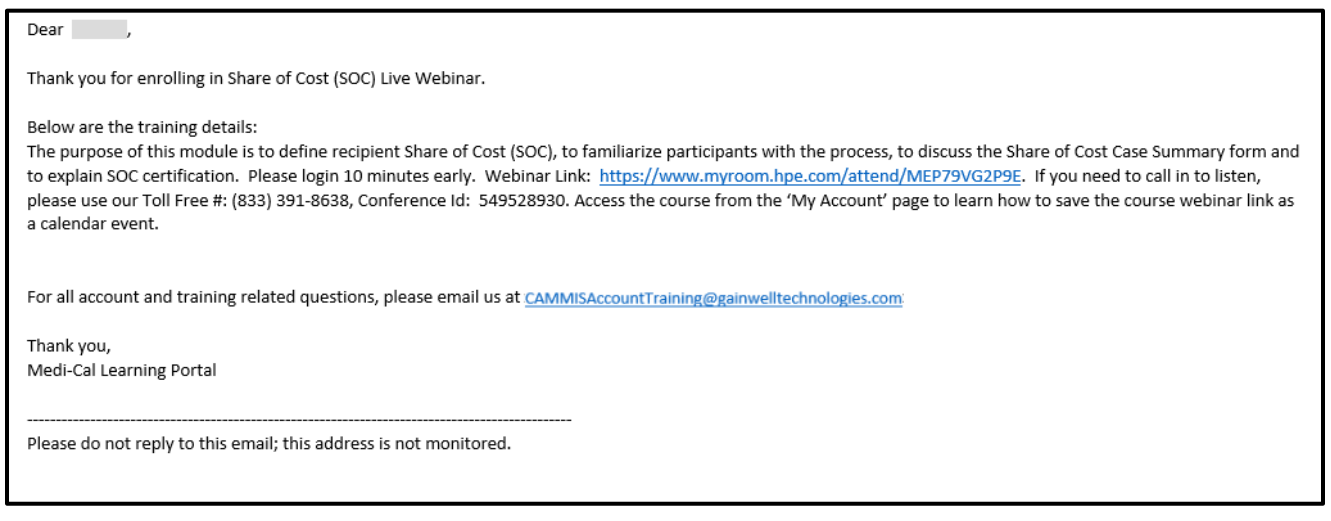

Figure 6.7: An email confirmation is sent for enrolling in a live webinar will include webinar details.

Next, from the **My Account** page, you can see the course in the **Enrolled** section of **Learning Activities**.

The course name displays the due date and progress bar. The **GO** button under the **View** heading launches the course. Select the **GO** button to launch the course.

| Learning Activities                                 |            |          |      |
|-----------------------------------------------------|------------|----------|------|
| Course                                              | Due Date 😽 | Progress | View |
| (Al100) A&I - Healthcare Fraud and You: An Overview | -          |          | 60   |
| Provider Virtual Event - September 2021             | -          |          | 60   |
| (BB100RW) Recipient Eligibility Recorded Webinar    | -          |          | 60   |

Figure 6.8: The Learning Activities tab lists the courses in which a provider is currently enrolled.

#### Once the **GO** button is selected, this page will display.

| $\underline{MYACCOUNT}/\!\!/LEARNINGACTIVITIES/\!/RECIPIENTELIGIBILITYRECORDEDWEBINAR(BB100RW)$ | /)                                 |                |         |
|-------------------------------------------------------------------------------------------------|------------------------------------|----------------|---------|
| Recipient Eligibility Recorded Webinar (I                                                       | 3B100RW)                           |                |         |
| <ul> <li>⊘ Enrolled</li> <li>☆☆☆☆</li> <li>Your rating: Not rated yet</li> </ul>                |                                    |                |         |
| The purpose of this module is to provide an overview of the Medi-Cal recipie                    | ent identification and eligibility | verification p | rocess. |
| Recorded: 03/23/2020                                                                            |                                    |                |         |
| Estimated Length: 30 minute(s)                                                                  |                                    |                |         |
| Learning Activities                                                                             |                                    |                |         |
| Title                                                                                           | Status                             | Score          | Action  |
| 1. Recipient Eligibility Recorded Webinar                                                       | Not Attempted                      | -              | 60      |
|                                                                                                 |                                    |                |         |

Figure 6.9: Once the GO button is selected the page will display the course title, description, status, score (if applicable) and action.

Once a course is completed, from the **My Account** page under the **Review and Expired** section the completed course(s) will display. To see more details regarding the completed course, select the **GO** button.

| Review and Expired                                    |           |          |        |
|-------------------------------------------------------|-----------|----------|--------|
| Course                                                | Expires 😽 | Progress | Review |
| SO101LW CA-MMIS Training Request Process Live Webinar | -         |          | o      |
| BB100RW Recipient Eligibility Recorded Webinar        | -         |          | ©      |
|                                                       |           |          |        |

Figure 6.10: Under the Review and Expired section from the My Account page a list of completed courses is shown.

Page updated: June 2023

The course review page displays:

- 1. The **Completed** button displays in green.
- 2. You can rate the course by selecting **1-5 stars**.
- 3. You are also able to provide feedback on the course by selecting the link for the **survey**.

| HOME TRAINING MY ACCOUNT                                                   |                                       |                      |          |                                                            |      |
|----------------------------------------------------------------------------|---------------------------------------|----------------------|----------|------------------------------------------------------------|------|
| MY ACCOUNT // LEARNING ACTIVITIES // RECIPIENT ELIGIBILITY RECORDED WEBING | R (BB100RW)                           |                      |          | Language: English                                          | ✓ Go |
| Recipient Eligibility Recorded Web                                         | inar (BB100RW)                        |                      |          |                                                            |      |
| 2<br>② Completed<br>Your rating: Not rated yet                             |                                       |                      |          |                                                            |      |
| The purpose of this module is to provide an overview of the Medi-          | Cal recipient identification and elig | ibility verification | process. |                                                            |      |
| Recorded: 03/23/2020                                                       |                                       |                      |          |                                                            |      |
| Estimated Length: 30 minute(s)                                             |                                       |                      |          | _                                                          |      |
| Learning Activities                                                        |                                       |                      |          | 3<br>Let us know what you think!                           |      |
| Title                                                                      | Status                                | Score                | Action   | Take our survey and let us know how you liked this course. |      |
| 1. Recipient Eligibility Recorded Webinar                                  | Completed                             |                      | 60       | -                                                          |      |
|                                                                            |                                       |                      |          |                                                            |      |

Figure 6.11: Providers are given the opportunity to rate and review courses through a survey.

The completed course will also display under the **My Certificates** section on the **My Account** page.

| 臭 My Certificates            |              |       |
|------------------------------|--------------|-------|
| Certificate                  | Award Date   | *     |
| BB100RW RE Certification     | Sep 18, 2021 | Print |
| BO101LW CTRP_Certification   | Jan 26, 2021 | Print |
| SA111LW CRM101 Certification | Dec 17, 2020 | Print |

Figure 6.12: My Certificates section on the My Account page where completed courses and certificates are displayed.

Page updated: February 2022

## **Specialized Training and Certificates**

The MLP also includes some specialized training and certificates for provider groups.

- Audits and Investigation (A&I) Includes a series of CBT that focuses on fraud. After completing the training, you will receive a specialized certificate that includes 1.0 Continuing Education Units (CEUs)
- Presumptive Eligibility (PE) Includes two online certification courses:
  - PE for Pregnant Women (PE4PW)
  - Hospital PE (HPE)

When registering a new MLP account, users will have the option to add up to five affiliated National Provider Identifiers (NPIs) to one user's profile. The NPIs are numbered as follows: NPI1, NPI2, NPI3, NPI4 and NPI5.

In addition, there are a total of five Presumptive Eligibility (PE) sub-catalogs that numerically align with each NPI. Each PE sub-catalog contains two PE certificate trainings: one each for Hospital Presumptive Eligibility (HPE) and one PE4PW as shown below.

| NPI   | PE Course Sub-Catalog Name                | HPE Code | PE4PW Code |
|-------|-------------------------------------------|----------|------------|
| NPI-1 | Presumptive Eligibility Certification – 1 | PE101-1  | HAPE100-1  |
| NPI-2 | Presumptive Eligibility Certification – 2 | PE101-2  | HAPE100-2  |
| NPI-3 | Presumptive Eligibility Certification – 3 | PE101-3  | HAPE100-3  |
| NPI-4 | Presumptive Eligibility Certification – 4 | PE101-4  | HAPE100-4  |
| NPI-5 | Presumptive Eligibility Certification – 5 | PE101-5  | HAPE100-5  |

#### Presumptive Eligibility (PE) Sub-Catalog Table

Page updated: February 2022

As a user's NPI(s) is registered or added to their Profile page, the corresponding PE course sub-catalog(s) with its certificate trainings will display within the MLP for the provider to access and complete. In alignment with the PE Agreement, MLP users providing PE services must complete (view every slide) and pass a quiz with, at least, 80 percent accuracy to certify as a PE provider for each corresponding NPI. It is not necessary to complete both PE certificate trainings within a sub-catalog unless the provider will be providing both PE program services for that NPI.

In addition, providers will have limited ability to edit the NPI(s) on their MLP **My Account/Profile** page. When an NPI is added to a user's Profile page, the user can still edit or delete that NPI, if the correlated PE training has not been accessed yet. However, once the training has been started and is considered 'In Progress,' the user can still edit the NPI, but will not be able to delete it. Once the training is completed and passed, the user will not be able to make any changes to the NPI. At that point, they will need to contact the MLP Administrator for assistance at <u>CAMMISAccountTraining@gainwelltechnologies.com</u> or call the Telephone Service Center (TSC) at 1 (800) 541-5555.

Whenever a MLP user enters an NPI in one of the five NPI fields on the **Registration** or **My Account/Profile** page, the system will check the validity of the NPI and prevent invalid data from being transferred to the Medi-Cal website. When an NPI is entered in the MLP that does not meet the below criteria, the MLP user will receive an 'NPI Invalid' error message. Valid NPIs:

- Must be 10 digits
- Must contain numeric only (no letters or special characters)
- Must begin with a one (1) or two (2)

The validity check with also ensure the NPI entered is not a duplicate. Providers can reference the updated *Medi-Cal Learning Portal Provider User Guide* for more information and/or register for future live webinars in the MLP on this subject.

Page updated: February 2022

### **MLP User Support**

If you have questions that are not covered in the guide, please contact the MLP support team by emailing: CAMMISAccountTraining@gainwelltechnologies.com.

Should you need further assistance, please call the TSC at 1-800-541-5555.

### **Resource Information**

Medi-Cal Provider website

- Provider Manual
- Provider Bulletins
- Medi-Cal Subscription Service (MCSS)
- Medi-Cal Learning Portal

#### TSC 1-800-541-5555

**Provider Field Representatives** 

Small Provider Billing Assistance and Training 1-916-636-1275

# Computer Media Claims (CMC) and Internet Professional Claim Submission (IPCS)

## Introduction

### Purpose

The purpose of this module is to introduce the Computer Media Claims (CMC) and Internet Professional Claim Submission (IPCS) claim submission processes.

### **Module Objectives**

- Review the CMC & IPCS enrollment process.
- Demonstrate the CMC upload procedure through a real-time presentation.
- Demonstrate the IPCS claim completion procedure through a real-time presentation.
- Discuss the use of the Attachment Control Form (ACF).

### Acronyms

A list of acronyms is located in the Appendix section of each complete workbook.

## **CMC** Overview

Computer Media Claims (CMC) submission is the most efficient method of Medi-Cal claims billing. Unlike paper claims, these claims use a computer medium for submission and processing. As a result, manual processing is eliminated. CMC submission offers improved billing efficiency to providers and submitters because these claims are submitted faster, entered into the claims processing system faster and are paid faster.

### Highlights

- Paper attachments can be linked to submissions.
- Improved processing and payment timeframe.
- Increased data security.
- Minimized risk of administration errors.

## **CMC Enrollment Process**

### **Getting Started**

1. From the Medi-Cal Provider website, under the **Resources** drop down menu, select **References**.

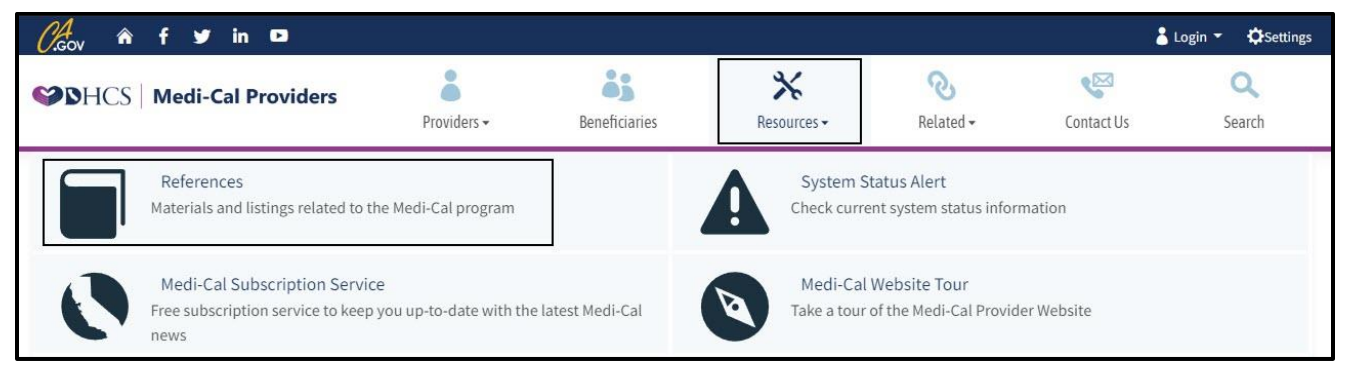

Figure 1.1: Select References from the Resources drop-down menu.

### C Computer Media Claims (CMC) and Internet Professional Claim Submission (IPCS) Page updated: January 2023

2. Under Billing, Forms, select Billing (CMC, EFT, Hardcopy and POS).

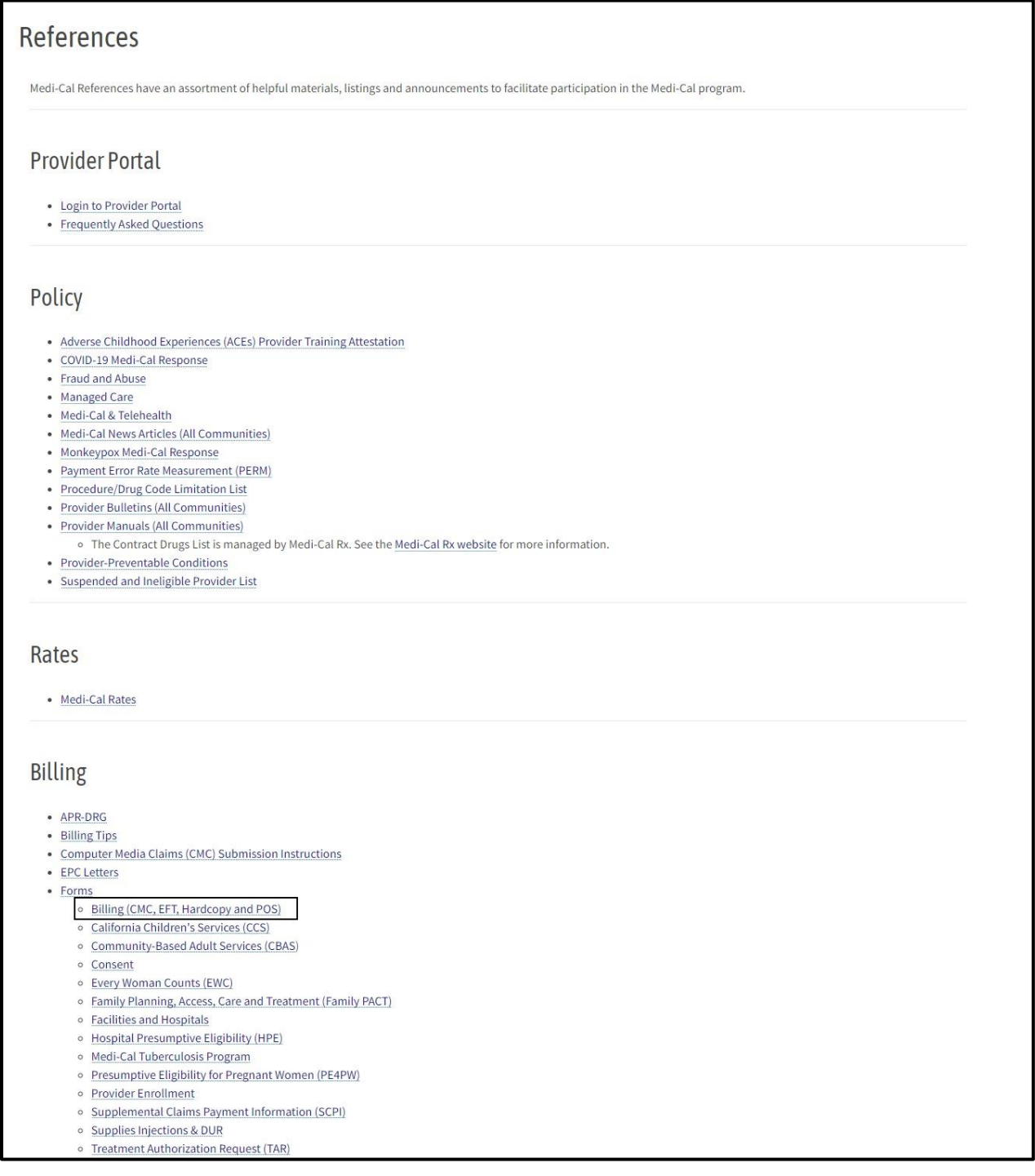

Figure 1.2: Select Billing (CMC, EFT, Hardcopy and POS) found under Billing, Forms.

- C Computer Media Claims (CMC) and Internet Professional Claim Submission (IPCS) Page updated: January 2023
- 3. Under Billing, select the *Medi-Cal Telecommunications Provider and Biller Application/Agreement* form (DHCS 6153) to download and print.

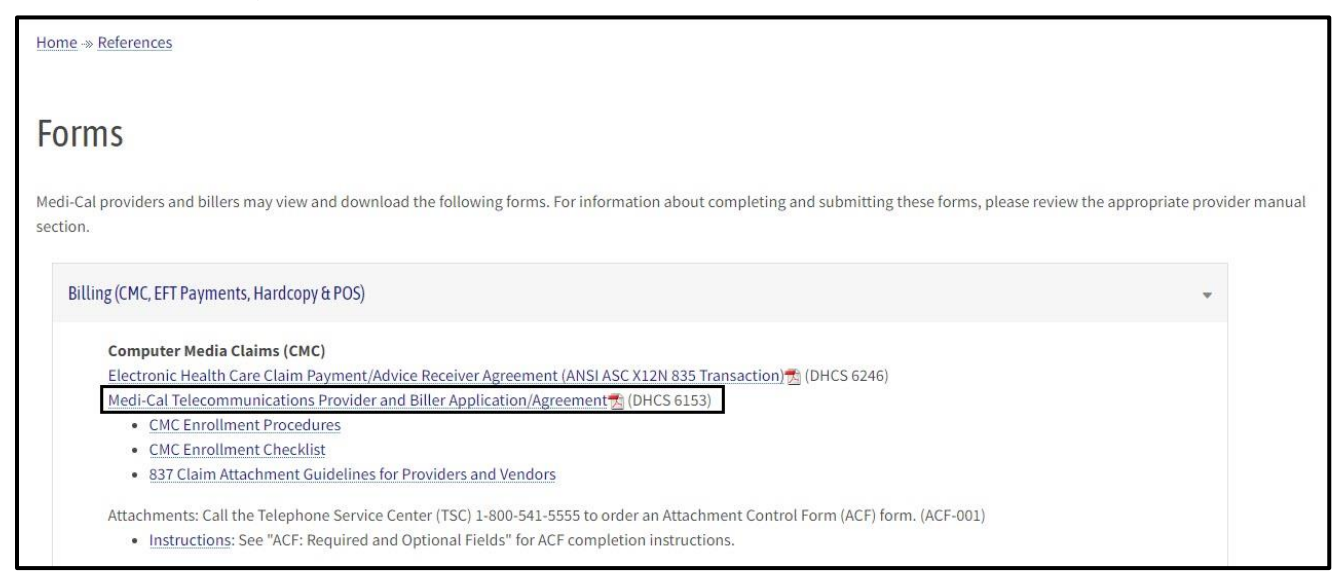

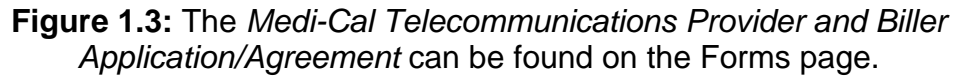

- 4. Complete the form, sign and mail to the address indicated on the form.
- **Note:** The acronym "IPCS" must follow "5010" on the ANSI X 12837 Version line of the DHCS 6153 (See page 22).

- C Computer Media Claims (CMC) and Internet Professional Claim Submission (IPCS) Page updated: January 2023
- 5. All CMC providers/submitters must have a *Medi-Cal Point of Service* (POS) *Network/Internet Agreement* form on file with the CA-MMIS Fiscal Intermediary (FI).

From the Providers drop-down menu, select **Transaction Services**.

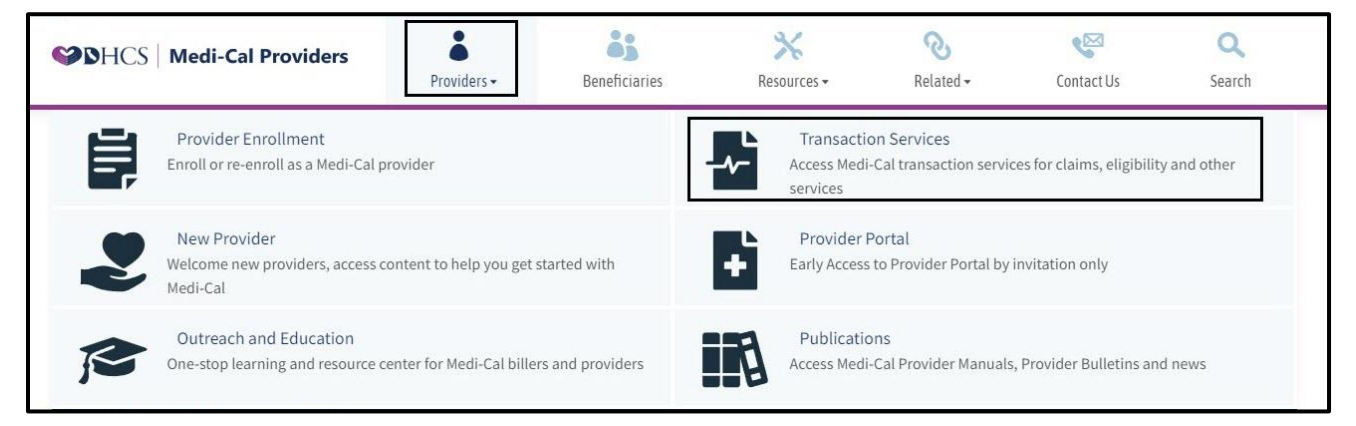

Figure 1.4 Transaction Services can be found in the Providers drop-down menu.

**Note:** Correctly completing and signing the document helps expedite the application process. Applications typically take two to three weeks to be approved.

Providers/submitters receive their CMC submitter ID via written correspondence. Providers/submitters are instructed to call the FI and give a password of their choosing. (The password is separate from the National Provider Identifier [NPI] and Provider Identification Number [PIN]). С Computer Media Claims (CMC) and Internet Professional Claim Submission (IPCS) Page updated: January 2023

| SHCS Medi-Cal Providers                                                                             | <b>a</b><br>Providers <del>→</del>                                             | Beneficiaries                                                                  | X<br>Resources →                                                            | <b>⊘</b><br>Related <del>•</del>                                                 | Contact Us                                                                           | Q<br>Search     |
|----------------------------------------------------------------------------------------------------|--------------------------------------------------------------------------------|--------------------------------------------------------------------------------|-----------------------------------------------------------------------------|----------------------------------------------------------------------------------|--------------------------------------------------------------------------------------|-----------------|
| Home Transaction Services                                                                           |                                                                                |                                                                                |                                                                             |                                                                                  |                                                                                      |                 |
|                                                                                                    |                                                                                | -                                                                              |                                                                             | 5                                                                                |                                                                                      |                 |
|                                                                                                    |                                                                                | Login to Medi-Cal                                                              | - A                                                                         |                                                                                  |                                                                                      |                 |
|                                                                                                    | Us                                                                             | er ID User ID                                                                  |                                                                             |                                                                                  |                                                                                      |                 |
|                                                                                                    | Ра                                                                             | ssword Passwor                                                                 | 1                                                                           |                                                                                  |                                                                                      |                 |
|                                                                                                    |                                                                                |                                                                                | L                                                                           | ogin                                                                             |                                                                                      |                 |
|                                                                                                    |                                                                                | C                                                                              | Services Available                                                          | ogin Help                                                                        |                                                                                      |                 |
|                                                                                                    |                                                                                | Provider Portal                                                                |                                                                             |                                                                                  |                                                                                      |                 |
|                                                                                                    | •                                                                              | Early access to the transactions, by inv                                       | Provider Portal and some<br>itation only.                                   | e Medi-Cal                                                                       |                                                                                      |                 |
| • WARNING: This computer sys<br>may not be accessed or used wi<br>criminal penalties. By using this | tem is for official use b<br>ithout authorization. U<br>system, you are acknow | y authorized users and m<br>nauthorized or improper<br>vledging and consenting | ay be monitored and/or<br>use of this system may<br>to these terms and cond | restricted at any time.<br>result in administrati<br>itions. <b>LOG OFF IMME</b> | . Confidential information<br>ve discipline, civil and/<br>EDIATELY if you are not a | on<br>'or<br>an |
| authorized user or do not agree t                                                                   | the conditions in this                                                         | warning.                                                                       |                                                                             |                                                                                  | •                                                                                    |                 |

6. Next select the Services Available link.

Figure 1.5: Login to Transaction Services, select Services Available.

7. Select the Visit Transactions Enrollment Requirements link for the POS Network/Internet Agreement form.

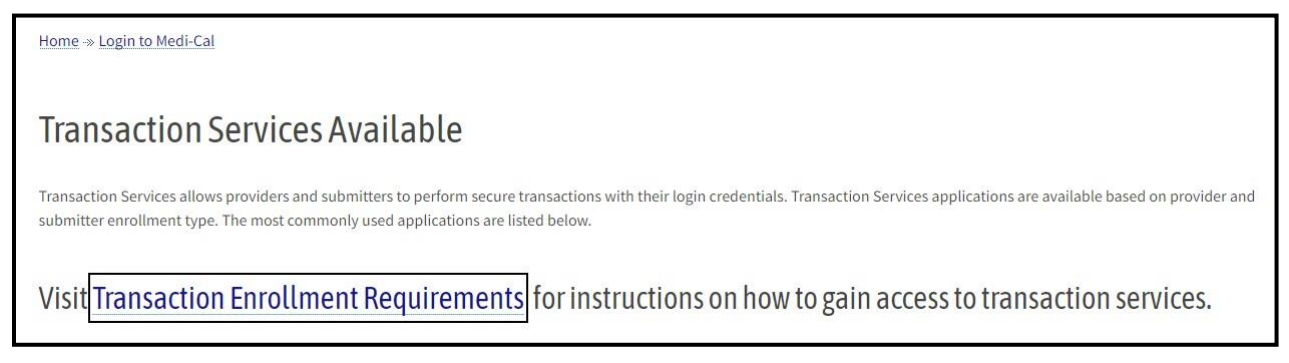

Figure 1.6: The Transaction Enrollment Requirements link on the Transaction Services Available page.

8. From here you can select the link for Electronic POS/Internet form or the link to download a Paper POS/Internet form which would need to be mailed.

| Transaction Enrollment Requirements                                                 |                                                                                                    |  |  |  |
|-------------------------------------------------------------------------------------|----------------------------------------------------------------------------------------------------|--|--|--|
| For information about Provider Enrollme<br>For newly enrolled Medi-Cal providers, v | ent, visit the <u>Provider Enrollment</u> page.<br>isit the <u>New Provider</u> page.                                                                                   |  |  |  |
| Enrollment Requireme                                                                | nts for Medi-Cal Internet Transactions                                                                                                    |  |  |  |
| Single Subsciber and Multiple<br>Subscriber Eligibility,                            | Must have a National Provider Identifier (NPI) and PIN, and have either an electronic or paper Medi-Cal Point of Service (POS) Network/Internet Agreement form on file: |  |  |  |
| Medi-Services Reservations,<br>Remittance Advice Detail,                            | Electronic POS/Internet form Paper POS/Internet form                                                                                                    |  |  |  |
| and other Provider Services such as<br>Medicare Drug Pricing                        | For information about Provider Enrollment, visit the <u>Provider Enrollment</u> page.                                                                                   |  |  |  |
|                                                                                     | Please call the Telephone Service Center (TSC) at <u>1-800-541-5555</u> for more information.                                                                           |  |  |  |

Figure 1.7: The Medi-Cal Point of Service (POS) Network/Internet Agreement form can either be download or filed electronically.

- 9. The CMC submitter ID usually starts with "CMCSUB\_ \_ \_" and is alphanumeric.
- 10. Providers/submitters must send a test file to the CMC unit to ensure accurate file format, completeness, and validity. Any problems discovered during the testing period must be corrected and a new test must be submitted for review prior to the final approval. The CMC staff works directly with the provider/submitter during all phases of the testing process.

Test submissions should contain a cross section of claim type data that can be expected in a production environment. The test file must consist of a minimum of 10 claims for each claim type to be billed. A maximum of 100 claims is allowed for testing.

**Note:** A new test must be submitted when software is upgraded, or the submission method changes.

#### **Third Party Automation and Identification of Parties**

Many providers employ a third-party company to help automate the CMC submission process. Providers may also purchase Medi-Cal CMC submission software from system developers or vendors. A benefit of developer/vendor supplied software is that it has already been tested and approved for CMC submission.

To find a list of Medi-Cal approved software developers, vendors, and billers:

- 1. Go to the Medi-Cal Provider website: www.medi-cal.ca.gov.
- 2. From the Provider drop down menu, select **Publications**.
- 3. Under Featured Links, select the References link.
C Computer Media Claims (CMC) and Internet Professional Claim Submission (IPCS) Page updated: January 2023

4. The **Technical Publications** link can be found under Billing.

| Medi-Cal References have ar                                                                                                    | assortment of helpful materials, listings and announcements to facilitate participation in the Medi-Cal program.                                                                                                    |
|----------------------------------------------------------------------------------------------------|----------------------------------------------------------------------------------------------------|
| Provider Portal                                                                                                    |                                                                                                    |
| Login to Provider Port     Frequently Asked Que                                                                                                    | al stions                                                                                                    |
|                                                                                                    |                                                                                                    |
| Policy                                                                                                    |                                                                                                    |
| Adverse Childhood Ex                                                                                                    | periences (ACEs) Provider Training Attestation                                                                                                    |
| COVID-19 Medi-Cal Re                                                                                                    | sponse                                                                                                    |
| Fraud and Abuse     Managed Care                                                                                                    |                                                                                                    |
| <ul> <li>Medi-Cal &amp; Telehealth</li> </ul>                                                                                                    |                                                                                                    |
| Medi-Cal News Article                                                                                                    | s (All Communities)                                                                                                    |
| <ul> <li>Monkeypox Medi-Cal F</li> <li>Payment Error Rate Medi-Cal F</li> </ul>                                                                                                    | xesponse<br>easurement (PERM)                                                                                                    |
| <ul> <li>Procedure/Drug Code</li> </ul>                                                                                                    | Limitation List                                                                                                    |
| Provider Bulletins (All                                                                                                    | Communities)                                                                                                    |
| <ul> <li>Provider Manuals (All<br/><ul> <li>The Contract Dr</li> </ul> </li> </ul>                                                                                                    | communices)<br>ugs List is managed by Medi-Cal Rx. See the Medi-Cal Rx website for more information.                                                                                                    |
| Provider-Preventable                                                                                                    | Conditions                                                                                                    |
| <ul> <li>Suspended and Inelig</li> </ul>                                                                                                    | ble Provider List                                                                                                    |
|                                                                                                    |                                                                                                    |
| Billing                                                                                                    |                                                                                                    |
| • APR-DRG                                                                                                    |                                                                                                    |
| <ul> <li>APR-DRG</li> <li>Billing Tips</li> </ul>                                                                                                    |                                                                                                    |
| APR-DRG     Billing Tips     Computer Media Claim                                                                                                    | ns (CMC) Submission Instructions                                                                                                    |
| APR-DRG     Billing Tips     Computer Media Clain     EPC Letters     Forms                                                                                                    | ns (CMC) Submission Instructions                                                                                                    |
| APR-DRG<br>• Billing Tips<br>• Computer Media Clair<br>• EPC Letters<br>• Billing (CMC, EF<br>• Billing (CMC, EF                                                                                                    | ns (CMC) Submission Instructions<br>T, Hardcopy and POS)                                                                                                    |
| APR-DRG<br>Billing Tips<br>Computer Media Clair<br>EPC Letters<br>Forms<br>California Child<br>California Child<br>Computer Mass                                                                                                    | ns (CMC) Submission Instructions<br>T, Hardcopy and POS)<br>en's Services (CCS)<br>en dulut Services (CAS)                                                                                                    |
| Billing<br>• APR-DRG<br>• Billing Tips<br>• Computer Media Claim<br>• EPC Letters<br>• Forms<br>• Billing (CMC, EF<br>• California Childi<br>• Community-Baas<br>• Consent                                                                                                    | ns (CMC) Submission Instructions<br>T, Hardcopy and POS)<br>en S Services (CCS)<br>ed Adult Services (CBAS)                                                                                                    |
| Billing<br>• APR-DRG<br>• Billing Tips<br>• Computer Media Clain<br>• EPC Letters<br>• Forms<br>• Billing (CMC, EF<br>• California Child<br>• Community-<br>• Community-<br>• Consent<br>• Every Woman C                                                                                                    | ns (CMC) Submission Instructions<br>T, Hardcopy and POS)<br>enf S <u>Bervices (CCS)</u><br>ed Adult Services (CBAS)<br>punts (EWC)                                                                                                    |
| Billing<br>• APR-DRG<br>• Billing Tips<br>• Computer Media Clain<br>• EPC Letters<br>• Forms<br>• Billing (CMC, EF<br>• California Childi<br>• Community-Bas<br>• Consent<br>• Every Woman C<br>• Family Planning<br>• Facility Planning<br>• Facility Planning                                                                                                    | ns (CMC) Submission Instructions<br>T. Hardcopy and POS)<br>en's Services (CCS)<br>ed Adult Services (CBAS)<br>punts (EWC)<br>. Access. Care and Treatment (Family PACT)<br>solitals                                                                                                    |
| Billing<br>• APR-DRG<br>• Billing Tips<br>• Computer Media Clair<br>• EPC Letters<br>• Forms<br>• California Child<br>• Community-Basan<br>• Every Woman C<br>• Family Planning<br>• Facilities and Hc<br>• Haspital Pressur                                                                                                    | ns (CMC) Submission Instructions<br>T, Hardcopy and POS)<br>en's Services (CCS)<br>ed Adult Services (CEAS)<br>ounts (EWC)<br>a, Access, Care and Treatment (Family PACT)<br>spitals<br>prive Eligibility (HPE)                                                                                                    |
| Billing<br>• APR-DRG<br>• Billing Tips<br>• Computer Media Clair<br>• EPC Letters<br>• Forms<br>• California Child<br>• Community-Bas<br>• Consent<br>• Every Woman C<br>• Facilities and Hr<br>• Hespital Presum<br>• Medi-Cal Tubers                                                                                                    | ns (CMC) Submission Instructions<br>I, Hardcopy and POS)<br>en's Services (CCS)<br>ed Adult Services (CEAS)<br>ounts (EWC)<br>, Access, Care and Treatment (Family PACT)<br>ispitals<br>Ipitve Eligibility (HPE)<br>uloss Program                                                                                                    |
| Billing APR-DRG Billing Tips Computer Media Clair EPC Letters Forms California Child Community-Bas Consent Every Woman C Family Plannig Facilities and Hr Hospital Presum Medi-Cal Tubers Presumptive Eli Provider Enrollin                                                                                                    | ns (CMC) Submission Instructions<br>T, Hardcopy and POS)<br>en's Services (CCS)<br>ed Adult Services (CBAS)<br>ounts (EWC)<br>, Access, Care and Treatment (Family PACT)<br>spitals<br>Iptive Eligibility (HPE)<br>ulosis Program<br>gbility for Pregnant Women (PE4PW)<br>nent                                                                                                    |
| Billing<br>• APR-DRG<br>• Billing Tips<br>• Computer Media Clair<br>• EPC Letters<br>• Forms<br>• California Childi<br>• Community-Bas<br>• Consent<br>• Every Woman C<br>• Facilities and Ht<br>• Haspital Presun<br>• Medi-Cal Tuberc<br>• Presumptive Einolit<br>• Presumptive Einolit<br>• Supplemental C                                                                                                    | ns (CMC) Submission Instructions<br>T, Hardcopy and POS)<br>en's Services (CCS)<br>ed Adult Services (CBAS)<br>ounts (EWC)<br>, Access, Care and Treatment (Family PACT)<br>spitals<br>hyper Eligibility (HPE)<br>ulosis Program<br>gibility for Pregnant Women (PE4PW)<br>nent<br>laims Payment Information (SCPI)                                                                                                    |
| Billing APR-DRG Billing Tips Computer Media Clair EPC Letters Community-Bas Consent Consent Every Woman C Family Planning Facilities and Ht Hospital Presun Medi-Cal Tubers Presumptive Einili Supplemental C Supples Injectif To Tarbargan Auth                                                                                                    | ns (CMC) Submission Instructions<br>T, Hardcopy and POS)<br>en's Services (CCS)<br>ed Adult Services (CBAS)<br>ounts (EWC)<br>, Access, Care and Treatment (Family PACT)<br>spitals<br>hyper Eligibility (HPE)<br>ulosis Program<br>gibility for Pregnant Women (PE4PW)<br>nent<br>laims Payment Information (SCPI)<br>ns & DUR                                                                                                    |
| Billing APR-DRG Billing Tips Computer Media Clair EPC Letters Community-Bas Consent Consent Every Woman C Gramity Planning Facilities and H H Gospital Presum Medi-Cal Tubers Presumptive Fingli Provide Enrolli Supplemental C Supplemental C Supplemental C Supplemental C Supplemental C Supplemental C Supplemental C Supplemental C C Supplemental C Supplemental C C Supplemental C C Supplemental C C Supplemental C C Supplemental C C C Supplemental C C C C C C C C C C C C C C C C C C C                                                                                                    | ns (CMC) Submission Instructions<br>T, Hardcopy and POS)<br>en's Services (CCS)<br>ed Adult Services (CBAS)<br>ounts (EWC)<br>, Access, Care and Treatment (Family PACT)<br>spitals<br>Iptive Eligibility (HPE)<br>alosis Program<br>gibility for Pregnant Women (PE4PW)<br>nent<br>laims Payment Information (SCPI)<br>ns & DUR<br>orization Request (TAR)<br>stions (FAQS)                                                                                                    |
| Billing         APR-DRG         Billing Tips         Computer Media Clair         EPC Letters         Forms         Billing (CMC, EF         California Child         Consent         Every Woman C         Facilities and Hr         Hospital Presum         Medical Tuber         Presumptive Eli         Provider Enrollin         Supplies Injecti         Supplies Injecti         Treatment Auth         Frequently Asked Que         Health Insurance Port                                                                                                    | ns (CMC) Submission Instructions<br>T, Hardcopy and POS)<br>en's Services (CCS)<br>ed Adult Services (CBAS)<br>ounts (EWC)<br>, Access, Care and Treatment (Family PACT)<br>spitals<br>uptive Eligibility (HPE)<br>ulosis Program<br>gibility for Pregnant Women (PE4PW)<br>nent<br>laims Payment Information (SCPI)<br>ns & DUR<br>orization Request (TAR)<br>stions (FAQS)<br>ability and Accountability Act (HIPAA)                                                                                                    |
| Billing APR-DRG Billing Tips Computer Media Clair Forms Billing (CMC, EF California Child Community-Bass Consent Every Woman C Facilities and Ht Hospital Presum Medical Tubert Provider Earnell Provider Earnell Supplies Injectis Treatment Auth C Health Insurance Port Cade Converter Cade Converter Cade Cade Cade Cade Cade Cade Cade Cade                                                                                                    | ns (CMC) Submission Instructions<br>T, Hardcopy and POS)<br>en's Services (CCS)<br>ed Adult Services (CBAS)<br>ounts (EWC)<br>, Access, Care and Treatment (Family PACT)<br>spitals<br>aptive Eligibility (HPE)<br>ulosis Program<br>gibility for Pregnant Women (PE4PW)<br>nent<br>laims Payment Information (SCPI)<br>ns & DUR<br>orization Request (TAR)<br>stions (FAQS)<br>ability and Accountability Act (HIPAA)<br>hs                                                                                                    |
| Billing APP.DRG Billing Tips Computer Media Clair Forms Glain Consent Consent Consent Every Woman C Forms Family Planning Facilities and H4 Hospital Presum Medi-Cal Tuberr Frequently Asked Que Health Insurance Port Code Convent Code Convent Code Code Convent Code Convent Code Code Code Code Code Code Code Code                                                           | ns (CMC) Submission Instructions<br>T, Hardcopy, and POS)<br>end Services (CCS)<br>ed Adult Services (CBAS)<br>putts (EWC)<br>Access, Care and Treatment (Family PACT)<br>spoitals<br>nptive Eligibility (HPE)<br>ulois Program<br>gibility for Pregnant Women (PE4PW)<br>nent<br>laims Payment Information (SCPI)<br>ns & DUR<br>orization Request (TAR)<br>stions (FAQS)<br>ability and Accountability Act (HIPAA)<br>hs                                                                                                    |
| Billing APR-DRG Billing Tips Computer Media Clair Forms Computer Media Clair Computer Media Clair Computer Media Clair Computer Media Clair Consent Consent Every Woman C Family Planning Facilities and H4 Hospital Presum Medi-Cal Tubers Provider Enrollti Supples Injecti Frequently Asked Que Health Insurance Port Code Conversio HIPAA Archives HIPAA Archives HIPAA Links HIPAA Links Computer Supples Injecti Code Conversio HIPAA Links Code Conversio Code Conversio Code Co | I, Hardcopy and POS)<br>(m's Services (CCS)<br>ed Adult Services (CCAS)<br>points (EWC)<br>Access, Care and Treatment (Family PACT)<br>spitals<br>aptive Eligibility (HPE)<br>ulosis Program<br>gibility for Pregnant Women (PE4PW)<br>nent<br>Jaims Payment Information (SCPI)<br>nes & DUR<br>orization Reguest (TAR)<br>stions (FAQs)<br>bility Act (HIPAA)<br>IS                                                                                                    |
| Billing APR-DRG Billing Tips Computer Media Clair Forms Computer Media Clair Computer Media Clair Community-Bas Consent Every Woman C Family Planning Facilities and Hi Billing (CMC, EF Billing CMC, EF Billing CMC, EF Billi | ns (CMC) Submission Instructions<br>T. Hardcopy and POS)<br>en's Services (CCS)<br>ed Adult Services (CCAS)<br>pounts (EWC)<br>Access, Care and Treatment (Family PACT)<br>spitals<br>uptive Eligibility (HPE)<br>ulosis Program<br>gibility for Pregnant Women (PE4PW)<br>nent<br>laims Payment Information (SCPI)<br>ms & DUR<br>prization Request (TAR)<br>stions (FAQS)<br>ability and Accountability Act (HIPAA)<br>ns                                                                                                    |
| Billing APR-DRG Billing Tips Computer Media Clair PC Letters Forms California Child Consent Every Woman C Community-Bas Consent Every Woman C Family Planning Facilities and H Hospital Presur Medi-Cal Tuber Provider Enrolli Supplemental C Supplemental C Suppleme | ns (CMC) Submission Instructions<br>T, Hardcopy and POS)<br>en's Services (CCS)<br>ed Adult Services (CEAS)<br>ounts (EWC)<br>, Access, Care and Treatment (Family PACT)<br>spitals<br>pulve Eligibility (HPE)<br>ulosis Program<br>gibility for Pregnant Women (PE4PW)<br>nent<br>laims Payment Information (SCPI)<br>ons & DUR<br>orization Request (TAR)<br>stions (FAQs)<br>ability and Accountability Act (HIPAA)<br>hs                                                                                                    |
| Silling APR-DRG Billing Tips Computer Media Clair EPC Letters Forms California Child Community-Bas Consent Every Woman C Family Planning Facilities and H H Hospital Presun Medi-Cal Tuber Provider Enrolli Supplemental C Supplemental C Supplemental C Supplemental C Supplemental C G Supplemental C HIPAA Archives HIPAA Archives HIPAA Archives HIPAA Archives HIPAA Archives HIPAA Archives HIPAA Archives HIPAA Archives HIPAA Archives HIPAA Archives HIPAA Archives HIPAA Archives HIPAA Archives C HIPAA Archives C HIPAA HIPAA HI | ns (CMC) Submission Instructions<br>T, Hardcopy and POS)<br>en's Services (CCS)<br>ed Adult Services (CEAS)<br>ounts (EWC)<br>, Access, Care and Treatment (Family PACT)<br>ispitals<br>prive Eligibility.(HPE)<br>ulosis Program<br>gibility for Pregnant Women (PE4PW)<br>nent<br>laims Payment Information (SCP)<br>ons & DUR<br>orization Request (TAR)<br>stions (FAQs)<br>ability and Accountability Act (HIPAA)<br>hs                                                                                                    |
| Billing APR-DRG Billing Tips Computer Media Clair EPC Letters Forms Billing (CMC, EF California Childi California Childi California Childi California Childi California Childi California Childi Exervy Woman C Exervy Woman C Exervy W | ns (CMC) Submission Instructions<br>I, Hardcopy and POS) en's Services (CCS) ed Adult Services (CEAS) ounts (EWC) , Access, Care and Treatment (Family PACT) ospitals ulosis Program gibility (HPE) ulosis Program gibility for Pregnant Women (PE4PW) nent laims Payment Information (SCPI) nns & DUR orization Request (TAR) stions (FAQs) ability and Accountability Act (HIPAA) 15 and Code Conversion er identifier (MPI) gi initiative (MCCI) NCC)                                                                                                 |
| Billing  APR-DRG Billing Tips  Computer Media Clain EPC Letters  Forms  California Child CAC, EF California Child California Child Child California Child Child | ns (CMC) Submission Instructions<br>T, Hardcopy and POS)<br>en's Services (CCS)<br>ed Adult Services (CEAS)<br>ounts (EWC)<br>, Access, Care and Treatment (Family PACT)<br>spitals<br>ulosis Program<br>gibility (rIPE)<br>ulosis Program<br>ulosis Program<br>gibility for Pregnant Women (PE4PW)<br>nent<br>laims Payment Information (SCPI)<br>nns & DUR<br>orization Request (TAR)<br>stions (FAQs)<br>ability and Accountability Act (HIPAA)<br>ns<br>and Code Conversion<br>er Identifier (MPI)<br>ng (Initiative (MCC))<br>NDC)<br>d Prescribing |
| Billing APR-DRG Billing Tips Computer Media Clair Computer Media Clair Computer Media Clair Computer Media Clair Computer Media Clair Computer Media Clair Computer Media Clair Computer Media Clair Computer Media Computer Media Comp | ns (CMC) Submission Instructions T, Hardcopy and POS) en's Services (CCS) ed Adult Services (CBAS) ounts (EWC) , Access, Care and Treatment (Family PACT) spottals ptive Eligibility (HPE) utosis Program gbility for Pregnant Women (PE4PW) nent laims Payment Information (SCPI) ns & DUR orization Reguest (TAR) stions (FAQS) ability and Accountability Act (HIPAA) ns and Code Conversion er (dentifier (MPI) ng Initiative (MCCI) NDC) d Prescribing taits (FAQS)                                                                                 |

Figure 2.1: Location of Technical Publications link.

- C Computer Media Claims (CMC) and Internet Professional Claim Submission (IPCS) Page updated: May 2022
- 5. Select CMC Developers, Vendors and Billing Services Directory.

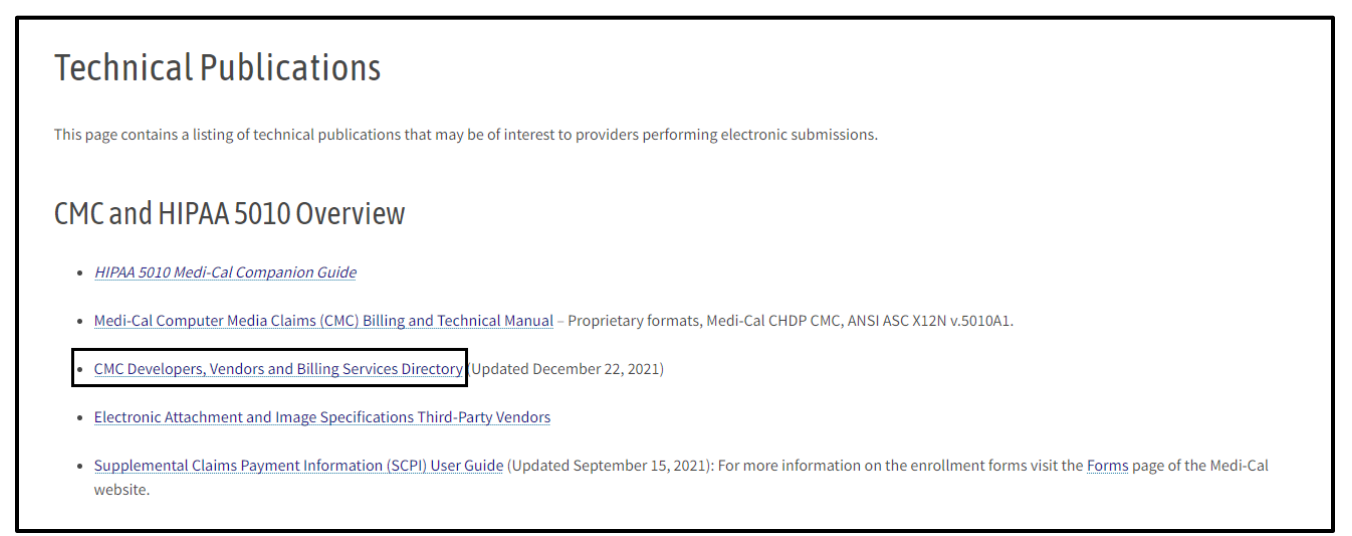

Figure 2.2: The CMC Developers link can be found on the Links to Other Technical Publications webpage.

- System Developer: Translates customer needs to system requirements.
- Software Vendor: Sells software products that allow providers to enter and submit CMCs electronically.
- Billing Service: A company that submits claims on behalf of providers.
- **Note:** DHCS and its FI make no warranty on any software purchased from third party vendors.

C Computer Media Claims (CMC) and Internet Professional Claim Submission (IPCS) Page updated: January 2023

#### **CMC Upload Procedure**

1. Open an Internet browser and go to the Medi-Cal Provider website at *www.medi-cal.ca.gov.* Select **Transaction Services**.

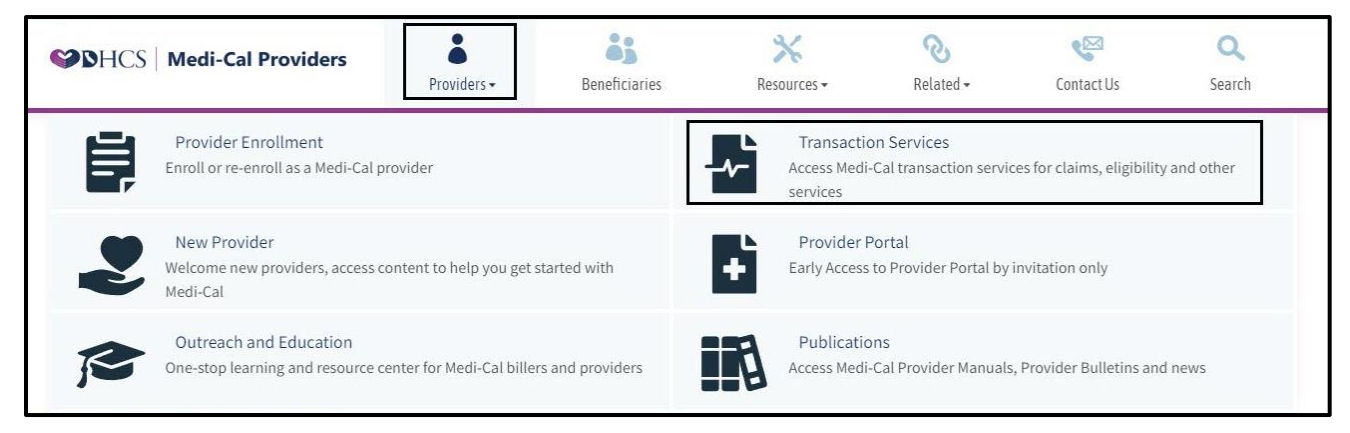

Figure 3.1: The Transactions link can be found under the Providers dropdown.

2. Enter your CMC Submitter ID and Password and select Login.

| Section Content of Medi-Cal Providers                                                                        | Providers •                                                                  | Beneficiaries                                                  | Resources -                                                                                                    | <b>⊘</b><br>Related <del>-</del>                    | Contact Us                                                                               | Q<br>Search    |
|----------------------------------------------------------------------------------------------------|------------------------------------------------------------------------------|----------------------------------------------------------------|----------------------------------------------------------------------------------------------------|-----------------------------------------------------|------------------------------------------------------------------------------------------|----------------|
| Home Transaction Services                                                                                    |                                                                              |                                                                |                                                                                                    |                                                     |                                                                                          |                |
|                                                                                                    |                                                                              | ogin to Medi-Cal                                               | 1 C                                                                                                    | 5                                                   |                                                                                          |                |
|                                                                                                    |                                                                              |                                                                |                                                                                                    |                                                     |                                                                                          |                |
|                                                                                                    | Use                                                                          | r ID User ID                                                   |                                                                                                    |                                                     |                                                                                          |                |
|                                                                                                    | Pas                                                                          | sword Password                                                 | d internet internet |                                                     |                                                                                          |                |
|                                                                                                    |                                                                              |                                                                | Services Available                                                                                                    | Login Help                                          |                                                                                          |                |
|                                                                                                    |                                                                              |                                                                |                                                                                                    |                                                     |                                                                                          |                |
|                                                                                                    | E                                                                            | Provider Portal<br>Early access to the<br>transactions, by inv | Provider Portal and som<br>itation only.                                                                                                    | e Medi-Cal                                          |                                                                                          |                |
| <b>WARNING:</b> This computer syst<br>may not be accessed or used wit<br>criminal penalties. By using this s | em is for official use by<br>hout authorization. Un<br>ystem, you are acknow | authorized users and m<br>nauthorized or improper              | ay be monitored and/or<br>use of this system may<br>to these terms and cond                                                                                                    | restricted at any time.<br>result in administrativi | Confidential information<br>ve discipline, civil and/<br><b>DIATELY</b> if you are not a | on<br>or<br>an |
| authorized user or do not agree to                                                                           | the conditions in this                                                       | warning.                                                       |                                                                                                    |                                                     |                                                                                          |                |

#### Figure 3.2: Transaction Services login screen.

- C Computer Media Claims (CMC) and Internet Professional Claim Submission (IPCS) Page updated: May 2022
- 3. Under the **Claims** section, select **CMC Claims Upload.**

|             | ledi-Cal Providers                       | Providers -            | Beneficiaries                          | <b>≫</b><br>Resources <del>-</del> | ®<br>Related →                                 | Contact Us        | Q<br>Search |
|-------------|------------------------------------------|------------------------|----------------------------------------|------------------------------------|------------------------------------------------|-------------------|-------------|
| Home Transa | ction Services                           |                        |                                        |                                    |                                                |                   |             |
| - 1         |                                          |                        | Medi-Cal Transacti                     | on Services                        |                                                |                   |             |
|             | Medi-Cal Rx is                           | s live on January 1, 2 | 022. Please visit the <mark>Med</mark> | i-Cal Rx site for additio          | nal information                                |                   |             |
|             |                                          |                        |                                        |                                    |                                                |                   |             |
|             | Lligibility                              |                        |                                        |                                    |                                                |                   |             |
|             | Eligibility Benefit Inquiry (270         | <u>)</u> <u>El</u>     | igibility Benefit Response             | (271)                              |                                                |                   |             |
|             | 🗳 Claims                                 |                        |                                        |                                    |                                                |                   |             |
|             | Claim Status Request (276)               | CI                     | aim Status Response (277               | CM                                 | C Claims Upload Inqui                          | iry               |             |
|             | CMC Error Reports                        | CI                     | AC Claims Upload                       | Inte                               | ernet Professional Clai                        | m Submission      |             |
|             | Internet Professional Claim S<br>Inquiry | ubmission <u>N</u>     | CPDP Response                          | Rea<br>- St                        | al Time Internet Pharm<br>ubmit to Medi-Cal Rx | acy Claims (RTIP) |             |
|             | Provider Services                        |                        |                                        |                                    |                                                |                   |             |
|             | Case Status Inquiry                      |                        |                                        |                                    |                                                |                   |             |
|             |                                          |                        |                                        |                                    |                                                |                   |             |
|             |                                          |                        |                                        |                                    |                                                |                   |             |
|             |                                          |                        |                                        |                                    |                                                |                   |             |
|             |                                          |                        |                                        |                                    |                                                |                   |             |
|             |                                          |                        |                                        |                                    |                                                |                   |             |
|             |                                          |                        |                                        |                                    |                                                |                   |             |

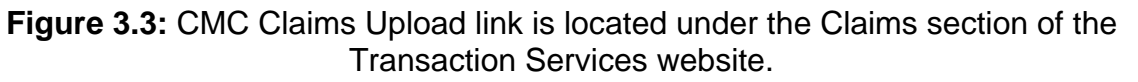

**Note:** The options on the **Transaction Services** menu may vary depending on the type of submitter.

- C Computer Media Claims (CMC) and Internet Professional Claim Submission (IPCS) Page updated: May 2022
- 4. Select the Choose File button to search for the claims ready to upload.

Once the claim file appears, select **Upload**.

| SHCS Medi-Cal Providers                                                                                                    | <b>8</b><br>Providers →                                                                                                    | Beneficiaries                                                                                                    | Resources -                                                                        | <b>⊘</b><br>Related →                                       | Contact Us                          | <b>Q</b><br>Search |
|----------------------------------------------------------------------------------------------------|----------------------------------------------------------------------------------------------------|----------------------------------------------------------------------------------------------------|------------------------------------------------------------------------------------|-------------------------------------------------------------|-------------------------------------|--------------------|
| Home Transaction Services CMC Claims U                                                                                                    | pload                                                                                                    |                                                                                                    |                                                                                    |                                                             |                                     |                    |
|                                                                                                    |                                                                                                    | CMC Claims L                                                                                                    | Ipload                                                                             |                                                             |                                     |                    |
| Data Uploads<br>New submitters must co<br><u>Computer Media Claims</u><br>Zip and upload one file<br>Choose File No file ch<br>Reminder: Each upload<br>available within 24 hour | omplete testing and act<br>(CMC) Billing and Techi<br>at a time. Files larger th<br>nosen<br>I will be issued a Volser<br>s after upload and are a | ivation procedures require<br>nical Manual - Testing and<br>an 5 MB will not be accept<br>number. Use the Volser r<br>vailable for 30 days . | ed by Computer Media C<br>Activation Procedures s<br>ed.<br>umber to check the sta | Claims (CMC) are locat<br>ection.<br>tus of your upload. Vo | ed in the <u>Medi-Cal</u><br>Upload |                    |

Figure 3.4: Upload the claim file via the Choose File and Upload buttons.

5. If the upload is successful, a confirmation page is displayed showing the Volser number as a reference for the upload.

|                         |                                                                                                    |                                                                                                    | and claims option                                                                |                                                                                                  |
|-------------------------|----------------------------------------------------------------------------------------------------|----------------------------------------------------------------------------------------------------|----------------------------------------------------------------------------------|--------------------------------------------------------------------------------------------------|
| <b>I</b>                | File uploaded su                                                                                          | uccessfully                                                                                              |                                                                                  |                                                                                                  |
|                         | Volser #:<br>File Saved as:                                                                               | 106792                                                                                                   | File Name:<br>File Size:                                                         | Med_NDC_SDN20016.dat<br>943 bytes                                                                |
|                         | Start Time:<br>Total Time:                                                                                | 5/2/2022 4:48:58 PM<br>0.03 sec                                                                          | End Time:                                                                        | 5/2/2022 4:48:58 PM                                                                              |
| New s                   | oads<br>submitters must come                                                                              | olete testing and activation or                                                                          | ocedures required by Co                                                          | mputer Media Claims (CMC) are located in the Medi-Cal                                            |
| New s<br>Comp<br>Zip ar | oads<br>:ubmitters must comp<br>.uter Media Claims (Cl<br>.nd upload one file at a                        | olete testing and activation pr<br>MC) Billing and Technical Man<br>time. Files larger than 5 MB v       | rocedures required by Co<br>ual - Testing and Activatic<br>vill not be accepted. | mputer Media Claims (CMC) are located in the <u>Medi-Cal</u><br>on Procedures section.           |
| New s<br>Comp<br>Zip ar | oads<br>ubmitters must comp<br>uter Media Claims (Cf<br>ud upload one file at a<br>ose File No file chose | olete testing and activation pr<br>MC) Billing and Technical Man<br>time. Files larger than 5 MB w<br>en | rocedures required by Co<br>ual - Testing and Activatio<br>vill not be accepted. | mputer Media Claims (CMC) are located in the <u>Medi-Cal</u><br>on Procedures section.<br>Upload |

Figure 3.5: Successful CMC Claims Upload confirmation page.

#### Inquiry on a CMC

Providers may check on a CMC upload 24 hours after the claims are uploaded into the system.

1. Log in to Transaction Services with your CMC Submitter ID and password.

|       | Login to Medi-Cal |
|-------|-------------------|
| User  | ID                |
| Passv | vord              |
|       | Login             |
|       | Login Help        |

Figure 4.1: Transactions Services login.

2. Under the Claims section, select CMC Claims Upload Inquiry.

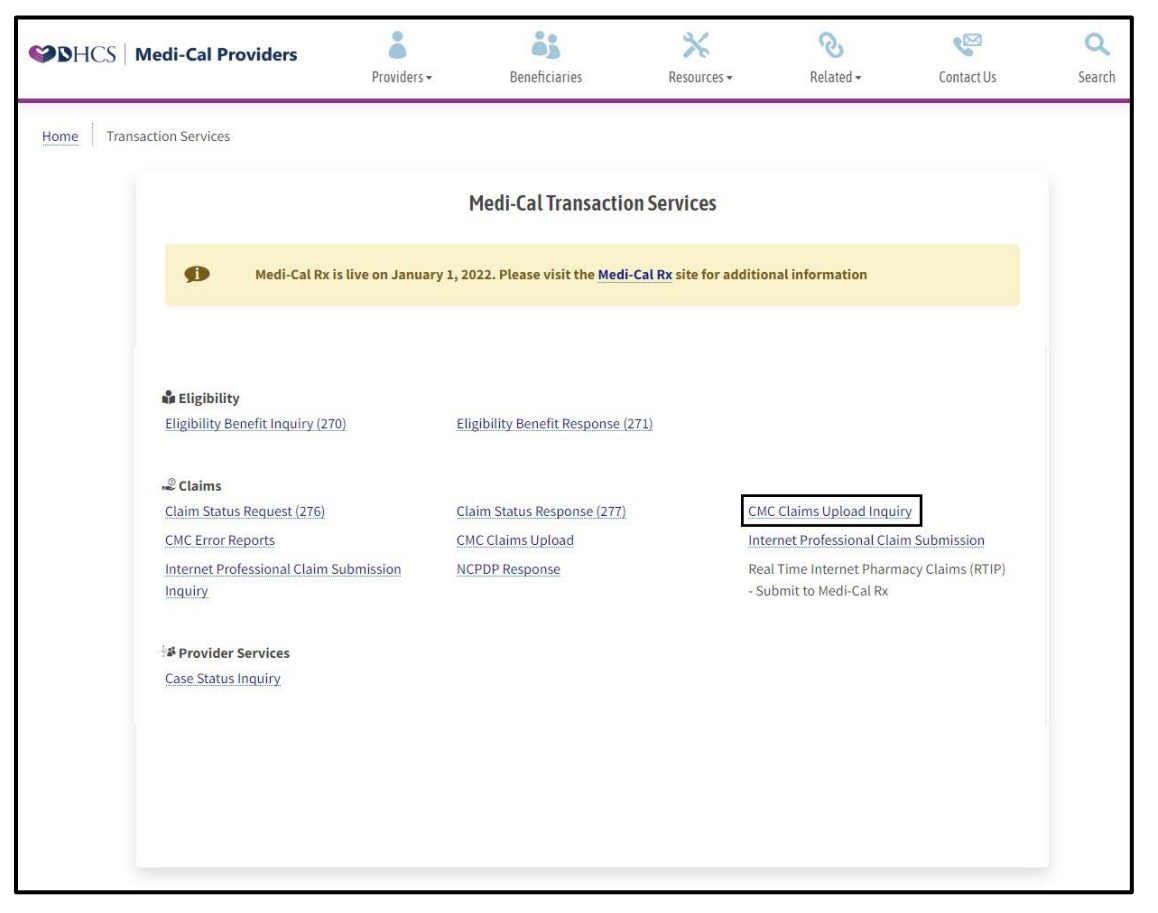

Figure 4.2: The link for CMC Claims Upload Inquiry is located under Claims section.

1. Enter the Volser number in the box and select Search or press Enter.

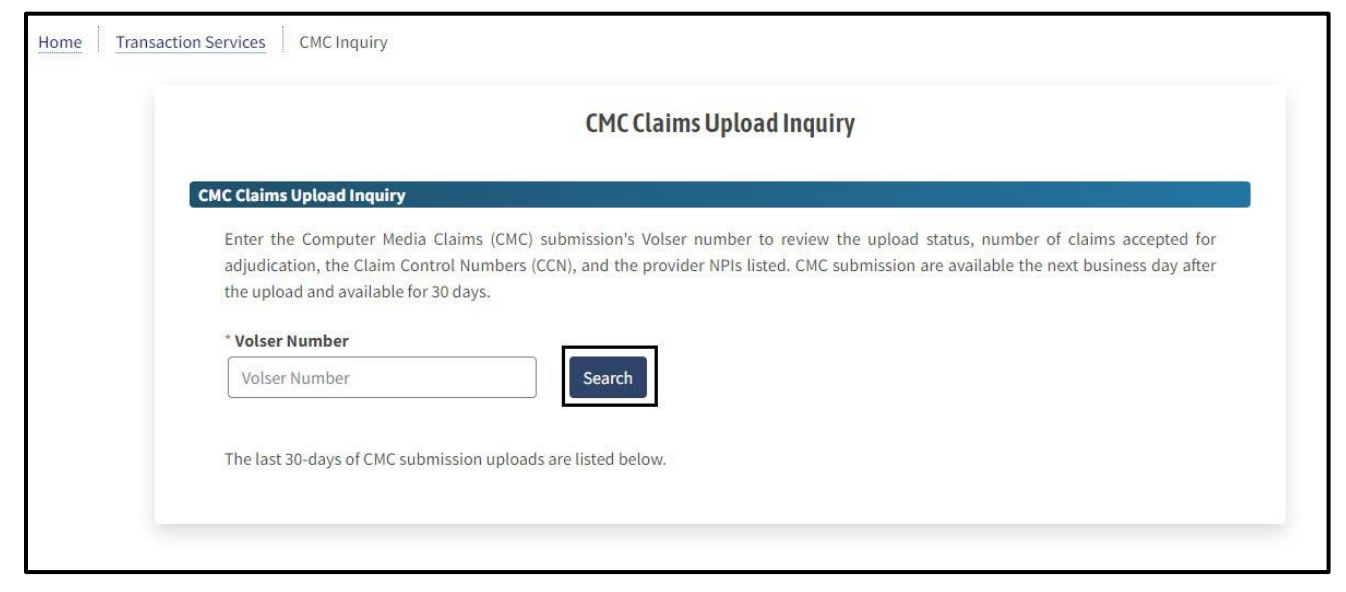

Figure 4.3: The Volser number search bar is used for inquiries on submissions.

2. If you scroll down to the bottom of the page, you will see a list of your Volser numbers.

| User ID | Fi | lename  | File Size | Date/Time of Upload | Volser |
|---------|----|---------|-----------|---------------------|--------|
|         |    | 193579  | 924       | 4/7/2022 2:27:49 PM | 193579 |
| -       | -  | 193576  | 1011      | 4/7/2022 2:27:35 PM | 193578 |
|         |    | 193577  | 1011      | 4/7/2022 2:27:21 PM | 193577 |
| -       | -  | 193576  | 1011      | 4/7/2022 2:27:00 PM | 193576 |
|         | -  | 193575  | 1021      | 4/6/2022 3:56:08 PM | 193575 |
| -       | -  | 193574  | 1020      | 4/5/2022 4:12:54 PM | 193574 |
| -       |    | 193573  | 1023      | 4/5/2022 4:12:36 PM | 193573 |
| -       | -  | 193572  | 1022      | 4/5/2022 4:12:27 PM | 193572 |
| -       |    | 193571  | 1019      | 4/5/2022 4:10:19 PM | 193571 |
| -       | -  | 193570  | 1022      | 4/5/2022 4:10:08 PM | 193570 |
| -       |    | 193569  | 1021      | 4/5/2022 4:09:56 PM | 193568 |
| -       |    | .193568 | 1010      | 4/5/2022 3:54:50 PM | 193568 |
|         | -  | .193567 | 1010      | 4/5/2022 3:54:35 PM | 193567 |
| -       | -  | .193566 | 924       | 4/5/2022 3:54:18 PM | 193566 |
|         | -  | .193565 | 923       | 4/5/2022 3:54:05 PM | 193565 |
|         | -  | .193564 | 924       | 4/5/2022 3:53:42 PM | 193564 |
| -       |    | .193563 | 924       | 4/5/2022 3:53:28 PM | 193563 |
|         | -  | 193562  | 985       | 4/5/2022 3:53:12 PM | 193562 |
| -       | -  | .193561 | 920       | 4/5/2022 3:52:57 PM | 193561 |
| -       | -  | 193560  | 920       | 4/5/2022 3:52:45 PM | 193560 |

Figure 4.4: List of Volser numbers.

- C Computer Media Claims (CMC) and Internet Professional Claim Submission (IPCS) Page updated: May 2022
- 3. Once the Volser number is entered, the Volser status information is displayed.

|               |                |                                                                                                    | Ve            | olser Statu            | S                     |              |                    |
|---------------|----------------|----------------------------------------------------------------------------------------------------|---------------|------------------------|-----------------------|--------------|--------------------|
| er Status for | r              |                                                                                                    |               |                        |                       |              |                    |
| Date of Upl   | oad            | Status                                                                                                    | Media<br>Type | Submitted<br>Providers | Accepted<br>Providers | Submitte     | ed Accepted Claims |
| 4/19/202      | 2 R            | eleased                                                                                                    | СМС           | 1                      | 1                     | 1            | 1                  |
|               |                |                                                                                                    |               |                        | Submit                | ted Total Bi | lled: \$600.77     |
|               |                |                                                                                                    |               |                        | Accept                | ted Total Bi | lled: \$600.77     |
| Error Code    | Error M        | lessage                                                                                                    |               |                        |                       |              |                    |
| 10            | COMPU          | TER MED                                                                                                    | DIA CLAIMS    | WERE PREVIO            | OUSLY ACCE            | PTED FOR P   | ROCESSING          |
| Provider      | Date<br>Receiv | Date     Start CCN     Last CCN     Total     Billed     Submission       Received     Start CCN     Clms     Amount     Type |               |                        |                       |              |                    |
|               | 4/19/20        | 4/19/2022 21096001022 21096001022 1 \$600.77 Internet                                                                         |               |                        |                       |              |                    |

Figure 4.5: Volser status information includes dates, CCN, billing amounts and submission types.

C Computer Media Claims (CMC) and Internet Professional Claim Submission (IPCS) Page updated: May 2022

| 6. | When a | claim is | not accepte | d, the status | appears as | Deleted. |
|----|--------|----------|-------------|---------------|------------|----------|
|----|--------|----------|-------------|---------------|------------|----------|

|               |       |              |               | Volser Statu           | S                     |                     |                       |
|---------------|-------|--------------|---------------|------------------------|-----------------------|---------------------|-----------------------|
| er Status for |       |              |               |                        |                       |                     |                       |
| Date of Up    | load  | Status       | Media<br>Type | Submitted<br>Providers | Accepted<br>Providers | Submitted<br>Claims | Accepted<br>Claims    |
| 4/21/202      | 22    | Deleted      | ANSI          | 1                      | 0                     | 5                   | 0                     |
|               |       |              |               |                        | Sub                   | mitted Total Bille  | <b>d:</b> \$57,226.80 |
|               |       |              |               |                        |                       | Accepted Total      | Billed: \$0.00        |
| Error Code    | Error | Message      |               |                        |                       |                     |                       |
| 8             | SUBM  |              | ER NOT ON I   | FILE WITH CMC          |                       |                     |                       |
| 70            | AMOU  | NT FIELD ON  | CLAIM RECO    | ORD IS NOT NUME        | RIC                   |                     |                       |
| 26            | PROVI | DER IS NOT V | ALID FOR TH   | HIS SUBMITTER          |                       |                     |                       |
| 11            | AMOU  | NT BILLED OI |               | CONTROL RECOR          | D DOES NOT BAL        | ANCE                |                       |
|               | AMOU  | NT BILLED O  |               | R CONTROL RECO         | RD DOES NOT BA        | LANCE               |                       |

Figure 4.6: Status is 'Deleted' if claim is not accepted.

Page updated: May 2022

## **CMC Error Reports**

Computer Media Claims (CMC) submitters may now download the CMC Error Report (CP-O-214) from the Medi-Cal Provider website. The report, which will be available 24 hours after a claim is uploaded into the claims processing system, contains information about errors encountered while incoming CMC data was processing.

The report will remain available to CMC submitters for 30 calendar days.

CMC submitters also may continue to inquire about the Telephone Service Center (TSC) at 1-800-541-5555, selecting from the menu Technical Help Desk, then CMC. The TSC is open 8 a.m. to 5 p.m., Monday through Friday, excluding holidays.

1. From the Transaction Services page, under the **Claims** section select **CMC Error Reports**.

| DHCS        | Aedi-Cal Providers                            | Providers -     | Beneficiaries                          | Resources -                | ে<br>Related ◄                                 | Contact Us         | Sear |
|-------------|-----------------------------------------------|-----------------|----------------------------------------|----------------------------|------------------------------------------------|--------------------|------|
| Home Transa | action Services                               |                 |                                        |                            |                                                |                    |      |
|             |                                               |                 | Medi-Cal Transacti                     | on Services                |                                                |                    |      |
|             | Medi-Cal Rx is live of                        | on January 1, 2 | 022. Please visit the <mark>Med</mark> | i-Cal Rx site for addition | onal information                               |                    |      |
|             |                                               |                 |                                        |                            |                                                |                    |      |
|             | Eligibility Eligibility Benefit Inquiry (270) | E               | igibility Benefit Response             | (271)                      |                                                |                    |      |
|             | © Claims                                      | C               | aim Status Posponeo (377               |                            | C Claims Unload Ingu                           |                    |      |
|             | CMC Error Reports                             | C               | MC Claims Upload                       | Int                        | ternet Professional Cla                        | im Submission      |      |
|             | Internet Professional Claim Submis            | sion <u>N</u>   | CPDP Response                          | Re<br>- S                  | al Time Internet Pharn<br>ubmit to Medi-Cal Rx | nacy Claims (RTIP) |      |
|             | Services                                      |                 |                                        |                            |                                                |                    |      |
|             |                                               |                 |                                        |                            |                                                |                    |      |
|             |                                               |                 |                                        |                            |                                                |                    |      |
|             |                                               |                 |                                        |                            |                                                |                    |      |
|             |                                               |                 |                                        |                            |                                                |                    |      |

Figure 5.1: The CMC Error Reports is located under the Claims section.

- C Computer Media Claims (CMC) and Internet Professional Claim Submission (IPCS) Page updated: May 2022
- 2. You will see a list of CMC Error Reports (CP-O-214). Information about the duration of the availability of files will display at the bottom.

| CMC Error Reports |                                         |                                                                                 |                                       |                                                    |                |  |  |  |  |
|-------------------|-----------------------------------------|---------------------------------------------------------------------------------|---------------------------------------|----------------------------------------------------|----------------|--|--|--|--|
| r Don             | ~~ <b>*</b> *                           |                                                                                 |                                       |                                                    |                |  |  |  |  |
| Comp<br>lays. 1   | uter Media Claim (<br>The password used | CMC) error reports are available the r<br>on each file is the same password you | next business da<br>use to login to 1 | ay after the upload and a<br>Fransaction Services. | vailable for 3 |  |  |  |  |
| #                 |                                         | File Name                                                                       | File Size                             | Date                                               | Action         |  |  |  |  |
| 1                 | CPO214_                                 | _106295_041922_021036_r.zip                                                     | 669 bytes                             | 4/20/2022 7:10:04 AM                               | Download       |  |  |  |  |
| 2                 | CPO214_                                 | _106290_041822_152539_r.zip                                                     | 572 bytes                             | 4/19/2022 7:10:04 AM                               | Download       |  |  |  |  |
| 3                 | CPO214_                                 | _106229_041122_165524_r.zip                                                     | 642 bytes                             | 4/12/2022 7:10:05 AM                               | Download       |  |  |  |  |
| 4                 | CPO214_                                 | _106228_041122_165523_r.zip                                                     | 642 bytes                             | 4/12/2022 7:10:04 AM                               | Download       |  |  |  |  |
| 5                 | CPO214_                                 | _106227_041122_165523_r.zip                                                     | 642 bytes                             | 4/12/2022 7:10:04 AM                               | Download       |  |  |  |  |
| 6                 | CPO214_                                 | _105985_033022_142539_r.zip                                                     | 568 bytes                             | 3/31/2022 7:10:03 AM                               | Download       |  |  |  |  |
| _                 |                                         |                                                                                 |                                       |                                                    |                |  |  |  |  |

Figure 5.2: The CMC Error Reports page includes a list of downloadable files.

3. After the **Download** link is selected a prompt at the bottom of the screen will display showing the progress of the download.

Note: All available downloads are zipped and password protected

|                          | CMC Error Reports                    |                                                                                    |                                      |                                                    |                 |  |  |  |  |
|--------------------------|--------------------------------------|------------------------------------------------------------------------------------|--------------------------------------|----------------------------------------------------|-----------------|--|--|--|--|
| Error Rep                | oorts                                |                                                                                    |                                      |                                                    |                 |  |  |  |  |
| Comp<br>days.            | uter Media Claim<br>The password use | (CMC) error reports are available the n<br>d on each file is the same password you | ext business da<br>use to login to 1 | ay after the upload and a<br>Fransaction Services. | vailable for 30 |  |  |  |  |
| #                        |                                      | File Name                                                                          | File Size                            | Date                                               | Action          |  |  |  |  |
| 1                        | CP0214_                              | _106295_041922_021036_r.zip                                                        | 669 bytes                            | 4/20/2022 7:10:04 AM                               | Download        |  |  |  |  |
| 2                        | CPO214_                              | _106290_041822_152539_r.zip                                                        | 572 bytes                            | 4/19/2022 7:10:04 AM                               | Download        |  |  |  |  |
| 3                        | CPO214_                              | _106229_041122_165524_r.zip                                                        | 642 bytes                            | 4/12/2022 7:10:05 AM                               | Download        |  |  |  |  |
| 4                        | CPO214_                              | _106228_041122_165523_r.zip                                                        | 642 bytes                            | 4/12/2022 7:10:04 AM                               | Download        |  |  |  |  |
| 5                        | CPO214_                              | _106227_041122_165523_r.zip                                                        | 642 bytes                            | 4/12/2022 7:10:04 AM                               | Download        |  |  |  |  |
| 6                        | CPO214_                              | [_105985_033022_142539_r.zip                                                       | 568 bytes                            | 3/31/2022 7:10:03 AM                               | Download        |  |  |  |  |
| 7                        | CPO214_                              | '_105855_032822_161050_r.zip                                                       | 567 bytes                            | 3/29/2022 7:10:05 AM                               | Download        |  |  |  |  |
| PO214_<br>Completed — 68 | _106295_041922_021036_r              | (3).zip                                                                            |                                      |                                                    | ,               |  |  |  |  |
| l downloads              |                                      |                                                                                    |                                      |                                                    |                 |  |  |  |  |

Figure 5.3: Press one of the Download buttons to download a copy of an individual file.

- C Computer Media Claims (CMC) and Internet Professional Claim Submission (IPCS) Page updated: May 2022
- 4. Once the download is complete, a screen will appear showing you a .txt file, double click on the file name.

| Extract CF                | PO214_CMCSUB: _177594_051820 | _115610_r.zip |                 |                    | _                 |        | ×<br>~ 0   |
|---------------------------|------------------------------|---------------|-----------------|--------------------|-------------------|--------|------------|
| Downloads > CPO214_CMCSUB | 177594_051820_115610_r.zip   |               |                 | ~                  | ් Search CPO214_C | MCSUB. | . <i>p</i> |
| Name                      | ^                            | Туре          | Compressed size | Password protected | Size              |        |            |
| CPO214_CMCSUB: _177594_   | 051820_115610_r.txt          | Text Document | 11              | (B Yes             |                   |        | 1 KB       |
|                           |                              |               |                 |                    |                   |        |            |
|                           |                              |               |                 |                    |                   |        |            |
|                           |                              |               |                 |                    |                   |        |            |
|                           |                              |               |                 |                    |                   |        |            |
|                           |                              |               |                 |                    |                   |        |            |
|                           |                              |               |                 |                    |                   |        |            |
|                           |                              |               |                 |                    |                   |        |            |
|                           |                              |               |                 |                    |                   |        |            |
|                           |                              |               |                 |                    |                   |        |            |
|                           |                              |               |                 |                    |                   |        |            |
|                           |                              |               |                 |                    |                   |        |            |
|                           |                              |               |                 |                    |                   |        |            |
|                           |                              |               |                 |                    |                   |        |            |
|                           |                              |               |                 |                    |                   |        |            |
|                           |                              |               |                 |                    |                   |        |            |
| <                         |                              |               |                 |                    |                   | E.     | >          |
|                           |                              |               |                 |                    |                   | 1.00   |            |

Figure 5.4: Double click a file to open.

- C Computer Media Claims (CMC) and Internet Professional Claim Submission (IPCS) Page updated: May 2022
- 5. When prompted for the password, enter the password you use to log in to the Medi-Cal Provider website.

|         | Extract                    | CPO214_CMCSUBZZZ_177594_051820                                                          | _115610_r.zip                                            |                                |                 |
|---------|----------------------------|-----------------------------------------------------------------------------------------|----------------------------------------------------------|--------------------------------|-----------------|
| v<br>D- | Compressed Folder loois    | 177504 051000 115610                                                                    |                                                          |                                |                 |
| νo      | whileads > CPU214_CIVICSUB | _177594_051820_115610_r.zip                                                             |                                                          |                                |                 |
|         | Name                       | ^                                                                                       | Туре                                                     |                                | Compressed size |
|         | CPO214_CMCSUB _177         | 594_051820_115610_r.txt                                                                 | Text Document                                            |                                |                 |
|         |                            | Password needed<br>File<br>CPO214_CMC<br>password prote<br>password in the<br>Password: | SUB177594_05' is<br>cted. Please enter the<br>box below. | X<br>OK<br>Skip File<br>Cancel |                 |

Figure 5.5: Use the Medi-Cal login password to open the downloaded file.

C Computer Media Claims (CMC) and Internet Professional Claim Submission (IPCS) Page updated: September 2020

6. The error report (CP-O-214) will display in Notepad.

```
CPO214_CMCSUB
                175012_031020_030006_r.txt - Notepad
File Edit Format View Help
MCWEB LOGIN ID: CMCSUB
                             VOL-SER-NO: 175012
Compliance Check HTML Readable Results TRANSMISSION
  Sequence: File="%lt;data;%gt;"* TYPE 1: ERRORS NOTED
      INTERCHANGE Sequence: 1 Control Number: 808740501
          TYPE 1: ERRORS NOTED
      *
          FUNCTIONAL GROUP Sequence: 1 ID: HC Control Number: 15
              TYPE 1: ERRORS NOTED
           *
              TRANSACTION SET Sequence: 1 TransactionSetID: 837 Transaction Set Control Number: 1000
               *
                  TYPE 1: REJECT
              *
                  SEGMENT At position: 2154 DMG {Demographic Information}
                      TYPE 1: error
                   *
                      ELEMENT DMG02 {Date Time Period}
                          TYPE 1: error
                          Error Code: 4 {Data element too short.}
                      *
                          Data Content: Date Time Period 1
                  SEGMENT At position: 2207 DMG {Demographic Information}
                      TYPE 1: error
                      ELEMENT DMG02 {Date Time Period}
                       *
                          TYPE 1: error
                       *
                          Error Code: 4 {Data element too short.}
                       *
                          Data Content: Date Time Period 1
```

Figure 5.6: The error report (CP-O-214) displayed in Notepad.

- C Computer Media Claims (CMC) and Internet Professional Claim Submission (IPCS) Page updated: May 2022
- **Note:** When a new submitter accesses the CMC, Error Reports for the first time the page will display with no table (see below).

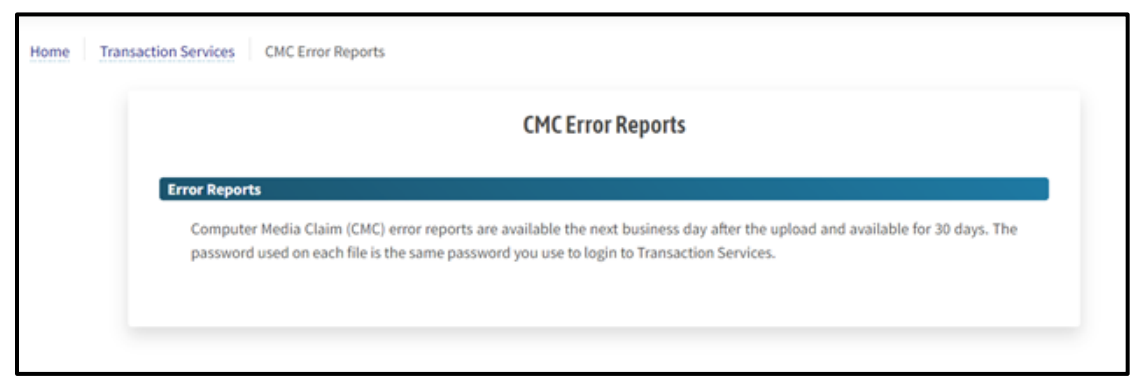

Figure 5.7: The CMC Error Reports page will not display a table on the first visit to the page as a new submitter.

C Computer Media Claims (CMC) and Internet Professional Claim Submission (IPCS) Page updated: September 2020

## **IPCS** Overview

The Internet Professional Claim Submission (IPCS) system allows providers to submit a single professional medical claim using a computer and the internet. Claims that are successfully submitted receive a Claim Control Number (CCN) on the host response screen. If an error has been detected on the claim, a "Claim Rejected" message is displayed on the host response screen. The claim can be edited to correct the error before resubmitting the claim for processing. The submitted claim enters the Medi-Cal claims processing system for processing in the daily batch cycle.

The IPCS system integrates technology with an intuitive user interface that facilitates entering medical claims. IPCS allows a faster, more efficient data exchange between providers and the California MMIS FI.

**Note:** Only professional medical claims may be submitted using IPCS. At this time, institutional claims may not be submitted through IPCS

#### Highlights

- Paper attachments or an ACF can be linked to submissions.
- Improved processing and payment timeframe.
- Increased data security.
- Minimized risk of administration errors.

## **IPCS Enrollment Process**

#### **Getting Started**

1. Complete the agreement forms mentioned in the CMC Enrollment Process/Getting Started section.

All CMC providers/submitters must have the Medi-Cal POS Network/Internet Agreement form on file with the FI and a completed Medi-Cal Telecommunications Provider and Biller Application/Agreement form.

- **Note:** Correctly completing and signing the document helps expedite the application process. Applications typically take two to three weeks to be approved.
- 2. Providers/submitters receive their CMC submitter ID via written correspondence. Providers/submitters are instructed to call the FI and give a password of their choosing. (The password is separate from the NPI & PIN).

The CMC submitter ID usually starts with "CMCSUB\_\_\_" and is alphanumeric.

- **Note:** Providers/submitters with a current, valid CMC submitter ID must still add the IPCS application to their list of available Internet options.
- 3. There is no testing required for IPCS. Once DHCS approves a provider/submitter application, the provider/submitter can start utilizing IPCS.

C Computer Media Claims (CMC) and Internet Professional Claim Submission (IPCS)

Page updated: May 2022

| I his agreement is betwee<br>hereinafter referred to as                                                                                                    | en the State of Calif<br>the "Department," a                                                                                                    | ornia, Departmen<br>and:                                                                                                    | nt of Healt                                                       | h Care                                                          | Services,                                                                   |
|----------------------------------------------------------------------------------------------------|----------------------------------------------------------------------------------------------------|----------------------------------------------------------------------------------------------------|-------------------------------------------------------------------|-----------------------------------------------------------------|-----------------------------------------------------------------------------|
|                                                                                                    | PROVIDER                                                                                                    | INFORMATION                                                                                                    |                                                                   |                                                                 |                                                                             |
| Provider name (full legal                                                                                                    | )                                                                                                    | Provider num                                                                                                    | ber                                                               |                                                                 |                                                                             |
| DBA (if applicable)                                                                                                    |                                                                                                    | Last 4 digits of Security Num                                                                                                    | of Tax ID I<br>ber                                                | Number                                                          | or Social                                                                   |
| Provider service address                                                                                                    | s (number, street)                                                                                                    | City                                                                                                    |                                                                   | State                                                           | ZIP                                                                         |
| Contact person                                                                                                    |                                                                                                    | E-mail addres                                                                                                    | SS                                                                |                                                                 |                                                                             |
| Contact person address                                                                                                    | (number, street)                                                                                                    | City                                                                                                    |                                                                   | State                                                           | ZIP                                                                         |
| Contact telephone numb                                                                                                    | be assigned a                                                                                                    | new submitter nu                                                                                                    | umber (ot                                                         | herwise,                                                        | , leave blank t                                                             |
| BILLER I                                                                                                    | NFORMATION (If of                                                                                                    | ther than the pro                                                                                                    | ovider of                                                         | service                                                         | )                                                                           |
| BILLER I<br>Biller name (full legal)                                                                                                    | NFORMATION (If of                                                                                                    | ther than the pro                                                                                                    | ovider of                                                         | service<br>iller tele                                           | )<br>phone numbe                                                            |
| BILLER I<br>Biller name (full legal)<br>DBA (if applicable)                                                                                                    | NFORMATION (If of                                                                                                    | ther than the pro                                                                                                    | ovider of<br>Biss                                                 | service<br>iller tele                                           | )<br>phone numbe                                                            |
| BILLER I<br>Biller name (full legal)<br>DBA (if applicable)<br>Business address (numb                                                                                                    | NFORMATION (If of                                                                                                    | ther than the pro                                                                                                    | ovider of<br>Bi                                                   | service<br>iller tele<br>State                                  | )<br>phone numbe                                                            |
| BILLER I<br>Biller name (full legal)<br>DBA (if applicable)<br>Business address (numb<br>Contact person                                                                                                    | De assigned a<br>NFORMATION (If of<br>Der, street)<br>Currently assigned a                                                                                              | E-mail addres<br>City<br>ned submitter nu                                                                                                    | umber (otlumber)                                                  | service<br>iller tele<br>State<br>herwise,                      | )<br>phone numbe<br>ZIP<br>leave blank t                                    |
| BILLER I<br>Biller name (full legal)<br>DBA (if applicable)<br>Business address (numb<br>Contact person<br>Full legal name(s) requ<br>Medi-Cal provider num<br>as the "Provider" and/                                                                | Der, street)<br>Currently assigned a<br>be assigned a<br>bired as well as any<br>ber(s). The parties<br>or "Biller."                                                    | ther than the pro                                                                                                    | umber (otl<br>umber)<br>) name(s)<br>e will be h                  | service<br>iller tele<br>State<br>herwise,<br>addre<br>hereinat | )<br>phone numbe<br>ZIP<br>, leave blank t<br>ss(es) and<br>fter referred t |
| BILLER I<br>Biller name (full legal)<br>DBA (if applicable)<br>Business address (numb<br>Contact person<br>Full legal name(s) requ<br>Medi-Cal provider num<br>as the "Provider num<br>as the "Provider num<br>Dial-up<br>Magnetic tape<br>Internet* | Der, street)<br>Currently assigned a<br>be assigned a<br>be assigned a<br>be assigned a<br>ber(s). The parties<br>or "Biller."<br>n Type: Real Tim<br>Point<br>X Interm | E-mail addres<br>E-mail addres<br>City<br>gned submitter nu<br>new submitter nu<br>assumed (DBA)<br>identified above<br>ne Submission T<br>of Service (POS)<br>et* | umber (otl<br>umber)<br>) name(s)<br>e will be h<br>Type:<br>Leas | service<br>iller tele<br>State<br>herwise,<br>addre<br>hereinat | )<br>phone numbe<br>ZIP<br>leave blank t<br>ss(es) and<br>fter referred t   |

**Figure 6.1:** *Medi-Cal Telecommunications Provider & Biller Applications/Agreement.* 

Note: Check the Internet box under Real Time Submission Type.

## **IPCS System Requirements**

To process claims using the IPCS system, the following minimum requirements must be met:

- **Computer**: 300 MHz Intel Pentium processor or higher.
- **RAM**: 64 MB of Random Access Memory (RAM) free, (128 MB or higher recommended).
- Monitor Resolution: 1024 x 768, 16-bit color display or better.
- Web Browser: Latest versions of Google Chrome, Microsoft Edge or Mozilla Firefox.

**Note:** Internet Explorer is no longer supported on the Medi-Cal Provider website.

## Web Tool Box

1. Going to the Medi-Cal Providers website: www.medi-cal.ca.gov, scroll to the bottom of the page and select **Site Map**.

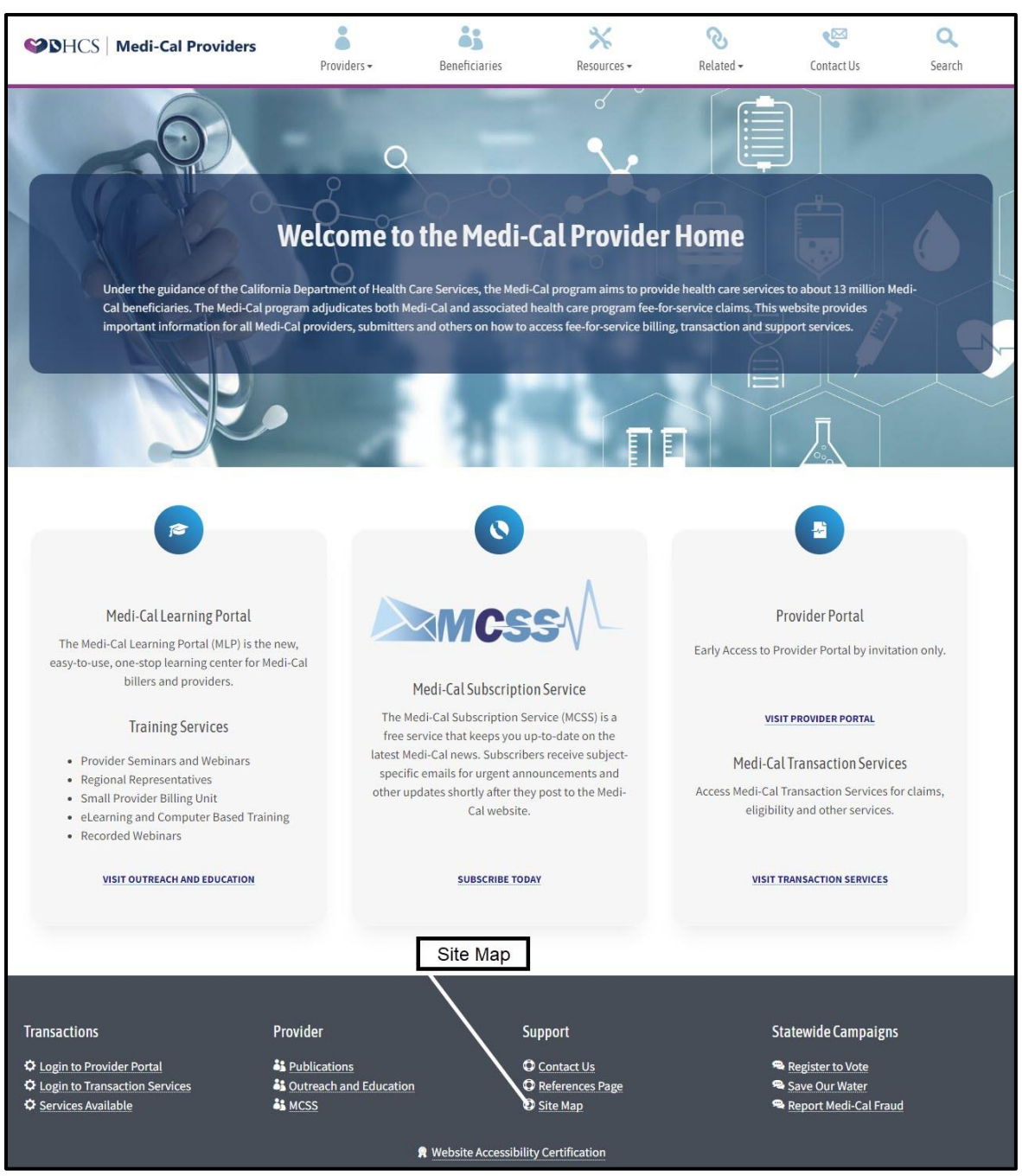

Figure 7.1: Link to the Site Map is listed in the Navigation bar at the bottom of the Medi-Cal provider website homepage.

- C Computer Media Claims (CMC) and Internet Professional Claim Submission (IPCS) Page updated: January 2023
- 2. Under Site Information, select **Web Tool Box.**

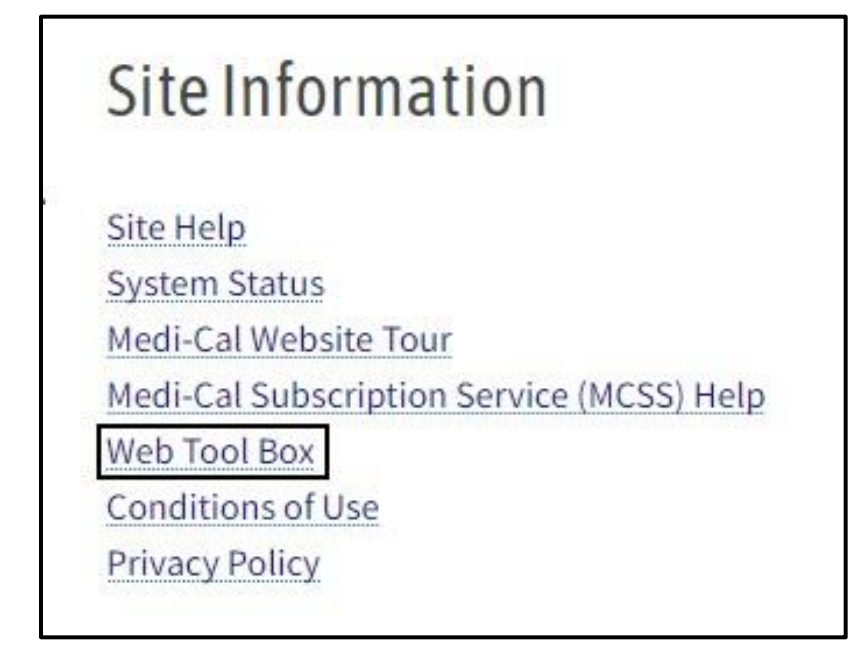

Figure 7.2: The Web Tool Box can be accessed from the Site Map webpage.

3. The Web Tool box contains links to the recommended web browsers as well as suggested browser settings. Medi-Cal no longer supports Internet Explorer.

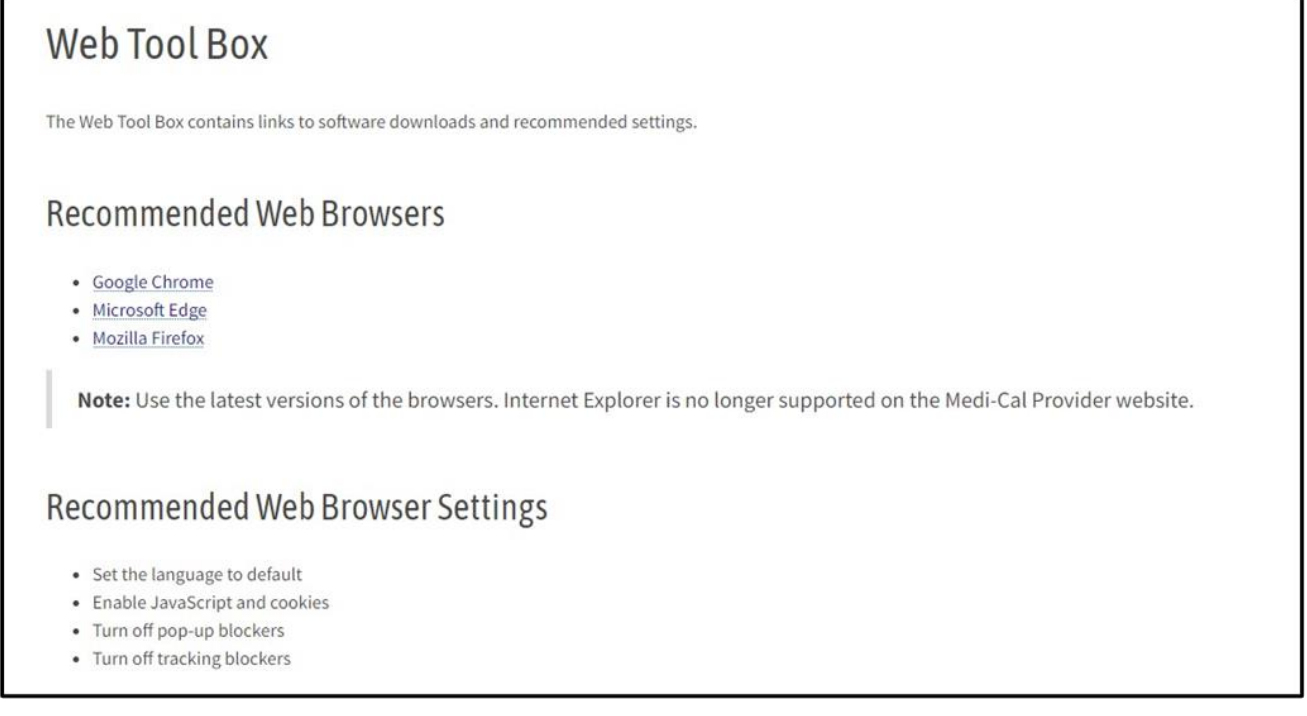

Figure 7.3: The Web Tool Box contains links to recommended web browsers and suggested browser settings.

## **IPCS Claim Form**

#### Important Tips

- Do <u>not</u> use your browser's Back or Refresh buttons. Clicking these will cause you to lose all data entered.
- IPCS times out if left inactive for 20 minutes. This feature protects you from unauthorized use of the system.
- Exiting IPCS prior to submitting the claim deletes all data entered.
- Partially completed claims may not be saved. You must complete the claim or lose all data entered.

The IPCS User Guide can be accessed at the Medi-Cal home page by typing in "IPCS User Guide" in the search area in the upper right corner.

#### **Required Fields**

Each of the tabs on IPCS has required fields that must be completed for each claim submitted. Required fields are marked with an asterisk (\*). In this example, the asterisks indicate that the National Provider ID, Address, City, State, Zip Code, and Benefit Assignment Indicator fields are required and must be completed for every claim.

| National Provide | er ID Me    | edicaid Provider ID  |
|------------------|-------------|----------------------|
| National Provid  | er ID OR    | Medicaid Provider ID |
| * Address        | Add         | lress 2              |
| Address          | A           | ddress 2             |
| * City           | * State     | * ZIP Code           |
| City             | State       | ZIP Code             |
| Country          | Country SDC | Taxonomy Code        |
| C                | Country CDC | Taxonomy Code        |

Figure 8.1: Billing Provider Required fields.

C Computer Media Claims (CMC) and Internet Professional Claim Submission (IPCS)

Page updated: May 2022

For example, if health care services are provided at a location other than the billing provider's address, the **Service Facility Provider** and **Entity Identifier** fields in the **Service Facility Section** must be completed.

The IPCS System displays a prompt if a situational required field is not completed.

**Note:** Other fields may be required, depending on the billing scenario. Refer to the Medi-Cal provider manual or click a field name to view the pop-up help that is built into each field.

#### Detailed Description by Field

To get more information about each field, hover your mouse over that field.

|                                                                    |                  | Internet Professi                                                                          | onal Claim Sub                                                              | mission (IPC                                                             | CS)                    |                     |                                                   |
|--------------------------------------------------------------------|------------------|--------------------------------------------------------------------------------------------|-----------------------------------------------------------------------------|--------------------------------------------------------------------------|------------------------|---------------------|---------------------------------------------------|
| •                                                                  | 0                | -0-                                                                                        | -                                                                           | -0-                                                                      | _                      | )                   | -0-                                               |
| Provider Info Su                                                   | ubscriber Info   | Claim Info                                                                                 | Other Health                                                                | Vision                                                                   | Servic                 | e Details           | Summary                                           |
|                                                                    |                  |                                                                                            |                                                                             |                                                                          |                        |                     |                                                   |
| ing Provider                                                       |                  |                                                                                            | Service F                                                                   | acility                                                                  |                        | *                   | Indicates required f                              |
| ing Provider<br>* National Provider ID                             |                  | Medicaid Provider ID                                                                       | Service F                                                                   | acility<br>Provider ID                                                   |                        | *  <br>Medicaid Pr  | Indicates required fi                             |
| ing Provider<br>* National Provider ID<br>National Provider ID     | OR               | Medicaid Provider ID                                                                       | Service F<br>National F<br>Nationa                                          | rovider ID                                                               | OR                     | *  <br>Medicaid Pro | Indicates required fi<br>ovider ID<br>Provider ID |
| ing Provider * National Provider ID National Provider ID * Address | OR<br>This field | Medicaid Provider ID<br>Medicaid Provider ID<br>d is required when the Billing<br>garess 2 | Service F<br>National F<br>Nationa<br>Provider's Medi-Cal ID/S<br>Entry Ide | racility<br>Provider ID<br>I Provider ID<br>tate License Number<br>ntmer | OR<br>r is not entered | *  <br>Medicaid Pro | Indicates required f ovider ID Provider ID        |

Figure 8.2: Hover your mouse over a field to get more information.

**Note:** To hide the field description, move your mouse away from field.

# IPCS Step-by-Step Claim Completion Process

1. Go to the Medi-Cal Provider website and select **Transaction Services** from the Provider drop down menu.

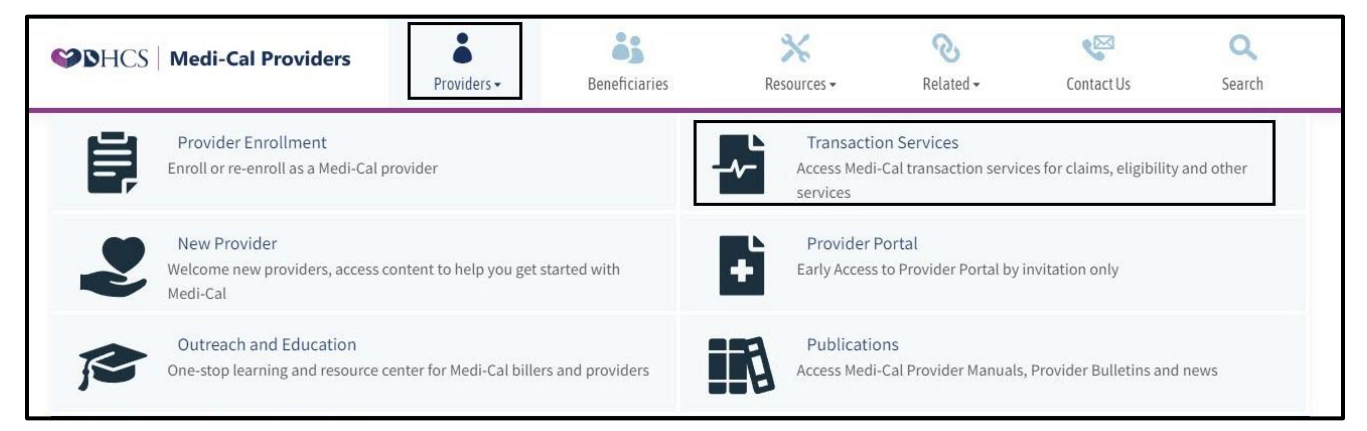

Figure 9.1: The Transactions link can be found under the Providers drop-down of the Medi-Cal provider website homepage.

2. Log in to IPCS by entering your CMC User ID and Password.

| SHCS Medi-Cal Providers                                                    | Providers -                                         | Beneficiaries                                   | <b>≫</b><br>Resources •                             | <b>⊘</b><br>Related <del>-</del>                  | Contact Us               | <b>Q</b><br>Search |
|----------------------------------------------------------------------------|-----------------------------------------------------|-------------------------------------------------|-----------------------------------------------------|---------------------------------------------------|--------------------------|--------------------|
| Home Transaction Services                                                  |                                                     |                                                 |                                                     |                                                   |                          |                    |
|                                                                            |                                                     | ogin ta Medi-Cal                                |                                                     | 5-                                                |                          |                    |
|                                                                            |                                                     |                                                 |                                                     |                                                   |                          |                    |
|                                                                            | Use                                                 | r ID User ID                                    |                                                     |                                                   |                          |                    |
|                                                                            | Pas                                                 | sword Passwo                                    | rd                                                  |                                                   |                          |                    |
|                                                                            |                                                     |                                                 |                                                     | ogin                                              |                          |                    |
|                                                                            |                                                     |                                                 | Services Available                                  | .ogin Help                                        |                          |                    |
|                                                                            |                                                     | Provider Portal                                 |                                                     |                                                   |                          |                    |
|                                                                            | +                                                   | Early access to the transactions, by in         | Provider Portal and some<br>vitation only.          | e Medi-Cal                                        |                          |                    |
| WARNING: This computer system<br>may not be accessed or used witi          | em is for official use by<br>nout authorization. Ur | authorized users and n<br>authorized or imprope | nay be monitored and/or<br>r use of this system may | restricted at any time.<br>result in administrati | Confidential information | on                 |
| criminal penalties. By using this sy<br>authorized user or do not agree to | stem, you are acknow<br>the conditions in this      | ledging and consenting<br>warning.              | to these terms and cond                             | itions. LOG OFF IMME                              | DIATELY if you are not a | an                 |

Figure 9.2: Enter CMC User ID and password to enter IPCS webpage.

- C Computer Media Claims (CMC) and Internet Professional Claim Submission (IPCS) Page updated: May 2022
- 3. Under the Claims section, select Internet Professional Claim Submission (IPCS).

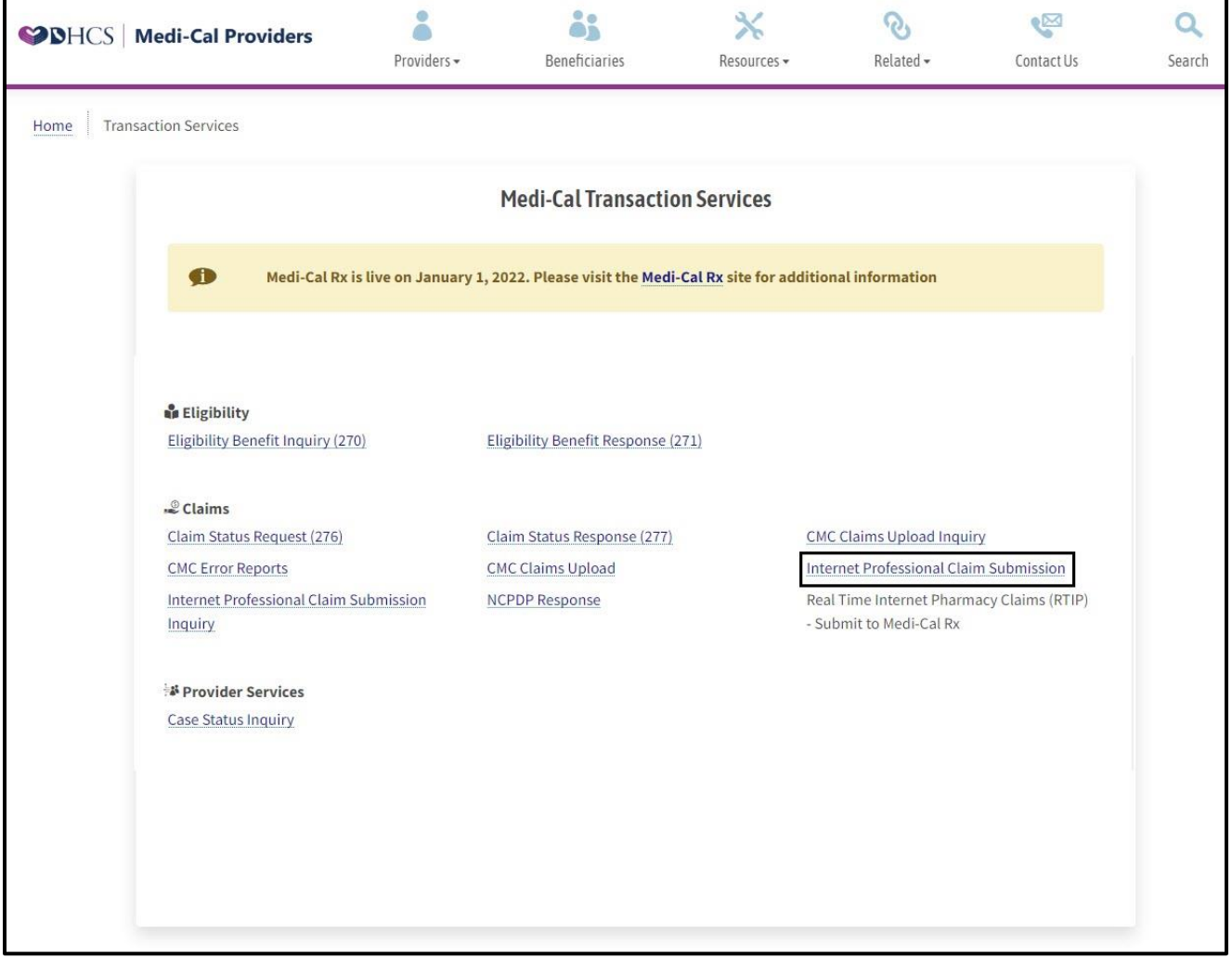

Figure 9.3: The Internet Professional Claim Submission is accessed under the Claims section.

- C Computer Media Claims (CMC) and Internet Professional Claim Submission (IPCS) Page updated: May 2022
- 4. Enter all required information on the **Provider Info** section. This information identifies the billing, rendering and referring providers and the service facility for the claim. Once required fields are populated, select **Next** to proceed to Subscriber Info screen.

|                     |                 | Internet   | Professiona   | al Claim Submission (I | IPCS) |                             |
|---------------------|-----------------|------------|---------------|------------------------|-------|-----------------------------|
| -0-                 | -0-             |            |               | 6                      |       |                             |
| Provider Info       | Subscriber Info | Clair      | n Info Ot     | ther Health Vision     | Servi | ce Details Summary          |
| Billing Provider    |                 |            |               | Service Facility       |       | * Indicates requir          |
| * National Provider | ID              | Medicaid P | rovider ID    | National Provider ID   |       | Medicaid Provider ID        |
| National Provider   | ID OR           | Medicaid   | Provider ID   | National Provider ID   | OR    | Medicaid Provider ID        |
| * Address           |                 | Address 2  |               | Entity Identifier      |       |                             |
| Address             |                 | Address 2  |               | Select One             |       |                             |
| * City              | * State         |            | ZIP Code      | Rendering Provider     |       |                             |
| City                | State           |            | ZIP Code      | National Provider ID   |       | Medicaid Provider ID        |
| Country             | Country SD      | c ·        | Faxonomy Code | National Provider ID   | OR    | Medicaid Provider ID        |
| Country             | Country S       | idc        | Taxonomy Code | Taxonomy Code          |       |                             |
| * Benefit Assignme  | nt Indicator    |            |               | Taxonomy Code          |       |                             |
| Select One          |                 |            | 4             | National Provider ID   |       | Medicaid Provider ID/Licens |
|                     |                 |            |               | National Provider ID   | OR    | Medicaid Provider ID/Licer  |
|                     |                 |            |               | Taxonomy Code          |       | Provider Name               |
|                     |                 |            |               | Taxonomy Code          |       | Provider Name               |

Figure 9.4: The Provider Info screen contains Subscriber ID, birth date, gender code, Patient Account Number and Release Information Code.

- C Computer Media Claims (CMC) and Internet Professional Claim Submission (IPCS) Page updated: May 2022
- 5. On the **Subscriber Info** screen enter all required information. This screen contains information about the Medi-Cal subscriber, including any Share of Cost/Spend Down they may have paid. Once required fields are populated, select **Next** to proceed to Claim Info screen.

| Provider Info       | Subscriber Info | Claim Info      | Other Health V | ision Service Detai  | U Summary            |
|---------------------|-----------------|-----------------|----------------|----------------------|----------------------|
|                     |                 |                 |                |                      | * Indicates required |
| scriber/Recipient   | Information     |                 |                |                      |                      |
| Suffix              | * Last Name     |                 | * First Name   |                      | МІ                   |
| Suffix              | Last Name       |                 | First Name     |                      | MI                   |
| * Subscriber ID #   |                 | Issue Date      |                | * Subscriber Birth I | Date                 |
| Subscriber ID #     |                 | mm/dd/yyyy      |                | mm/dd/yyyy           |                      |
| Gender Code         |                 | Pregnancy Indic | ator           |                      |                      |
| Select One          | \$              | Select One      | 3              | ÷                    |                      |
| * Patient Account N | umber           | Patient Amount  | Paid           | * Release of Inform  | ation Code           |
| Patient Account N   | umber           | \$              |                | Select One           | \$                   |
|                     |                 |                 |                |                      |                      |

Figure 9.5: The Subscriber Info screen contains Subscriber ID, birth date, gender code, Patient Account Number and Release Information Code.

C Computer Media Claims (CMC) and Internet Professional Claim Submission (IPCS)

Page updated: May 2022

6. Enter all required information on the Claim Info screen. This screen contains general information regarding the claim. The appropriate ICD-CM Type must be selected before entering a Diagnosis Code. When changing the ICD-CM Type, you must first clear the Diagnosis Codes field, select the appropriate ICD-CM Type, and then re-enter the new Diagnosis Code. Once required fields are populated, select Next to proceed to Other Health screen.

| Provider Info Subscriber I   | nfo Claim Info Othe       | r Health Vision S                       | ervice Details Summary |
|------------------------------|---------------------------|-----------------------------------------|------------------------|
| erall Claim Information      |                           |                                         | * Indicates requir     |
| Hospitalization Admit Date   | Hospitalization Discl     | harge Date ICD-CM T                     | ype                    |
| mm/dd/yyyy                   | mm/dd/yyyy                | D NONE                                  |                        |
| Primary Diagnosis Code       | Secondary Diagnosis Code  | Prior Authorization                     | Referral #             |
| Diagnosis Code               | Diagnosis Code            | Prior Authorization                     | Referral #             |
| * Place of Service           |                           | Special Program Indicator               |                        |
| Select One                   | \$                        | Select One                              |                        |
| Delay Reason Code            |                           | Onset of Current Illness/Injury<br>Date | Accident Date          |
| Select One                   | •                         | mm/dd/yyyy                              | mm/dd/yyyy             |
| Related Causes Code 1        | Related Causes Code 2     | Auto Accident State/Province<br>State   | Country Code           |
| Select One 🗢                 | Select One 🗢              | State/Province                          | Country                |
| Attachment Transmission Code | Attachment Control Number | Note Reference Code                     |                        |
| Select One 🗢                 | Attachment Control Number | Select One                              |                        |
| Claim Note Text              |                           | File Information                        |                        |
| Claim Note                   |                           | File Info                               |                        |
|                              |                           |                                         |                        |

Figure 9.6: The Claim Info screen contains general information regarding the claim.

**Note:** Under Claim Info, the **Diagnosis Codes** field is not marked with an asterisk, but this field <u>may be</u> required. Please check the *CMS-1500* Completion section of the Part 2 provider manual for a list of services that are exempt from entering the diagnosis description and codes when they are the only services billed on the claim. Enter the diagnosis <u>without</u> the decimal point.

If sending in attachments with the claim, make sure you put the Attachment Control Number (ACN) in the corresponding field.

- C Computer Media Claims (CMC) and Internet Professional Claim Submission (IPCS) Page updated: May 2022
- 7. The Other Health screen contains information regarding **Other Health Coverage (OHC)** the Medi-Cal subscriber may have, which indicates shared responsibility for paying the claim. If a subscriber has OHC populate the required fields and, select **Next** to proceed to Vision.

| 0 0                                   | -0(                      | <b>D</b> O             | -0-                           | -0-              |
|---------------------------------------|--------------------------|------------------------|-------------------------------|------------------|
| Provider Info Subscriber Info         | Claim Info Othe          | er Health Vision       | Service Details               | Summary          |
| er Insured/Payer Information          |                          |                        | *                             | ndicates require |
| Nould you like to submit other health | coverage?                | ⊖ Yes                  | No                            |                  |
| Other Insured's Last Name * Oth       | er Insured's First Name  | Other Insured's MI     | * Other Insured Primary II    | D                |
| Other Insured's Last Name             | her Insured's First Name | Other Insured's        | Other Insured Primary ID      | )                |
| Other Payer Name                      | * Other Payer ID         |                        | * Responsibility Code         |                  |
| Other Payer Name                      | Other Payer ID           |                        | Select One                    | 4                |
| Relationship Code                     |                          | Insurance Type Code    |                               |                  |
| Select One                            | \$                       | Select One             |                               | 4                |
| Release of Information Code           |                          |                        |                               |                  |
| Select One                            |                          |                        |                               | 4                |
| Other Paver Paid Amount               |                          | * Other Paver Benifits | s Assignment Certification In | dicator          |
| \$                                    |                          | Select One             |                               | 4                |
|                                       |                          |                        |                               |                  |

Figure 9.7: The Other Health screen and information.

- C Computer Media Claims (CMC) and Internet Professional Claim Submission (IPCS) Page updated: May 2022
- 8. This screen contains fields for **Vision**-related information that a Medi-Cal subscriber may have corresponding to a claim. If applicable populate the required fields and, select **Next** to proceed to Service Details.

| In                               | ternet Professiona | al Claim Submissior   | n (IPCS)                 |
|----------------------------------|--------------------|-----------------------|--------------------------|
| Provider Info Subscriber Info    | Claim Info O       | ther Health Vision    | Service Details Summary  |
| Vision Information               |                    |                       | * Indicates required f   |
| Would you like to submit Vision? |                    | ○ Yes                 | No                       |
| Prescription Date                | Category Code      |                       | Purchased Service Amount |
| mm/dd/yyyy                       | Select One         | \$                    | Ś                        |
| Condition Indicator 1            |                    | Condition Indicator 2 | 2                        |
| Select One                       | +                  | Select One            | ÷                        |
| Condition Indicator 3            |                    | Condition Indicator   | 4                        |
| Select One                       | 4                  | Select One            | \$                       |
| Condition Indicator 5            |                    |                       |                          |
| Select One                       | 4                  | 2                     |                          |
|                                  |                    |                       | Previous Next            |

Figure 9.8: The Vision screen and information.

- C Computer Media Claims (CMC) and Internet Professional Claim Submission (IPCS) Page updated: May 2022
- 9. The **Service Details** screen contains information about the specific procedures performed. At least one service detail is required, but you may enter up to six.

| -0-0                                                                                                    |                                                                                       |                                                | -•           |            | <b>D</b> -   | (8)                 |
|----------------------------------------------------------------------------------------------------|---------------------------------------------------------------------------------------|------------------------------------------------|--------------|------------|--------------|---------------------|
| Provider Info Subscriber In                                                                                                    | ofo Claim Info                                                                        | Other Health                                   | Vision       | Ser        | vice Details | Summary             |
|                                                                                                    |                                                                                       |                                                |              |            |              |                     |
| al Claim                                                                                                    |                                                                                       |                                                |              |            |              |                     |
| Total Claim Charge Amount                                                                                                    | 0.00                                                                                  |                                                |              |            |              |                     |
|                                                                                                    |                                                                                       |                                                |              |            |              | * Indicates require |
| vice Line Details Information (Li                                                                                                    | mit 6 Details)                                                                        |                                                |              |            |              |                     |
| Line Item Control #                                                                                                    | * From Service                                                                        | Date                                           |              | To Service | Date         |                     |
| Control #                                                                                                    | mm/dd/yyyy                                                                            | /                                              |              | mm/dd/     | ′уууу        |                     |
| * Procedure Code #                                                                                                    | Modifiers                                                                             |                                                |              |            |              |                     |
| Procedure Code #                                                                                                    | lst                                                                                   | 2nd                                            |              | 3rd        | Ĩ            | 4th                 |
|                                                                                                    |                                                                                       |                                                |              |            |              |                     |
| * Charge Amount                                                                                                    | * Quantity                                                                            |                                                |              | * Quantity | Qual         |                     |
| \$                                                                                                    | Quantity                                                                              |                                                |              | Select O   | ne           | 3                   |
|                                                                                                    |                                                                                       |                                                |              |            |              |                     |
| Emergency Indicator                                                                                                    | EPSDT/Family Planning                                                                 | Family Pl                                      | anning India | ator       | Note Refer   | ence Code           |
| Emergency Indicator                                                                                                    | EPSDT/Family Planning<br>Indicator                                                    | Family Pl                                      | anning Indio | ator       | Note Refer   | ence Code           |
| Emergency Indicator                                                                                                    | EPSDT/Family Planning<br>Indicator                                                    | Family PL<br>◆ No                              | anning Indio | ator<br>\$ | Note Refer   | ne t                |
| Emergency Indicator                                                                                                    | EPSDT/Family Planning<br>Indicator                                                    | Family Pl                                      | anning India | ¢          | Note Refer   | ne 4                |
| Emergency Indicator No   Line Note Text Line Note                                                                                                    | EPSDT/Family Planning<br>Indicator<br>No                                              | Family Pl     No     Line File I     File Info | nformation   | ¢          | Note Refer   | ne 4                |
| Emergency Indicator No   Line Note Text Line Note                                                                                                    | EPSDT/Family Planning<br>Indicator<br>No                                              | Family Pl     No     Line File I     File Info | nformation   | ator<br>◆  | Note Refer   | ne f                |
| Emergency Indicator       No       Line Note Text                                                                                                    | EPSDT/Family Planning<br>Indicator<br>No                                              | Family Pl     No     Line File I     File Info | nformation   | ÷          | Select Or    | ne d                |
| Emergency Indicator          No       \$         Line Note Text       Line Note         g Identification       \$                                                       | EPSDT/Family Planning<br>Indicator<br>No                                              | Family Pl     No     Line File Info            | nformation   | ÷          | Select O     | ne d                |
| Emergency Indicator          No       \$         Line Note Text       Line Note         g Identification       Product ID Qualifier                                     | EPSDT/Family Planning<br>Indicator<br>No<br>Product ID                                | No     Line File Info                          | nformation   | ÷          | Select Or    | ne d                |
| Emergency Indicator          No       \$         Line Note Text       Line Note         g Identification       Product ID Qualifier         Select One       Select One | EPSDT/Family Planning<br>Indicator<br>No<br>Product ID                                | Family Pl     No     Line File I     File Info | nformation   | ÷          | Select Or    | ne f                |
| Emergency Indicator          No       \$         Line Note Text       Line Note         g Identification       Product ID Qualifier         Select One       Select One | EPSDT/Family Planning<br>Indicator<br>No<br>Product ID<br>Product ID                  | Family PL     No     Line File I     File Info | nformation   | ÷          | Select Or    | ne d                |
| Emergency Indicator          No       \$         Line Note Text                                                                                                    | EPSDT/Family Planning<br>Indicator<br>No<br>Product ID<br>Product ID<br>Unit Quantity | Family PL ♦ No Line File Info                  | nformation   | Unit Of Me | Note Refer   | ne d                |

Figure 9.9: The Service Details screen includes Service Dates, Procedure Code, Quantity and Quantity Qual.

- C Computer Media Claims (CMC) and Internet Professional Claim Submission (IPCS) Page updated: May 2022
- 10. Once the required fields have been completed, select **Add Detail** at the bottom of the form.

|                      | P         | lace of Service               | Prior Authorization # | 1           | Referral #       |           |
|----------------------|-----------|-------------------------------|-----------------------|-------------|------------------|-----------|
| mm/dd/yyyy           | •         | Select One 🗘                  | Prior Authorization # |             | Referral #       |           |
| ndering Provider     |           |                               | Service Facility      |             |                  |           |
| National Provider ID |           | Medicaid Provider ID          | National Provider ID  |             | Medicaid Provide | r ID      |
| National Provider ID | OR        | Medicaid Provider ID          | National Provider ID  | OR          | Medicaid Provid  | er ID     |
| Taxonomy Code        |           |                               | Entity Identifier     |             |                  |           |
| Taxonomy Code        |           |                               | Select One            |             |                  | \$        |
| National Provider ID | Me<br>ID, | dicaid Provider<br>Liscense # | Taxonomy Code         | Pro         | vider Name       |           |
| National Provider ID |           | Medicaid Provider ID/Liscer   | Taxonomy Code         | F           | rovider Name     |           |
|                      |           |                               | Add Detail            | Remove Deta | ail Edit Detail  | Save Deta |
|                      |           |                               |                       |             |                  |           |
|                      |           |                               |                       |             |                  |           |

Figure 9.10: Click Add Detail after the required fields have been filled.

- C Computer Media Claims (CMC) and Internet Professional Claim Submission (IPCS) Page updated: May 2022
- 11. To add another service detail, complete the required fields marked with an asterisk (\*) for the next service and select Add Detail at the bottom of the form.

| Provider Info Subscriber Info Claim Info Ot  Aaim  Al Claim Charge Amount 125.00  Line Details Information (Limit 6 Details)  Line Details Information (Limit 6 Details)  Line Control # 12/16/2019 Ocedure Code # Modifiers 1020 1st arge Amount Quantity 1 I I I I I I I I I I I I I I I I I I                                                                                                    | te          | Vision       | Se<br>To Service<br>mm / d<br>3rd | e Date                      | Atth                         |
|----------------------------------------------------------------------------------------------------|-------------|--------------|-----------------------------------|-----------------------------|------------------------------|
| Provider Info       Subscriber Info       Claim Info       Ot         Laim       125.00       125.00       1         Line Details Information (Limit 6 Details)       12/16/2019       12/16/2019         Pitem Control #       • From Service Data       12/16/2019         occedure Code #       Modifiers       120         Iarge Amount       • Quantity       1         .       1       1         .       .       .         .       .       . | te          | Vision       | Se<br>To Service<br>mm / d        | e Date                      | Summary<br>ndicates required |
| Laim         al Claim Charge Amount       125.00         2 Line Details Information (Limit 6 Details)         2 Item Control #       • From Service Data         ontrol #       12/16/2019         occedure Code #       Modifiers         1020       1st         iarge Amount       • Quantity         0       1         rgency Indicator       EPSDT/Family Planning                                                                             | te          | 8            | To Service<br>mm/d<br>3rd         | * Ir<br>e Date<br>Id / yyyy | ndicates required            |
| al Claim Charge Amount          125.00         Line Details Information (Limit 6 Details)         Item Control #         ontrol #         12/16/2019         occedure Code #         Modifiers         1020         iarge Amount         • Quantity         0         1         #rgency Indicator                                                                                                    | te<br>2nd   | 8            | To Service<br>mm / d              | * Ir<br>e Date<br>id / yyyy | ndicates required            |
| e Line Details Information (Limit 6 Details)         e Item Control #         ontrol #         12 / 16 / 2019         occedure Code #         Modifiers         1020         ist         arge Amount         • Quantity         0         1         rgency Indicator                                                                                                    | te          | 8            | To Service<br>mm/d                | * Ir<br>e Date              | Ath                          |
| 2 Line Details Information (Limit 6 Details)         2 Item Control #         ontrol #         12 / 16 / 2019         ocedure Code #         Modifiers         1020         1st         warge Amount         Quantity         1         rgency Indicator         EPSDT/Family Planning                                                                                                    | te          |              | To Service<br>mm / d              | e Date                      | 4th                          |
| a Item Control #     * From Service Data       ontrol #     12 / 16 / 2019       ocedure Code #     Modifiers       1020     1st       iarge Amount     * Quantity       0     1                                                                                                    | 2nd         |              | To Service mm / d                 | e Date                      | 4th                          |
| ontrol #     12/16/2019       ocedure Code #     Modifiers       1020     1st       marge Amount     * Quantity       0     1       rgency Indicator     EPSDT/Family Planning                                                                                                    | 2nd         |              | mm / d                            | ld / уууу                   | 4th                          |
| ocedure Code #     Modifiers       1020     1st       arge Amount     * Quantity       0     1       argency Indicator     EPSDT/Family Planning                                                                                                    | 2nd         |              | 3rd                               |                             | 4th                          |
| 1020     1st       warge Amount     * Quantity       0     1       wrgency Indicator     EPSDT/Family Planning                                                                                                    | 2nd         |              | 3rd                               |                             | 4th                          |
| ergency Indicator EPSDT/Family Planning                                                                                                    |             |              |                                   |                             |                              |
| 0 1 Prgency Indicator EPSDT/Family Planning                                                                                                    |             |              | * Quantity                        | y Qual                      |                              |
| rgency Indicator EPSDT/Family Planning                                                                                                    |             |              | UN - UI                           | nits                        | \$                           |
| Indicator                                                                                                    | Family Pl   | anning Indic | cator                             | Note Referen                | ce Code                      |
| √o                                                                                                    | No          |              | \$                                | Select One                  | ÷                            |
| ? Note Text                                                                                                    | Line File I | nformation   |                                   |                             |                              |
| ine Note                                                                                                    | File Info   |              |                                   |                             |                              |
|                                                                                                    |             |              |                                   |                             |                              |

Figure 9.11: Further details can be added by repeating the required fields and pressing the Add Detail button at the bottom of the form.

12. Each service detail is listed in the box at the bottom of the screen.

| Detail | From Service Date | Procedure Code | Charge Amount | Quantity |
|--------|-------------------|----------------|---------------|----------|
| 1      | 2019-12-16        | 99214          | 125.00        | 1.000    |
| 2      | 2019-12-16        | 71020          | 80.00         | 1.000    |

Figure 9.12: Service details listed at the bottom of the webpage.

- C Computer Media Claims (CMC) and Internet Professional Claim Submission (IPCS) Page updated: May 2022
- 13. To remove or edit a detail line, under Detail List, highlight the desired service and select **Remove Detail** or **Edit Detail**.
- **Note:** When a detail line is selected it will take the user to the top of the form. The Detail List will now display the selected detail line highlighted in gray as shown below.

| lational Provider  | ID    | Medicaid Provider<br>ID/Liscense # | r            | Taxonomy Code       | r                   | Provider Name    |                   |
|--------------------|-------|------------------------------------|--------------|---------------------|---------------------|------------------|-------------------|
| National Provide   | er ID | Medicaid Provid                    | er ID/Liscer | Taxonomy Coo        | le                  | Provider Name    |                   |
|                    |       |                                    |              | Ad                  | d Detail Remove [   | Detail Edit Deta | il Save De        |
|                    |       |                                    |              |                     |                     |                  | Surce De          |
|                    |       |                                    |              |                     |                     |                  |                   |
| ıil List           |       |                                    |              | _                   |                     |                  |                   |
| iil List<br>Detail | From  | n Service Date                     | Proc         | edure Code          | Charge Ame          | ount             | Quantity          |
| il List<br>Detail  | From  | n Service Date<br>2021-09-10       | Proc         | edure Code<br>99453 | Charge Amo<br>60.00 | ount             | Quantity<br>1.000 |

Figure 9.13: Highlight the service and select Remove Detail or Edit Detail.

- C Computer Media Claims (CMC) and Internet Professional Claim Submission (IPCS) Page updated: May 2022
- 14. As you add or remove details, the **Total Claim Charge Amount** field at the top of the screen changes to reflect the sum of the **Service Line Detail** charges entered up to that point,

|                              | Inter               | net Professional    | Claim Subm     | ission (IPCS)  |                 |                   |
|------------------------------|---------------------|---------------------|----------------|----------------|-----------------|-------------------|
| Provider Info Subscrib       | er Info             | Claim Info Othe     | er Health      | Vision S       | Service Details | Summary           |
| al Claim                     |                     |                     | -              |                |                 |                   |
| Total Claim Charge Amount    | 205.0               | 0                   |                |                |                 |                   |
| vice Line Details Informatio | n (Limit 6 De       | tails)              |                |                | * In            | ndicates required |
| Line Item Control #          |                     | * From Service Date |                | To Servi       | ce Date         |                   |
| Control #                    |                     | mm / dd / yyyy      |                | mm /           | dd / уууу       |                   |
| * Procedure Code #           |                     | Modifiers           |                |                |                 |                   |
| Procedure Code #             |                     | 1st                 | 2nd            | 3rd            |                 | 4th               |
| * Charge Amount              |                     | * Quantity          |                | * Quanti       | ity Qual        |                   |
| \$                           |                     | Quantity            |                | Selec          | t One           | ÷                 |
| Emergency Indicator          | EPSDT/F<br>Indicato | amily Planning      | Family Planr   | iing Indicator | Note Reference  | ce Code           |
| No 🗢                         | No                  | \$                  | No             | \$             | Select One      | ÷                 |
| Line Note Text               |                     |                     | Line File Info | rmation        |                 |                   |
| Line Note                    |                     |                     | File Info      |                |                 |                   |

Figure 9.14: The Total Claim Charge Amount will update to reflect the total Service Line Detail charges as they are entered.

- C Computer Media Claims (CMC) and Internet Professional Claim Submission (IPCS) Page updated: May 2022
- 15. Once all the service details are completed, select the **Submit Preview** button to go to the Summary page.

| Detail | From Service Date | Procedure Code | Charge Amount | Quantity |
|--------|-------------------|----------------|---------------|----------|
| 1      | 2022-04-04        | 99124          | 125.00        | 1.000    |

Figure 9.15: The Submit Preview button goes to the Summary page.
### C Computer Media Claims (CMC) and Internet Professional Claim Submission (IPCS) Page updated: May 2022

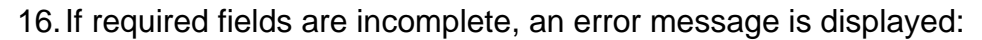

| Internet Professional Claim Submission (IPCS)                                                                                                    |                                                                                                    |                                         |                                         |                      |                          |                   |
|----------------------------------------------------------------------------------------------------|----------------------------------------------------------------------------------------------------|-----------------------------------------|-----------------------------------------|----------------------|--------------------------|-------------------|
|                                                                                                    |                                                                                                    |                                         |                                         |                      |                          |                   |
|                                                                                                    | -0-                                                                                                    | -0-                                     |                                         | -0-                  |                          |                   |
| Provider Info                                                                                                    | Subscriber Info                                                                                                    | Claim Info                              | Other Health                            | Vision               | Service Details          | Summary           |
|                                                                                                    |                                                                                                    |                                         |                                         |                      |                          |                   |
| 🕑 Claim                                                                                                    | contains error(s) and                                                                                                    | was not submitte                        | d.                                      |                      |                          |                   |
| Heade                                                                                                    | er Error Submit                                                                                                    | ter ID not valie                        | d for Provider                          |                      |                          |                   |
| Detail                                                                                                    | Line Error Proced                                                                                                    | ure Code 99124 no                       | ot covered by Medi-Ca                   | I. Verify that the F | Procedure Code is a vali | id Medi-Cal       |
|                                                                                                    | Proced                                                                                                    | ure Code and resu                       | bmit the claim. If you                  | continue to recei    | ve this reject code and  | you feel it is an |
|                                                                                                    | error, c                                                                                                    | ontact the Toll-free                    | e Telephone Service C                   | enter (ISC).         |                          |                   |
| Submitter:                                                                                                    |                                                                                                    |                                         |                                         |                      |                          |                   |
|                                                                                                    | ==============================                                                                                              | VIDER INFORMATI                         | ON ==============                       |                      |                          |                   |
| Billing Provider II                                                                                                    | ====== PRO<br>D:                                                                                                    | VIDER INFORMATI                         | ON ======                               |                      |                          |                   |
| Billing Provider II<br>Billing Provider A                                                                                                    | D:<br>D:<br>p:                                                                                                    | VIDER INFORMATI                         | ON ==================================== | 8271048              |                          |                   |
| Billing Provider II<br>Billing Provider A<br>Billing Provider C                                                                                                    | ====== PRO<br>D:<br>.ddress:<br>:ountry:                                                                                    | VIDER INFORMATI                         | ON ==================================== | 8271048              |                          |                   |
| Billing Provider II<br>Billing Provider A<br>Billing Provider C<br>Billing Provider C                                                                                                    | eeeeeeeeeeeeeeeeeeeeeeeeeeeeeeeeeeeeee                                                                                      | VIDER INFORMATI                         | ON ==================================== | 8271048              |                          |                   |
| Billing Provider II<br>Billing Provider A<br>Billing Provider C<br>Billing Provider C<br>Billing Taxonomy                                                                                                    | eeeeeeeeeeeeeeeeeeeeeeeeeeeeeeeeeeeeee                                                                                      | 1260 Wond                               | ON ======                               | 8271048              |                          |                   |
| Billing Provider II<br>Billing Provider A<br>Billing Provider C<br>Billing Provider C<br>Billing Taxonomy<br>Benefit Assignme                                                                                                    | eeeeeeeeeeeeeeeeeeeeeeeeeeeeeeeeeeeeee                                                                                      | VIDER INFORMATI<br>1260 Wondo<br>N - No | ON ======                               | 8271048              |                          |                   |
| Billing Provider II<br>Billing Provider A<br>Billing Provider C<br>Billing Provider C<br>Billing Taxonomy<br>Benefit Assignme<br>Facility Provider                                                                                                    | ESERENT PROV<br>D:<br>address:<br>Country:<br>Country SDC:<br>Code:<br>ent:<br>ID:                                          | VIDER INFORMATI<br>1260 Wondo<br>N - No | ON ======                               | 8271048              |                          |                   |
| Billing Provider II<br>Billing Provider A<br>Billing Provider C<br>Billing Provider C<br>Billing Taxonomy<br>Benefit Assignme<br>Facility Provider I<br>Facility Entity ID:                                                                                         | PROV<br>D:<br>ddress:<br>country:<br>country SDC:<br>Code:<br>ent:<br>ID:                                                   | VIDER INFORMATI<br>1260 Wondo<br>N - No | ON ==================================== | 8271048              |                          |                   |
| Billing Provider II<br>Billing Provider A<br>Billing Provider C<br>Billing Provider C<br>Billing Taxonomy<br>Benefit Assignme<br>Facility Provider I<br>Facility Provider I<br>Facility Entity ID:<br>Rendering Provid                                              | e====== PRO<br>ddress:<br>country:<br>country SDC:<br>Code:<br>ent:<br>ID:<br>ler ID:                                       | VIDER INFORMATI<br>1260 Wondo<br>N - No | ON ======                               | 8271048              |                          |                   |
| Billing Provider II<br>Billing Provider A<br>Billing Provider C<br>Billing Provider C<br>Billing Taxonomy<br>Benefit Assignme<br>Facility Provider I<br>Facility Entity ID:<br>Rendering Provid<br>Rendering Taxonom                                                | PROV<br>D:<br>address:<br>country:<br>country SDC:<br>code:<br>ent:<br>ID:<br>ler ID:<br>omy Code:                          | VIDER INFORMATI                         | ON ================                     | 8271048              |                          |                   |
| Billing Provider II<br>Billing Provider II<br>Billing Provider C<br>Billing Provider C<br>Billing Provider C<br>Billing Taxonomy<br>Benefit Assignme<br>Facility Provider I<br>Facility Provider I<br>Facility Entity ID:<br>Rendering Provide<br>Rendering Taxonom | PROV<br>D:<br>address:<br>country:<br>country SDC:<br>code:<br>ent:<br>ID:<br>ler ID:<br>omy Code:<br>er ID:                | VIDER INFORMATI                         | ON ================                     | 8271048              |                          |                   |
| Billing Provider II<br>Billing Provider A<br>Billing Provider C<br>Billing Provider C<br>Billing Taxonomy<br>Benefit Assignme<br>Facility Provider I<br>Facility Provider I<br>Facility Entity ID:<br>Rendering Provide<br>Rendering Taxono<br>Referring Provide    | e====== PROV<br>ddress:<br>country:<br>country SDC:<br>r Code:<br>int:<br>ID:<br>ler ID:<br>omy Code:<br>er ID:<br>my Code: | VIDER INFORMATI                         | ON ======                               | 8271048              |                          |                   |

Figure 9.16: An error message is displayed if required fields are incomplete.

17. If all required fields are correctly completed, the Claim Detail screen is displayed:

|                    | Internet Professional Claim Submission (IPCS)                                                                                   |                                                                                                    |                                                                                                    |                                                                                                    |  |  |
|--------------------|----------------------------------------------------------------------------------------------------|----------------------------------------------------------------------------------------------------|----------------------------------------------------------------------------------------------------|----------------------------------------------------------------------------------------------------|--|--|
|                    | <b>D</b>                                                                                                    |                                                                                                    |                                                                                                    |                                                                                                    |  |  |
| Claim Info         | Other Health                                                                                                    | Vision                                                                                                    | Service Details                                                                                                    | Summary                                                                                                    |  |  |
|                    |                                                                                                    |                                                                                                    |                                                                                                    |                                                                                                    |  |  |
|                    |                                                                                                    |                                                                                                    |                                                                                                    |                                                                                                    |  |  |
|                    |                                                                                                    |                                                                                                    |                                                                                                    |                                                                                                    |  |  |
| PROVIDER INFO      | RMATION ======                                                                                                    |                                                                                                    |                                                                                                    |                                                                                                    |  |  |
|                    |                                                                                                    |                                                                                                    |                                                                                                    |                                                                                                    |  |  |
| 650 knott a        | ve buena park 906                                                                                                    | 212612                                                                                                    |                                                                                                    |                                                                                                    |  |  |
|                    |                                                                                                    |                                                                                                    |                                                                                                    |                                                                                                    |  |  |
|                    |                                                                                                    |                                                                                                    |                                                                                                    |                                                                                                    |  |  |
|                    |                                                                                                    |                                                                                                    |                                                                                                    |                                                                                                    |  |  |
| W - Not Applicable |                                                                                                    |                                                                                                    |                                                                                                    |                                                                                                    |  |  |
|                    |                                                                                                    |                                                                                                    |                                                                                                    |                                                                                                    |  |  |
|                    |                                                                                                    |                                                                                                    |                                                                                                    |                                                                                                    |  |  |
|                    |                                                                                                    |                                                                                                    |                                                                                                    |                                                                                                    |  |  |
|                    |                                                                                                    |                                                                                                    |                                                                                                    |                                                                                                    |  |  |
|                    |                                                                                                    |                                                                                                    |                                                                                                    |                                                                                                    |  |  |
|                    |                                                                                                    |                                                                                                    |                                                                                                    |                                                                                                    |  |  |
|                    |                                                                                                    |                                                                                                    |                                                                                                    |                                                                                                    |  |  |
| SUBSCRIBER INI     | FORMATION ====                                                                                                    |                                                                                                    |                                                                                                    |                                                                                                    |  |  |
|                    |                                                                                                    |                                                                                                    |                                                                                                    |                                                                                                    |  |  |
|                    |                                                                                                    |                                                                                                    |                                                                                                    |                                                                                                    |  |  |
|                    |                                                                                                    |                                                                                                    |                                                                                                    |                                                                                                    |  |  |
| 2013-08-03         |                                                                                                    |                                                                                                    |                                                                                                    |                                                                                                    |  |  |
| 1983-08-03         |                                                                                                    |                                                                                                    |                                                                                                    |                                                                                                    |  |  |
|                    |                                                                                                    |                                                                                                    |                                                                                                    |                                                                                                    |  |  |
|                    |                                                                                                    |                                                                                                    |                                                                                                    |                                                                                                    |  |  |
| Ν                  |                                                                                                    |                                                                                                    |                                                                                                    |                                                                                                    |  |  |
|                    |                                                                                                    |                                                                                                    |                                                                                                    |                                                                                                    |  |  |
| Y - Yes, Prov      | vider has signed sta                                                                                                    | tement permitti                                                                                                    | ng release of medical l                                                                                                    | oilling data                                                                                                    |  |  |
|                    | Claim Info<br>Claim Info<br>650 knott a<br>W - Not App<br>SUBSCRIBER INI<br>2013-08-03<br>1983-08-03<br>N<br>N<br>Y - Yes, Prov | Claim Info Other Health Claim Info Other Health Claim | PROVIDER INFORMATION   650 knott ave buena park 906212612   W - Not Applicable     2013-08-03   1983-08-03   N   Y - Yes, Provider has signed statement permittin related to a claim | P       Claim Info       Other Health       Vision       Service Details         PROVIDER INFORMATION ==================================== |  |  |

Figure 9.17: The Claim Detail screen is displayed after all required fields are correctly completed.

**Note:** Use the scroll bar on the right side to scroll down and view the entire claim.

### C Computer Media Claims (CMC) and Internet Professional Claim Submission (IPCS) Page updated: January 2023

18. To complete the claim, select the **Submit** button. The other button options include:

- Previous takes the user back to the Service Details screen
- Print Print the full claim summary
- Start New Claim -this option is available once the claim is successfully submitted.

| ====================================== |                       |
|----------------------------------------|-----------------------|
| Product ID Qualifier:                  |                       |
| Product ID:                            |                       |
| Unit Price:                            |                       |
| Unit Quantity:                         |                       |
| Unit Of Measure:                       |                       |
| Prescription # Qualifier:              |                       |
| Prescription #:                        |                       |
| ====================================== |                       |
| Prior Authorization #:                 |                       |
| Referral#:                             |                       |
| Onset Date:                            |                       |
| Place of Service:                      |                       |
| Rendering Provider ID:                 |                       |
| Rendering Tax Code:                    |                       |
| Referring Provider ID:                 |                       |
| Referring Tax Code:                    |                       |
| Referring Provider Name:               |                       |
| Facility Provider ID:                  |                       |
| Facility Entity ID:                    |                       |
| Start New Claim                        | Previous Print Submit |
|                                        |                       |
|                                        |                       |

Figure 9.18: To complete a claim, select the Submit button.

- C Computer Media Claims (CMC) and Internet Professional Claim Submission (IPCS) Page updated: May 2022
- 19. A response screen shows the verification result and will display any errors. If the response screen shows errors, select the **Previous** button to make corrections.

|                                                                                                    | Internet Professional Claim Submission (IPCS)                                        |                                          |        |  |  |  |  |
|----------------------------------------------------------------------------------------------------|--------------------------------------------------------------------------------------|------------------------------------------|--------|--|--|--|--|
| Provider Info Subscrit                                                                               | Provider Info Subscriber Info Claim Info Other Health Vision Service Details Summary |                                          |        |  |  |  |  |
| Claim contains<br>Header Error                                                                       | error(s) and was not s                                                               | <b>ubmitted.</b><br>t valid for Provider |        |  |  |  |  |
| Claim Detail<br>Submitter:                                                                           | ======= PROVIDER IN                                                                  | FORMATION ======                         |        |  |  |  |  |
| Billing Provider ID:<br>Billing Provider Address:<br>Billing Provider Country:                       | 650 kno                                                                              | tt ave buena park 906                    | 212612 |  |  |  |  |
| Billing Provider Country S<br>Billing Taxonomy Code:<br>Benefit Assignment:<br>Facility Provider ID: | W - Not                                                                              | Applicable                               |        |  |  |  |  |
| Facility Entity ID:<br>Rendering Provider ID:<br>Rendering Taxonomy Cod                              | le:                                                                                  |                                          |        |  |  |  |  |
| Referring Provider ID:<br>Referring Taxonomy Code<br>Referring Provider Name:                        | er<br>:                                                                              |                                          |        |  |  |  |  |

Figure 9.19: The response screen will display errors with the claim. To correct errors, select the Previous button.

### C Computer Media Claims (CMC) and Internet Professional Claim Submission (IPCS) Page updated: May 2022

- 20. If the claim data entered is accepted for processing, the response screen displays the CCN. Select one of the following options:
  - Start New Claim.
  - Print.

| Inte                                                                                                    | ernet Profess  | ional Claim Su     | ıbmission ( | IPCS)           |         |
|----------------------------------------------------------------------------------------------------|----------------|--------------------|-------------|-----------------|---------|
| Provider Info Subscriber Info                                                                            | Claim Info     | Other Health       | Vision      | Service Details | Summary |
| Claim Accepted                                                                                           |                |                    |             |                 |         |
| CCN                                                                                                    |                |                    |             |                 |         |
|                                                                                                    |                |                    |             |                 |         |
| Claim Detail                                                                                             |                |                    |             |                 |         |
| Submitter:                                                                                               |                |                    |             |                 |         |
|                                                                                                    | = PROVIDER INF | ORMATION ======    |             |                 |         |
| Billing Provider ID:                                                                                     |                |                    |             |                 |         |
| Billing Provider Address:                                                                                | 650 knott      | ave buena park 906 | 212612      |                 |         |
| <b>Billing Provider Country:</b>                                                                         |                |                    |             |                 |         |
| Billing Provider Country SDC:                                                                            |                |                    |             |                 |         |
| Billing Taxonomy Code:                                                                                   |                |                    |             |                 |         |
| Benefit Assignment:                                                                                      | W - Not Ap     | oplicable          |             |                 |         |
| Facility Provider ID:                                                                                    |                |                    |             |                 |         |
| Facility Entity ID:                                                                                      |                |                    |             |                 |         |
|                                                                                                    |                |                    |             |                 |         |
| Rendering Provider ID:                                                                                   |                |                    |             |                 |         |
| Rendering Provider ID:<br>Rendering Taxonomy Code:                                                       |                |                    |             |                 |         |
| Rendering Provider ID:<br>Rendering Taxonomy Code:<br>Referring Provider ID:                             |                |                    |             |                 |         |
| Rendering Provider ID:<br>Rendering Taxonomy Code:<br>Referring Provider ID:<br>Referring Taxonomy Code: |                |                    |             |                 |         |

Figure 9.20: After the claim is accepted, select Start New Claim or Print.

**Note:** <u>An accepted claim does not guarantee payment.</u> An accepted claim means only that the claim form was completed correctly, and it will enter Medi-Cal's claim processing system.

If you need any assistance with IPCS, you may call the TSC at 1-800-541-5555. Select the options for the POS/Internet Helpdesk.

### **IPCS: Viewing Submitted Claims**

To view claims for a particular provider, the provider ID must be assigned to the submitter (user) ID used to log on to the system and the claim must previously have been submitted using the same user ID and provider ID.

1. Log into **Transaction Services**, under the Claims section, select **Internet Professional Claim Submission Inquiry.** 

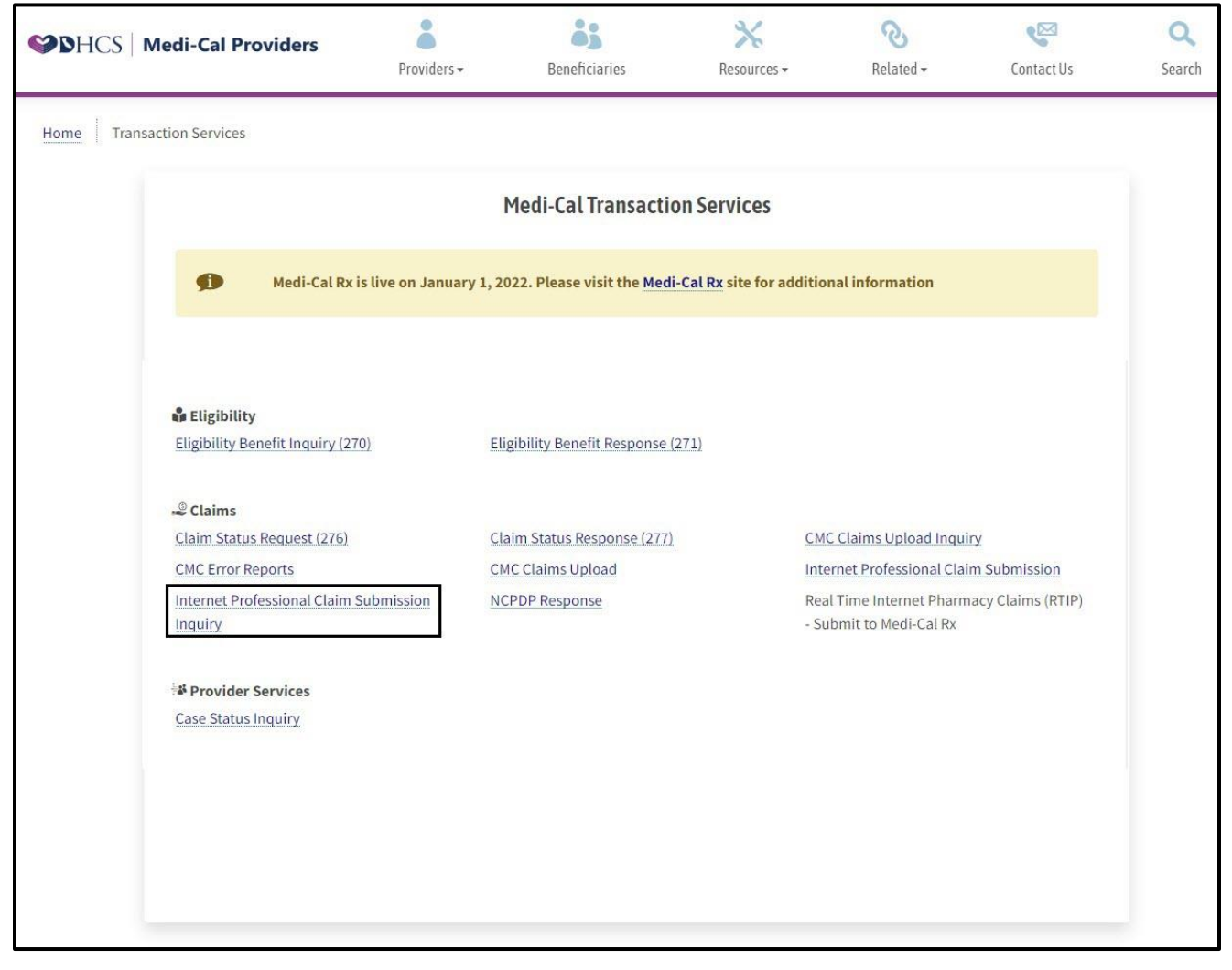

Figure 10.1: From the Transaction Services homepage, under the Claims section select the Internet Professional Claim Submission Inquiry link.

- C Computer Media Claims (CMC) and Internet Professional Claim Submission (IPCS) Page updated: May 2022
- 2. Enter the billing provider's 10-digit NPI into the Provider ID field and select Get Claims.

|                 | Internet Professional Cl | laim Submission (IPCS) Inquiry |            |
|-----------------|--------------------------|--------------------------------|------------|
| Provider Search |                          |                                |            |
| Provider ID     | Provider ID              |                                | Get Claims |
| Search Results  |                          |                                |            |

Figure 10.2: Enter the NPI number into the Provider ID field and select the Get Claims button.

**Note:** You may only view claims that are submitted that day.

- C Computer Media Claims (CMC) and Internet Professional Claim Submission (IPCS) Page updated: May 2022
- 3. The system returns a list of claims submitted for the user and provider ID on the current day. To print, select the desired claim from the CCN column.

|                                   | Int                                               | ernet Profes                   | sional Claim Subi        | nission (IPCS) Inquiry | 1            |
|-----------------------------------|---------------------------------------------------|--------------------------------|--------------------------|------------------------|--------------|
| Provider Search                   |                                                   |                                |                          |                        |              |
| Provider ID 1043364433 Get Claims |                                                   |                                |                          |                        |              |
| Search R                          | esults                                            |                                |                          |                        |              |
| You h<br>Claim                    | ave 4 claim(s) availab<br>s 1 thru 4 are displaye | e to view.<br>d. Click the CCN | # to view claim details. |                        |              |
|                                   | CCN                                               | Details                        | Subscriber ID            | Subscriber Name        | Service Date |
| 1                                 |                                                   | 1                              |                          |                        | 09/10/2021   |
|                                   |                                                   | 1                              |                          |                        | 10/09/2021   |
| 2                                 |                                                   | 1                              |                          |                        | 10/09/2021   |
| 2                                 |                                                   | 1                              |                          |                        |              |
| 2<br>3<br>4                       |                                                   | 1                              |                          |                        | 10/09/2021   |

Figure 10.3: The list of claims submitted for a single user and provider ID that occurred on the day of the search will appear. Select Print after the desired claim is selected in the CCN column.

C Computer Media Claims (CMC) and Internet Professional Claim Submission (IPCS) Page updated: September 2020

### Attachment Control Form (ACF)

An ACF validates the process of linking paper attachments to electronic claims. The California Medicaid Management Information System (CA-MMIS) processes paper attachments submitted in conjunction with an electronic claim.

For each electronically submitted claim requiring an attachment, a single and unique ACF must be submitted via mail or fax. Providers are required to use the 11-digit Attachment Control Number (ACN) from the ACF to populate the Paperwork (PWK) segment of the 837I HIPAA transaction.

Attachments must be mailed or faxed to the Fiscal Intermediary at the address below.

California MMIS Fiscal Intermediary P.O. Box 526022 Sacramento, CA 95852 Fax: 1-866-438-9377

#### **Attachment Policies**

- All attachments must be received within 30 days of the electronic claim submission.
- Attachments can be submitted 30 days prior to electronic claim submission.
- Only one ACN is accepted per single electronic claim and only one set of attachment will be assigned to a claim.
- Do not copy the ACF forms.

#### **ACF Order/Reorder Instructions**

ACFs and envelopes are provided free of charge to all providers submitting electronic transactions. Call TSC at 1-800-541-5555 to request ACF forms and envelopes.

C Computer Media Claims (CMC) and Internet Professional Claim Submission (IPCS) Page updated: May 2022

### Attachment Control Form (ACF)

The Provider Number field must be completed and the form must be signed and dated.

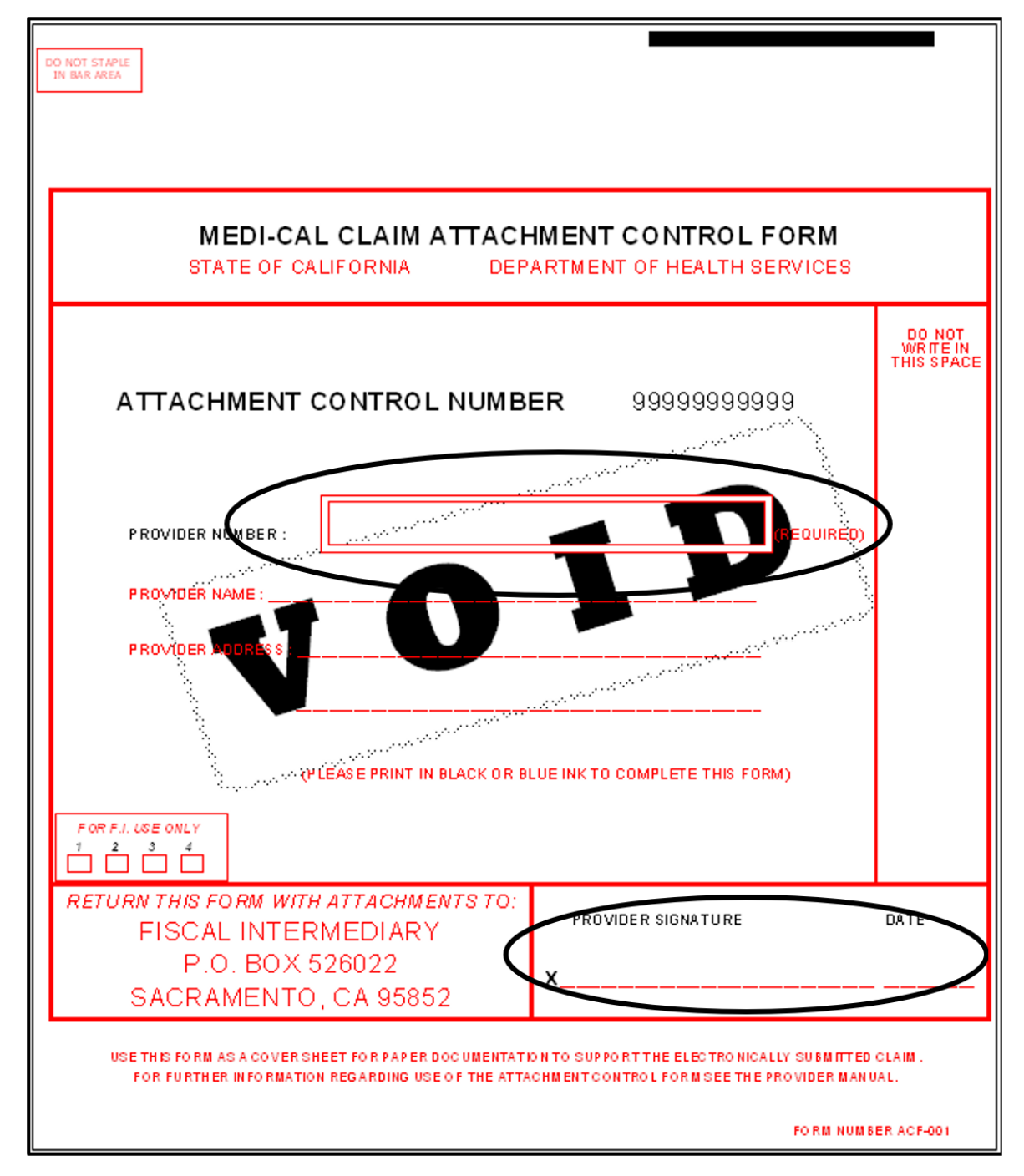

Figure 11.1: The Provider number, signature and date are required fields.

### **ACF Rejection Letter**

|                                                                                                    | California MMIS<br>Fiscal Intermediary<br>P.O. Box 13029<br>Sacramento, CA 95813-4029<br>1.800.541.5555 |
|----------------------------------------------------------------------------------------------------|----------------------------------------------------------------------------------------------------|
| Date:                                                                                                    |                                                                                                    |
|                                                                                                    |                                                                                                    |
| ATTACHMENT CONTROL FORM REJECT LETTER                                                                                                    |                                                                                                    |
| This letter is to inform you that the coversheet or Attachment Control Form (ACF) you                                                                      | submitted does not meet                                                                                 |
| Medi-Cal standards. It has been rejected for the following reason(s):                                                                                      |                                                                                                    |
| Invalid ACF<br>(Only original ACFs provided by California Department of Health Cal<br>accepted)                                                            | re Services (DHCS) will be                                                                              |
| Missing ACF<br>(Paper attachments submitted without ACF)                                                                                                   |                                                                                                    |
| Supporting documentation missing<br>(ACF received without paper attachments)                                                                               |                                                                                                    |
| Invalid Attachment Control Number (ACN) on ACF<br>(Pre-imprinted CANNOT be altered or unreadable)                                                          |                                                                                                    |
| Other:                                                                                                    | _                                                                                                    |
| Please resubmit your electronic claim if:<br>The resubmitted ACF has an Attachment Control Number (ACN) that differs<br>original electronic claim form or: | from your                                                                                               |
| More than 30 days have passed since you originally submitted your electron                                                                                 | ic claim.                                                                                               |
| , , , , , , , , , , , , , , , , , , , ,                                                                                                    |                                                                                                    |
| Mail attachments to: California MMIS Fiscal Intermediary                                                                                                   |                                                                                                    |
| Sacramento, CA 95852                                                                                                    |                                                                                                    |
| If you have any questions regarding this notice or submitting attachments, please call<br>Center (TSC) at 1-800-541-5555.                                  | the Telephone Service                                                                                   |
| Sincerely,                                                                                                    |                                                                                                    |
| California Medicaid Management Information System Fiscal Intermediary                                                                                      |                                                                                                    |
|                                                                                                    |                                                                                                    |
|                                                                                                    |                                                                                                    |
|                                                                                                    |                                                                                                    |
|                                                                                                    |                                                                                                    |

Figure 12.1: Sample of the Control Form Rejection Letter.

### C Computer Media Claims (CMC) and Internet Professional Claim Submission (IPCS) Page updated: January 2023

### **Resource Information**

#### References

- Telephone Service Center (TSC): 1-800-541-5555
- Medi-Cal Provider website: www.medi-cal.ca.gov
- IPCS User Guide
- Provider Field Representatives
- CMC Help Desk 916-636-1100

# Appendix

## Acronyms

| Acronym | Description                                                                                                    |  |  |  |
|---------|----------------------------------------------------------------------------------------------------|--|--|--|
| ACF     | Attachment Control Form                                                                                                    |  |  |  |
| ACN     | Attachment Control Number                                                                                                    |  |  |  |
| BIC     | Benefits Identification Card                                                                                                    |  |  |  |
| BIN     | Benefits Identification Number                                                                                                    |  |  |  |
| CA-MMIS | California Medicaid Management Information System                                                                                                  |  |  |  |
| CCN     | Claim Control Number                                                                                                    |  |  |  |
| СМС     | Computer Media Claims                                                                                                    |  |  |  |
| DOB     | Date of Birth                                                                                                    |  |  |  |
| DOI     | Date of Issue                                                                                                    |  |  |  |
| FI      | Fiscal Intermediary; contractor for DHCS responsible for claims processing, provider services, and other fiscal operations of the Medi-Cal program |  |  |  |
| IPCS    | Internet Professional Claim Submission                                                                                                    |  |  |  |
| IP      | Inpatient Services                                                                                                    |  |  |  |
| LSRS    | Lab Services Reservation System                                                                                                    |  |  |  |
| MLP     | Medi-Cal Learning Portal                                                                                                    |  |  |  |
| NPI     | National Provider Identifier                                                                                                    |  |  |  |
| ОНС     | Other Health Coverage                                                                                                    |  |  |  |
| PIN     | Provider Identifier Number                                                                                                    |  |  |  |
| PPO     | Preferred Provider Organization                                                                                                    |  |  |  |
| POS     | Point of Service                                                                                                    |  |  |  |
| PTN     | Provider Telecommunications Network                                                                                                    |  |  |  |
| SOC     | Share of Cost                                                                                                    |  |  |  |
| TAR     | Treatment Authorization Request                                                                                                    |  |  |  |
| TCN     | TAR Control Number                                                                                                    |  |  |  |
| TSC     | Telephone Service Center                                                                                                    |  |  |  |

## **Enter Notes Here**

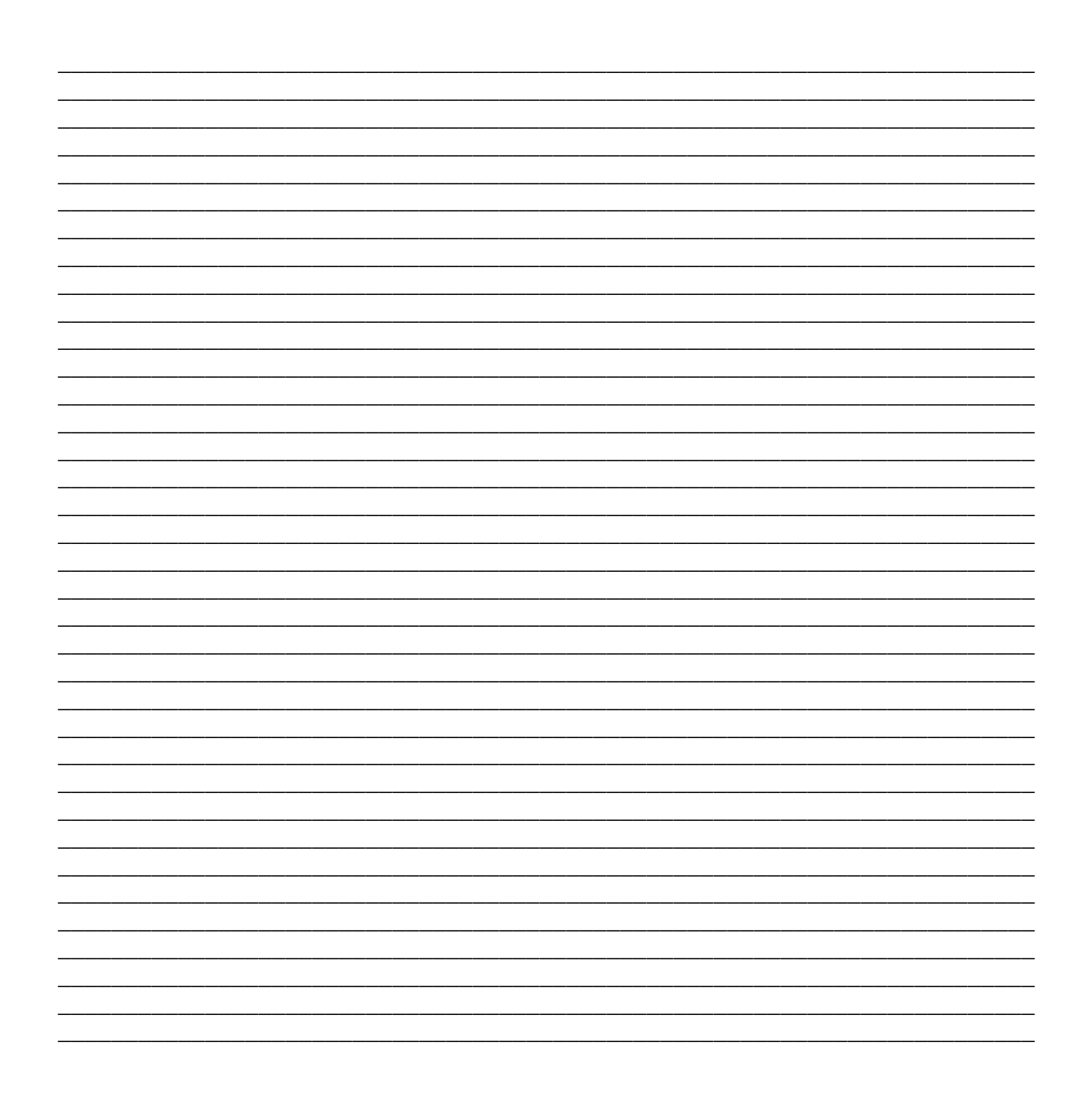